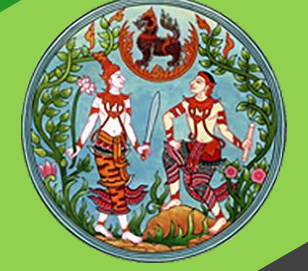

# **คู่มือฝึกอบรม** เจ้าหน้าที่ผู้ใช้ระบบงาน

โครงการพัฒนาระบบสารสนเทศที่ดิน ระยะที่ 2 กรมที่ดิน

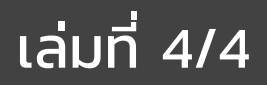

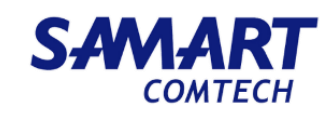

## คู่มือฝึกอบรมเจ้าหน้าที่ ผู้ใช้ระบบงานด้านการเงิน

ระบบงานการเงินและบัญชีในสำนักงาน ที่ดิน (FIN) และระบบรับชำระเงิน ค่าใช้จ่ายในการจดทะเบียนสิทธิ และนิติกรรมผ่านช่องทาง e-Payment (EPA)

> โครงการพัฒนาระบบสารสนเทศที่ดิน ระยะที่ 2 กรมที่ดิน

> > บริษัท สามารถคอมเทค จำกัด

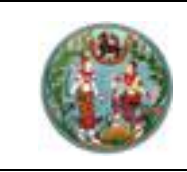

หัวข้อเรื่อง

โครงการพัฒนาระบบสารสนเทศที่ดิน (ระยะที่ 2)

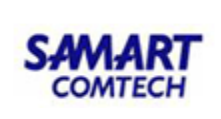

## สารบัญ

#### หน้าที่

| ຽະ  | บบระบบเงินการเงินและบัญชี (FIN)                                      |    |
|-----|----------------------------------------------------------------------|----|
| 1.  | การรับชำระเงิน                                                       | 1  |
|     | 1.1 พิมพ์ใบเสร็จรับเงินรายได้แผ่นดิน/เงินนอกงบประมาณ/เงินมัดจำรังวัด | 1  |
|     | 1.2 พิมพ์ใบเสร็จรับเงินรายได้เบ็ดเตล็ด                               | 8  |
|     | 1.3 ยกเลิกใบเสร็จรับเงิน                                             | 10 |
|     | 1.4 ปิดงบหลังใบเสร็จ                                                 | 12 |
|     | 1.5 บันทึกเงินสดคงเหลือประจำวัน                                      | 15 |
|     | 1.6 จัดการทะเบียนคุมเช็ค                                             | 16 |
|     | 1.7 ค้นหาการชำระเงิ้นด้วยเครดิตการ์ด เดบิตการ์ด                      | 17 |
| 2.  | เงินมัดจำรังวัด                                                      | 20 |
|     | 2.1 ถอนจ่ายเงินมัดจำรังวัด                                           | 20 |
|     | 2.2 คืนเงินมัดจำรังวัด                                               | 23 |
|     | 2.3 ฝากถอนเงินมัดจำรังวัด                                            | 25 |
|     | 2.4 หน่วยงานย่อย                                                     | 27 |
| 3.  | การบันทึก GFMIS                                                      | 33 |
|     | 3.1 เตรียมจัดเก็บเงินรายได้                                          | 33 |
|     | 3.2 เตรียมนำส่งเงิน/นำฝากเงิน                                        | 34 |
|     | 3.3 นำส่งเงิน/นำฝากเงิน                                              | 36 |
|     | 3.4 นำส่งไฟล์                                                        | 37 |
|     | 3.5 การฝาก/ถอนเงินฝากธนาคาร                                          | 38 |
| 4.  | การออกรายงานการเงิน                                                  | 39 |
|     | 4.1 รายงานทะเบียนคุม                                                 | 39 |
|     | 4.2 รายงานประจำวัน                                                   | 40 |
|     | 4.3 รายงานอื่น ๆ                                                     | 43 |
| 5.  | ภาคผนวก                                                              | 45 |
|     |                                                                      |    |
| ຽະເ | บบรับชำระเงินค่าใช้จ่ายในการจดทะเบียนสิทธิ e-Payments (EPA)          |    |
|     | 2 9 G 9 2 2 2                                                        |    |

| 1. | ค้นหาใบเสร็จจากระบบงานให้บริการข้อมูลภูมิสารสนเทศ                | 50 |
|----|------------------------------------------------------------------|----|
| 2. | รายงานรายละเอียดการรับชำระเงินระบบงานให้บริการข้อมูลภูมิสารสนเทศ | 53 |
| 3. | รายงานสรุปผลการชำระเงินด้วย e-Payment                            | 54 |

| 🥡 ระบบงา<br>หน้าหลัก | ารเงินและบัญชี<br>/ ระบงานการเงินและบัญชี |                 | สำนักงานที่ดินจังหวัดสงขลา<br>หข้าออ : แมูระบบงานการเงินและขัญฮี |  |
|----------------------|-------------------------------------------|-----------------|------------------------------------------------------------------|--|
|                      | 🕈 รับซ่าระเงิน                            | 🗸 📢 ข่าว/ประกาศ |                                                                  |  |
|                      | 🕈 ເຈັບມັດຈຳຮັ່ຈວັດ                        | ~               |                                                                  |  |
|                      | 🕈 การบันทึก GFMIS                         | ~               |                                                                  |  |
|                      | 🕈 เตรียมเอกลารเบิกจ่าย/เงินยืม            | ~               |                                                                  |  |
|                      | 🕈 ออกรายงานการเงิน                        | ~               |                                                                  |  |
|                      | 🕈 จัดการข้อมูลหลัก                        | ~               |                                                                  |  |
|                      | 🕈 นำเข้าข้อมูล                            | ~               |                                                                  |  |
|                      | 🕈 ปรับปรุงข้อมูลการเงิน                   | ~               |                                                                  |  |
|                      |                                           |                 |                                                                  |  |

รูปที่ 2 หน้าจอเริ่มต้นแสดงเมนูการใช้งาน

การใช้งานส่วนงานรับประจำวันของระบบงานการเงินและบัญชี มีดังนี้

## 1.การรับชำระเงิน

#### 1.1 พิมพ์ใบเสร็จรับเงินรายได้แผ่นดิน / เงินนอกงบประมาณ / เงินมัดจำรังวัด

1.1.1พิมพ์ใบเสร็จรับเงินรายได้แผ่นดิน / เงินนอกงบประมาณ / เงินมัดจำรังวัด

| โครงการพัฒนาระบบสารสนเทศที่<br>ระบบงานการเงินและบัญชี<br>ระบบงานการเงินและบัญชี / การชั่งกำรางนี้ / พบพิมเสร็จรับงันรา | ผู้ชั่ง ผู้ชังนระบบ กดลอบ () 🔺 🏢 🧰 🖉<br>สำนักงานที่ดินจังหวัดสงขลา<br>หน้าอง ะ FINSRCPT001 |                                              |
|----------------------------------------------------------------------------------------------------|--------------------------------------------------------------------------------------------|----------------------------------------------|
| พิมพ์ใบเสร็จรับเงินรายได้แผ่นดิน / เงินนอกงบประมาณ / เงินมัดจำรังวัด                                                   |                                                                                            |                                              |
| เลขที่หิว:<br>ในสั่งเลขที่                                                                                             | ວັນເກີຍັວ: <mark> ກຣູດເກຣະບຸ ⊻</mark><br>ວັນເກີບສົ່ວ: <mark> ກຣູດເກຣະບຸ ⊻</mark>           | 🤍 ศัมหา 💰 ล้างป้อมูล<br>สถานะ ทั้งหมด 🖌 ช่อน |
| เงื่อนไขเพิ่มเติม<br>ประเภทการจดกะเบียน:                                                                               | เลขที่ประจำตัวประชาชน/นิติบุคคล:                                                           | ประเภทเอกสารลิทธิ์:                          |
|                                                                                                    |                                                                                            | 😂 ข้อมกลับก่อนหน้า 🛛 🛝 กลับสู่หน้าแรก        |
|                                                                                                    |                                                                                            |                                              |

รูปที่ 1.1ค้นหารายการเพื่อพิมพ์ใบเสร็จ

ค้นหาใบสั่งจากระบบทะเบียน หรือ ระบบรังวัด โดยระบุเงื่อนไขในการค้นหา

- ระบุเงื่อนไขในการค้นหา ดังนี้
  - เลขที่คิว
  - วันที่คิว
  - ใบสั่งเลขที่

คู่มือฝึกอบรมเจ้าหน้าที่ผู้ใช้ระบบงาน : ระบบงานการเงินและบัญชีในสำนักงานที่ดิน

| AMART                                                                                                    | คู่                                                                                                    | มือฝึกอบร                                                                                                    | บเจ้าหน้าที่ผู้ใ                                                                                                    | ช้ระบบงา                                              | าน                                                                                                    |                                                                                                    | S                                                                                                    | AMA                                                                                                    | RT          |
|----------------------------------------------------------------------------------------------------|----------------------------------------------------------------------------------------------------|----------------------------------------------------------------------------------------------------|----------------------------------------------------------------------------------------------------|-------------------------------------------------------|----------------------------------------------------------------------------------------------------|----------------------------------------------------------------------------------------------------|----------------------------------------------------------------------------------------------------|----------------------------------------------------------------------------------------------------|-------------|
| That's SMART                                                                                                    | โครงก                                                                                                    | ารพัฒนาระ                                                                                                    | ะบบสารสนเทศ                                                                                                    | <b>ท</b> ี่ดิน(ระเ                                    | ยะที่ 2                                                                                                    | )                                                                                                    |                                                                                                    | COMTE                                                                                                    | СН          |
| _ v                                                                                                    | -<br>ຊາ ປ                                                                                                    |                                                                                                    |                                                                                                    |                                                       |                                                                                                    |                                                                                                    |                                                                                                    |                                                                                                    |             |
| ■ ີ ງຳ                                                                                                    | เทเบสง                                                                                                    |                                                                                                    |                                                                                                    |                                                       |                                                                                                    |                                                                                                    |                                                                                                    |                                                                                                    |             |
| ■ สี1<br>ส่ แ                                                                                                    | ภานะ<br>"โฮ้-เซี-เซี-เซี-เป                                                                                                    | a' n a'                                                                                                    | م ط ۷                                                                                                    | сці и                                                 | ด                                                                                                    | ຍ ດ                                                                                                    | -<br>                                                                                                  |                                                                                                    |             |
| O กดที่ปุ่ม                                                                                                    | " เงอนเขเพมเตม                                                                                                    | เงือนไขเพิ่มเ                                                                                                    | ติม"เพื่อกรอกขัง                                                                                                    | อมูลเงือนไข                                           | ขในการ                                                                                                    | ค้นหาเท                                                                                                    | พิ่มเติม                                                                                               |                                                                                                    |             |
| ∎ ป <sup>.</sup>                                                                                                    | ระเภทการจดทะ                                                                                                    | ะเบียน                                                                                                    |                                                                                                    |                                                       |                                                                                                    |                                                                                                    |                                                                                                    |                                                                                                    |             |
| ■ เลิ                                                                                                    | เขทีประจำตัวประ                                                                                                    | ะชาชน/นิติเ                                                                                                    | ปุคคล                                                                                                    |                                                       |                                                                                                    |                                                                                                    |                                                                                                    |                                                                                                    |             |
| ∎ <sub>ປ</sub>                                                                                                    | ระเภทเอกสารสิเ                                                                                                    | ทธิ์                                                                                                    |                                                                                                    |                                                       |                                                                                                    |                                                                                                    |                                                                                                    |                                                                                                    |             |
| O กดที่ปุ่ม                                                                                                    | " 🔍 ค้นหา                                                                                                    | ค้นหา" เ                                                                                                    | .พื่อค้นหาข้อมูลต                                                                                                    | าามเงื่อนไข                                           | เที่ได้ระ                                                                                                    | ບຸ                                                                                                    |                                                                                                    |                                                                                                    |             |
| O กดที่ปุ่ม                                                                                                    | " 🗐 ล้างข้อมูล                                                                                                    | ไล้างข้อมล'                                                                                                    | " เพื่อล้างผลกา                                                                                                    | รค้นหาข้อม                                            | มล                                                                                                    |                                                                                                    |                                                                                                    |                                                                                                    |             |
| 9                                                                                                    |                                                                                                    | ข                                                                                                    |                                                                                                    |                                                       | ข                                                                                                    |                                                                                                    |                                                                                                    |                                                                                                    |             |
|                                                                                                    |                                                                                                    |                                                                                                    |                                                                                                    |                                                       |                                                                                                    |                                                                                                    |                                                                                                    |                                                                                                    |             |
| ะบบจะแสดงรายก                                                                                                    | าารที่สามารถพิม                                                                                                    | พ์ใบเสร็จได้                                                                                                    | ตามเงื่อนไขที่ผู้ใ                                                                                                    | ช้ระบดังรา                                            | 1                                                                                                    |                                                                                                    |                                                                                                    |                                                                                                    |             |
| ะบบจะแสดงรายก<br>🙉 โครงการพัฒนาระ                                                                                                    | าารที่สามารถพิม<br>บบสารสนเทศที่ดิน ระยะ                                                                                                    | พ์ใบเสร็จได้<br>ะ <b>ก่ ๒</b>                                                                                                    | ตามเงื่อนไขที่ผู้ใ                                                                                                    | ช้ระบุดังรูเ                                          | J                                                                                                    | ผู้ใช้ : ผู้ใช้งานระบบ                                                                                                    | ม มดสอบ ()                                                                                             | <b>a</b> = <b>6</b>                                                                                                    | Ċ           |
| ะบบจะแสดงรายก<br>โครงการพัฒนาระ<br>ระบบงานการเงินและ<br>ระบบงานการเงินและบังช์ / กรรั                                                                                                    | การที่สามารถพิม<br>บบสารสนเทศที่ดิน ระยะ<br>บัญชี<br>เช่นระเงน / จบเพิ่มเสร็จรับเงินระเ                                                                                                    | เพ็โบเสร็จได้<br>ะ <b>ก่ ๒</b><br>๏เฉินห่นฉัน / เงินนอกงนน                                                                                                    | ตามเงื่อนไขที่ผู้ใ<br>ระบาน / เงินนัดจำรังวัด                                                                                                    | ช้ระบุดังรูเ                                          | )<br>สำนักง                                                                                                    | ผู้ใช้ : ผู้ใช้งานระบบ<br>านที่ดินจังหวัด<br>หน้าจอ : FINSF                                                                                                    | ม กดสอบ ()<br>โดสงขลา<br>RCPT001                                                                       | ▲                                                                                                    | C)<br>SEUU9 |
| ະບບບຈະແສດงรายก<br>ໂครงการพัฒนาระ<br>ระบบงานการเงินและ<br>ระบบงานการเงินและบัญชี / การร้<br>พบพัญและจรมจับรายได้ใหม่ผดี                                                                                                    | าารที่สามารถพิม<br>บบสารสนเทศที่ดิน ระยะ<br>เชิดซ<br>เชิรเชิน / ตมติบเสรอริเบชิเรา<br>น / เชินเอาเงบประมาณ / เชิน                                                                                                    | พ์ใบเสร็จได้<br>ะที่ ๒<br>ยไฉ้เห็นสัน / เงินเอกงบบ<br>เมืออำรังวัด                                                                                                    | ตามเงื่อนไขที่ผู้ใ<br>รมณ / เงินขัดจำรังวัด                                                                                                    | ช้ระบุดังรูเ                                          | ]<br>สำนักงา                                                                                                    | ผู้ใช้ : ผู้ใช้งานระบบ<br>านที่ดินจังหวัด<br>หน้าจอ : FINSF                                                                                                    | ม กดสอบ ()<br>โดสงขลา<br>RCPT001                                                                       |                                                                                                    | S:UU9       |
| ะบบจะแสดงรายก<br>โครงการพัฒนาระ<br>ระบบงานการเงินและ<br>ระบบงานการเงินและบังษี / การ<br>พบพับเสร็จรับเงินรายได้แผ่นด<br>เลขที่ควะ                                                                                                    | าารที่สามารถพิม<br>บบสารสนเทศที่ดิน ระยะ<br>เชิญซี<br>เต้ระเจิน / จนติบสร้อริมเจินระเ<br>น / เจินนอกจนประเภณ / เจิน                                                                                                    | พ์ใบเสร็จได้<br>ะที่ ๒<br>๗๐๗๖๖๖๖๐<br>วันที่ชว                                                                                                    | ตามเงื่อนไขที่ผู้ใ<br>ระบณ / เงินมัฉร้ร้งวัด<br>เรุณระนุ ⊻<br>เรุณระนุ ⊻                                                                                         | ช้ระบุดังรูเ<br>                                      | ]<br>สำนักงา<br>≬คันหา<br>ถานะ                                                                                                    | ຜູ້ໃช້ : ຜູ້ໃຫ້ຈານຣະບບ<br>າ <b>นที่ตินວັงหวั</b> ດ<br>หน้าจอ : FINSF<br>■ຼົ⊥ຄ້າຈປ໋ອມູຄ                                                                                                    | ม กดสอบ ()<br>โดสงขลา<br>RCPT001                                                                       | <b>≜</b> €                                                                                                    | SEUU9       |
| ะบบจะแสดงรายก<br>โครงการพัฒนาระ<br>ระบบงานการเงินและ<br>ระบบงานการเงินและ<br>ระบบงานการเงินเละ<br>ระบบงานการเงินและ<br>ระบบงานการเงินและ<br>ระบบงานการเงิน                                                                                                    | การที่สามารถพิม<br>บบสารสนเทศที่ดิน ระยะ<br>เชิญชี<br>เตระเงิน / จบติบสร้อรับเงินระ<br>น / เงินนอกงบประเภณ / เงิน                                                                                                    | พีโบเสร็จได้<br>ะที่ ๒<br>เกิลษ์เอิน / เงินเอกงบบ<br>เมิดรำรังวัด<br>วันที่หัว :=- r<br>วันที่หลัง : r                                                                                                    | ตามเงื่อนไขที่ผู้ใ<br>ระทณ / เ∂เมืองร้อว้อ<br><u>เรุณาะนุ ♥</u>                                                                                                  | ช้ระบุดังรูเ<br>                                      | สำนักง<br>สำนักง<br>กันหา<br>เกินห<br>ก้งหมด                                                                                                    | ผู้ใช้ : ผู้ใช้งานระบบ<br>านที่ดินจังหวัด<br>หน้าจอ : FINSF<br>ฒ้ส้างข้อมูล                                                                                                    | ม กดสอม ()<br>โดสงขลา<br>RCPTOO1                                                                       | ביי שע ביי ביי ביי ביי ביי ביי ביי ביי ביי בי                                                                                                    | C<br>S:UU9  |
| ะปปาจะแสดงรายก<br>โครงการพัฒนาระ<br>ระบบงานการเงินและ<br>ระบบงานการเงินและบัญชี / การรั<br>พบพับบเสร็จรับเงินรายได้แผ่นด<br>เลยที่คิว<br>นลังเลยที่                                                                                                    | การที่สามารถพิม<br>บบสารสนเทศที่ดิน ระยะ<br>เวิญชี<br>เช่าธาชัน / พบพิบเสร้อริมชันรา<br>น / เวินนอกจบประเภณ / เงิน                                                                                                    | พ์ใบเสร็จได้<br>ะที่ ๒<br>เกินที่เชิม / เงินเอกงบบ<br>เมื่อรำรังรัด<br>วันที่หลัง (= ก<br>อุศักกรรมสิทธิ์                                                                                                    | ตามเงื่อนไขที่ผู้ใ<br>ระทณ / เงินนิอร์รังวัด<br>ารุณาระบุ ♥<br>เรุณาระบุ ♥<br>อุลัณณา                                                                            | ช้ระบุดังรูเ<br>จ<br>จ <sub>ันอนเงิน ค่</sub>         | สำนักงา<br>สำนักงา<br>ดังหมด<br>กังหมด                                                                                                    | ญัชิ : ญัชิงานระบบ<br>านที่ดินจังหวั<br>หน้าจอ : FINSF<br>ฒิล้างข้อมูล<br>ชิเรือนไ<br>กรแสดมป์                                                                                                    | ບ noaອບ ()<br>ioດຈບຕາ<br>RCPTOO1<br>ເປັນເສັ້ນເດັນ<br>amu:                                              | <ul> <li>Ξ υυ</li> <li>STDa=. Ψυν<sup>6</sup></li> </ul>                                                                                                    | S:UU9       |
| ะบบจะแสดงรายก<br>โครงการพัฒนาระ<br>ระบบงานการเงินและ<br>ระบบงานการเงินและ<br>ระบบงานการเงินและ<br>ระบบงานการเงินและ<br>ระบบงานการเงินและ<br>ระบบงานการเงินและ<br>ระบบงานการเงินและ<br>เลขที่คว<br>เลขที่คว<br>เลขที่คว<br>เอขที่คว<br>เอขที่คว<br>เปลา<br>เอขที่คว<br>เอขที่คว<br>เอขที่คว<br>เอขที่คว<br>เอขที่คว<br>เอขที่คว<br>เอขที่คว<br>เอขที่คว<br>เอขที่คว<br>เอขที่คว<br>เอขที่คว<br>เอขที่คว<br>เปลา<br>เอขที่คว<br>เอขที่คว<br>เอขที่คว<br>เปลา<br>เอขที่คว<br>เอขที่คว<br>เปลา<br>เปลา<br>เอขที่คว<br>เอขที่คว<br>เอขที่คว<br>เอขที่คว<br>เอขที่คว                                                                                     | การที่สามารถพิม<br>บบสารสนเทศที่ดิน ระยะ<br>เชิญซี<br>เช่ารเชิน / พิมพินสร้อริมชินรา<br>น / เชินขอกงบประมาณ / เชิน<br>อยที่นส์ง ประเภทคันอ<br>210 จำนองเฉพาะส่วน                                                                                                    | พ์ใบเสร็จได้<br>ะที่ ๒<br>ยได้แห้น / เงินเอกงบบ<br>เมื่อจำรังวัด<br>วันที่หลั่ว == r<br>วันที่หลั่ว == r<br>วันที่หลั่ว == r                                                                                                    | ตามเงื่อนไขที่ผู้ใ<br>ธมาณ / เงินมัลจำธังวัด<br>หรุณาระบุ ➤<br>ผู้สัญญา<br>ธมาการ ธมาการ กิสไก้ จำกั                                                             | ช้ระบุดังรูเ<br>                                      | สำนักงา<br>สำนักงา<br>เกษะ<br>ทั้งหมด<br>2000                                                                                                    | ฟูชิ : ฟูชิงานระบบ<br>านที่ดินจังหวัด<br>หน้าจอ : FINSF<br>(ก่อน)<br>(ก่อน)<br>กรแสดมป์<br>(ก่อน)<br>(ก่อน)<br>(ก่อน)                                                                                                    | ม กดลอม ()<br>เดิสงขลา<br>RCPTOO1<br>เข้แพ็มเติม<br>เข้แพ็มเติม<br>สถานะ<br>วิจไปช่าระเงิน             | <ul> <li>▲ ■ 4</li> <li>■ ₩</li> </ul>                                                                                                    |             |
| 200จะแสดงรายก<br>โครงการพัฒนาระ<br>ระบบงานการเงินและ<br>ระบบงานการเงินและ<br>ระบบงานการเงิน<br>ระบบงานการเงิน<br>ระบบงานการ<br>ระบบงานการ<br>ระบบงานาร<br>ระบบงานาร<br>ระบบงานาร<br>ระบบงานาร<br>ระบบงานาร                                                                                                    | การที่สามารถพิม<br>บบสารสนเทศที่ดิน ระยะ<br>บัญชี<br>เช้าะเงัน / พบพิบเสร็จริมเงินรา<br>น / เงินเอกจบประเภณ / เงิน<br>เม / เงินเอกจบประเภณ / เงิน<br>เม / เงินเอกจบประเภณ / เงิน                                                                                                    | พ์ใบเสร็จได้<br>ะที่ ๒<br>ยได้แห่นดิน / เงินเอกจบป<br>เปิดรำรังวัด<br>วันที่หลัง                                                                                                    | ตามเงื่อนไขที่ผู้ใ<br>ธะบาน / เงินนัดจำรัดวัด<br>เรุณาธะนุ ⊻<br>เรุณาธะนุ ⊻<br>ผู้สัณญา<br>ธนาคาร ธนาคาร กิลไก้ จำกั                                             | ช้ระบุดังรูเ<br>                                      | สำนักงา<br>สำนักงา<br>เกินหา<br>เกินหา<br>ทั้งหมด<br>การการการการการการการการการการการการการก                                                                                                    | ผู้ใช้ : ผู้ใช้งานระบบ<br>านที่ดินจังหวัก<br>หน้าจอ : FINSF<br>(เจื้อน)<br>(เจื้อน)<br>เกรแสดมป์<br>0.00 ยั                                                                                                    | ມ ກດລອບ ()<br>ເັດຊາວບລາ<br>RCPTOO1<br>ເປັນເສັນເຕັມ<br>ທີ່ປະການເປັນ<br>ກັບໄປຮ້າຣະເຈັນ                   | <ul> <li>Stee</li> <li>Wuf</li> </ul>                                                                                                    |             |
| ะบบบจะแสดงรายก<br>โครงการพัฒนาระ<br>ระบบงานการเงินและ<br>ระบบงานการเงินและ<br>ระบบงานการเงินและ<br>ระบบงานการเงินและ<br>ระบบงานรายใดแห่นด<br>เลขที่คว<br>นล่งเลขที่<br>006 ค<br>อำนวนเงินตามใบเสล็                                                                                                    | การที่สามารถพิม<br>บบสารสนเทศที่ดิน ระยะ<br>เชิญซี<br>เช่าะเงิน / พิมพินสร้อริมชันรา<br>น / เงินเอกจบประมาณ / เงิน<br>องที่ไม่สื่อ ประเภทศ์ขอ<br>210 จำนองเฉพาะส่วน                                                                                                    | พ์ใบเสร็จได้<br>ะที่ ๒<br>ยใน้าย่น / เงินเอกงนน<br>เปิดร่ารังวัด<br>วันที่หลัง                                                                                                    | ตามเงื่อนไขที่ผู้ใ<br>ระบณ / เงินบัลจำรังวัล<br>ารุณาระบุ ♥<br>ผู้สัญญา<br>รบาคาร รบาคาร กิสโก้ จำกี<br>เมชินก์ต้องอำระ(บกา): 525.0                              | ช้ระบุดังรูเ<br>q<br>                                 | สำนักงา<br>สำนักงา<br>ผู้ ค้นหา<br>เกิดหมด<br>ก้อหมด<br>20.00                                                                                                    | ຄູ່ໃช້ : ຢູ່ໃອ້ຈາມຮະບບ<br>ານເກີດັບຈັວหວັງ<br>หນ້າວອ : FINSF<br>ໜ້ ຄ້າດປ້ອມູຄ<br>ີ້ ເວັ້ອນໄ<br>ທາຣແລດນປີ<br>0.00 ຍັ                                                                                                    | ม กดลอบ ()<br>โดสงขลา<br>RCPTO01<br>เป็นเพิ่มเติม<br>สถานะ<br>วังไม่สำระเงิน                           | <ul> <li>StBar</li> <li>Ψυνί</li> </ul>                                                                                                    |             |
| ะบบบจะแสดงรายก<br>โครงการพัฒนาระ<br>ระบบงานการเงินและ<br>ระบบงานการเงินและ<br>ระบบงานการเงินและ<br>ระบบงานการเงินและ<br>ระบบงานการเงินและ<br>พาวที่ในสร้อรับเรียรายได้แห่นด<br>เลขที่คว<br>เลขที่คว<br>เลขที่คว<br>เอขที่คว<br>เอขที่คว<br>เลขที่คว<br>เอขที่คว<br>เลขที่คว<br>เอขที่คว<br>เลขที่คว<br>เอขที่คว<br>เอขาขายไป<br>เอขาขายไป<br>เอขาขายายายายายายายายายายายายายายายาขายายายายายายายายายายายายายายายายายายายาย                                                                                                    | าารที่สามารถพิม<br>มบสารสนเทศที่ดิน ระยะ<br>เปิญชี<br>มช้ารเงิน / พิมพินสร้อริแจนรา<br>น / เจ็นนอกจบประมาณ / เจ็น<br>มมที่ในส่อ ประเภทท์ชอ<br>210 จำนองเฉพาะส่วน                                                                                                    | พ์ใบเสร็จได้<br>ะที่ ๒<br>ยได้แห่นดี / เงินเอกงบน<br>เปิดกำรังวัด<br>วันที่หลัง = r<br>วันที่หลัง = r<br>มากพิพวรรณ สมสกุล<br>จำนวน                                                                                                    | ตามเงื่อนไขที่ผู้ใ<br>ระภณ / เงินขัดอำรังวัด<br>หรุณาระบุ ><br>ผู้สัญญา<br>รบาคาร รบาคาร กิลไก้ จำกั<br>หงินที่ต้องชำระ(บาก): 525.0                              | ช้ระบุดังรูบ<br>                                      | สำนักงา<br>สำนักงา<br>เกษะ<br>กังหมด<br>20.00                                                                                                    | ຢູ່ໃช້ : ຢູ່ໃຫ້ຈານຣະບບ<br>ານເກົ່ດັບວັດหວັດ<br>ເທີາລວ : FINSF<br>ອີລ້າດປ່ອບູລ<br>ເຫລແລດນປີ<br>0.00 ອີ<br>ເບດາ):<br>ເພີ່ອນເທີບແ                                                                                                    | ม กฉสอบ ()<br>icaงขลา<br>RCPTO01<br>ituเพิ่มเติม<br>amu:<br>ituเพิ่มเติม<br>amu:<br>itulitis:เป็น      | <u>3</u> 4<br>                                                                                                    | <b>SUU9</b> |
| ะบบบจะแสดงรายก<br>โครงการพัฒนาระ<br>ระบบงานการเงินและ<br>ระบบงานการเงินและ<br>ระบบงานการเงินและ<br>ระบบงานการเงินและ<br>ระบบงานการเงินและ<br>พัทพ์ใบเสร้อรับเงินรายได้แห่นดี<br>เลขที่คิว<br>เลขที่คิว<br>เลขาร์<br>เลขาร์<br>เปลขาร์<br>เลขาร์<br>เขาร์<br>เขาร์<br>เปาร์<br>เปาร์<br>เขาร์<br>เปาร์<br>เขาร์<br>เขาร์<br>เขาร์<br>เขาร์<br>เปาร์<br>เปาร์<br>เปาร์<br>เปาร์<br>เปาร์<br>เปาร์<br>เปาร์<br>เปาร์<br>เปาร์<br>เปาร์<br>เปาร์<br>เปาร์<br>เปาร์<br>เปาร์<br>เปาร์<br>เ | การที่สามารถพิม<br>บบสารสนเทศที่ดิน ระยะ<br>เวิญชี<br>เช่าธาชัน / พิมพิมเสร็จริมเงินรา<br>น / เวินนอกจบประมาณ / เงิน<br>อมที่ในสื่อ ประเภทกันอ<br>210 จำนองเฉพาะส่วน<br>จ(บาก): 505.00<br>เกร์ด ATM & INTERIET BANKING                                                                                                    | พ์ใบเสร็จได้<br>ะที่ ๒<br>ยได้แห่นดิน / เงินเอกจบป<br>เปิดรำรังวัด<br>วันที่หลัง                                                                                                    | ตามเงื่อนไขที่ผู้ใ<br>ระบาน / เงินบัลวำรังวัล<br>ารุณาระบุ ×<br>เรุณาระบุ ×<br>ผู้สัญญา<br>รบาคาร ธมาการ กิสโก้ ว่ากั<br>แงันที่ต้องชำระ(บาก): 525.0             | ช้ ระ บุ ดั ง รู เ<br>จันอนเงัน ศ์<br>505.00<br>อังเม | สำนักงา<br>สำนักงา<br>เกมะ<br>ทั้งหมด<br>20.00<br>มวนเงินค้างซ้าระ(<br>มวนเงินค้างซ้าระ(<br>มวนเงินค้างซ้าระ(                                                                                                    | ຊີໄດ້ : ຢູ່ໄດ້ຈານຣະບບ<br>ານເກົ່ດັບວັงหວັດ<br>หນ້າວວ : FINSR<br>ແລ້ລາວປ້ອມູລ<br>ເອົາລ້າວປ້ອມູລ<br>ເອົາລ້າວປ້ອມູລ<br>ເອົາລ້າວປ້ອມູລ<br>ເອົາລ້າວປ້ອມູລ<br>ເອົາລ້າວປ້ອມູລ<br>ເອົາລີ<br>ເອົາລີ<br>ເອີເອີ<br>ເອົາລີ<br>ເອົາລີ<br>ເອົາລີ<br>ເອົາລີ<br>ເອົາລີ<br>ເອົາລີ<br>ເອົາລີ<br>ເອີເອີ<br>ເອົາລີ<br>ເອີເອີ<br>ເອີເອີ<br>ເອີເອີ<br>ເອເອີ<br>ເອີ<br>ເອີ<br>ເອີ                                                                                                    | ม กดลอบ ()<br>โตสางปลา<br>RCPTOO1<br>เข้าเข้าแต่ม<br>สิตานะ<br>สิตานะ<br>โข้งไม่ชำระเงิน               | <ul> <li>STUREWUW</li> <li>STUREWUW</li> <li>O'UUW</li> <li>O'UUW</li> <li>O'UUUUUUUUUUUUUUUUUUUUUUUUUUUUUUUUUUUU</li></ul>                                                                                                    | SUU9        |
| ะบบบจะแสดงรายก<br>เครงการพัฒนาระ<br>ระบบงานการเงินและ<br>ระบบงานการเงินและ<br>ระบบงานการเงินและ<br>ระบบงานการเงินและ<br>ระบบงานการเงินและ<br>พาห์ใบเสร็จรับเริงบรายได้แห่นดี<br>เลขที่คิว<br>เลขที่คิว<br>เลขที่คิว<br>เอบร์อเลขที่<br>เลขที่คิว<br>เอบร์<br>เป็นร่านวนเงิน(บาก):                                                                                                    | การที่สามารถพิม<br>บบสารสนเทศที่ดิน ระยะ<br>บัญชี<br>เช่าะเงัน / พัมพิมเสร็จริมเงินระ<br>ม / เงินเอกงบประเภณ / เงิน<br>อมที่ในส่ง ประเภททีชอ<br>210 จำนองเฉพาะส่วน<br>ร(บกา): 505.00<br>เการ์ด ATM & INTERNET BANKING                                                                                                    | พ์ใบเสร็จได้<br>ะที่ ๒<br>ยังไม่เงงิน / เงินเอกจะปะ<br>เปิดรำรังวัด<br>วันที่ปะวัด<br>วันที่ปะวัด<br>มากีพวรรณ สมลกุล<br>จำนวน                                                                                                    | ตามเงื่อนไขที่ผู้ใ<br>ระเภณ / เงินขัดจำรัดวัด<br>เรุณกระนุ ♥<br>เรุณกระนุ ♥<br>ผู้สัณญา<br>ธนาคาร ธนาคาร กิลไก้ จำกั<br>แงินที่ต้องข่าระ(บาก): 525 0             | ช้ระบุดังรูเ<br>จำนวนเงัน ค่<br>505.00                | สำนักงา<br>สำนักงา<br>เกินะ<br>ทัพยาน คำอา<br>2000<br>เว็บเงินค้างช้าระ(บ<br>เงินล<br>เอิล<br>เกิม                                                                                                    | ຢູ່ໃช້ : ຢູ່ໃຫ້ຈານຣະບບ<br>ານເກົ່ດັນຈັດหວັດ<br>ເຈົ້າຈາງ<br>ເພີ່າ ລ້າຈາງອນູລ<br>ທີ່ ເຈື່ອນ<br>ເຫດງະ<br>ເພີ່າ ເຊື່ອນ<br>ເທດງະ<br>ເພີ່າ ເຊື່ອນ<br>ເທດງະ                                                                                                    | ม กฉลอบ ()<br>iQaงขลา<br>RCPTOO1<br>iไปเพิ่มเติม<br>amu:<br>iJulidisะเงิน<br>0.00<br>ua\$o\$udise:เงิน | <ul> <li>STERE</li></ul>                                                                                                    | SUU9        |
| ะบบบจะแสดงรายก<br>โครงการพัฒนาระ<br>ระบบงานการเงินและ<br>ระบบงานการเงินและ<br>ระบบงานการเงินและ<br>ระบบงานการเงินและ<br>ระบบงานการเงินและ<br>พาห์ใบเสร็อริบเจียรายได้แห่นดี<br>เลขที่คิว<br>เลขที่คิว<br>เลขที่คิว<br>เลขที่คิว<br>เอบรักระเงินเงิน<br>รับนวนเงิน(ทกา):<br>รับช่าระเงินเป็นเช็ค                                                                                                    | การที่สามารถพิม<br>บบสารสนเทศที่ดิน ระยะ<br>บัญชี<br>เช้าะเงิน / พิมพ์ในเสร็จริมเงินระ<br>น / เงินเอกงบประเภณ / เงิน<br>อนที่ในส่ง ประเภทภ์ขอ<br>210 จำนองเฉพาะส่วน<br>จ(เกก): 505.00<br>เการ์ ATM & INTERNET BANKING<br>525.00                                                                                                    | พ์ใบเสร็จได้<br>ะที่ ๒<br>ยได้แห่นดัน / เงินเอกจะปะ<br>เปิดกำรังวัด<br>วันที่ปะตัว = - ก<br>วันที่ปะตัว = - ก<br>วันปะตัว = - ก<br>วันปะตัว = - ก<br>วันปะตัว = - ก<br>วันปะตัว = - ก<br>วันปะตัว = - ก<br>วันปะตัว = - ก<br>วันปะตัว = - ก<br>วันปะตัว = - ก<br>วันปะตัว = - ก<br>วันปะตัว = - ก<br>วันปะตัว = - ก<br>วันปะตัว = - ก<br>วันปะตัว = - ก<br>ว่านวัน | ตามเงื่อนไขที่ผู้ใ<br>ระบาน / เงินขัดจำรัดวัด<br>เรุณาระนุ ⊻<br>รูสัญญา<br>ธนาคาร ธนาคาร กิลไก้ จำกั<br>แงินก็ต้องข้าระ(บาท): 525.0                              | ช้ระบุดังรูเ<br>                                      | สำนักงา<br>สำนักงา<br>เพยาน ค่างา<br>20.00<br>มายแงินค้างชำระ(<br>เชือก<br>เธลิดการ์ด<br>เดชิดการ์ด                                                                                                    | ຢູ່ໃດ້ : ຢູ່ໃຫ້ຈານຣະບບ<br>ານເກີ່ດັບວັດหວັດ<br>ເຈົ້າຈາວ : FINSF<br>ອີ ຄ້າຈາງອບູລ<br>ອີ ເດືອບໄ<br>ເດລຍປີ<br>ເດລຍປີ<br>ເດລອຍປີ<br>ເດລອຍປີ<br>ເດລອຍ<br>ເດລອຍປີ<br>ເດລອຍປີ<br>ເດລອຍປີ<br>ເວລອຍປີ<br>ເດລອຍປີ<br>ເດລອຍປີ<br>ເດລອຍປີ<br>ເດລອຍປີ<br>ເດລອຍປີ<br>ເດລອຍປີ<br>ເດລອຍປີ<br>ເດລອຍປີ<br>ເດລອຍປີ<br>ເດລອຍປີ<br>ເດລອຍປີ<br>ເວລອຍປີ<br>ເດລອຍປີ<br>ເວລອຍ<br>ເດລອຍ<br>ເດລອຍປີ<br>ເວລອຍ<br>ເດລອຍປີ<br>ເວລອຍ<br>ເວລອຍປີ<br>ເວລອຍ<br>ເວລອຍປີ<br>ເວລອຍ<br>ເວລອຍປີ<br>ເວລອຍ<br>ເວລອຍປີ<br>ເວລອຍ<br>ເວລອຍປີ<br>ເວລອຍ<br>ເວລອຍ<br>ເວລອຍປີ<br>ເວລອຍປີ<br>ເວລອຍ<br>ເວລອຍ<br>ເວລອຍ<br>ເວລອຍ<br>ເວລອຍ<br>ເວລອຍ<br>ເວລອຍ<br>ເວລອຍ<br>ເວລອຍ<br>ເວລອຍ<br>ເວລອຍ<br>ເວລອຍ<br>ເວລອຍ<br>ເວລອຍ<br>ເວລອຍ<br>ເວລອຍ<br>ເວລອຍ<br>ເວລອຍ<br>ເວລອຍ<br>ເວລອຍ<br>ເວລອຍ<br>ເວລອຍ<br>ເວລອຍ<br>ເວລອຍ<br>ເວລອຍ<br>ເວລອຍ<br>ເວລອຍ<br>ເວລອຍ<br>ເວລອຍ<br>ເ | ม กฉลอบ ()<br>icaงขลา<br>RCPTO01<br>iluเพิ่มเติม<br>amu:<br>iluเพิ่มเติม<br>0.00<br>0.00               | <ul> <li>S188≈</li> <li>ŴU</li> <li>S180∞</li> <li>ŴU</li> <li>S1800</li> <li>ŴU</li> </ul>                                                                                                    | SUU9        |
| ະບບບຈະແສດຈາງາຍຄ<br>ໂครงการพัฒนาระ<br>ระบบงานการเงันและ<br>ระบบงานการเงันและ<br>ระบบงานการเงันและ<br>ระบบงานการเงันและ<br>ระบบงานการเงันและ<br>พันท์กิบเสร็อรับเงินรายได้แห่นดี<br>เลขที่คว<br>เลขที่คว<br>เขาคา<br>เลขที่คว<br>เขาคา<br>เลขที่คว<br>เขาคา<br>เลขที่คว<br>เขาคา<br>เขาค                                                                                     | การที่สามารถพิม<br>มบสารสนเทศที่ดิน ระยะ<br>เวิญชี<br>แข้ารเงิน / พิมพิมสร้อริแจ้นรา<br>น / เจินเอกจบประมาณ / เจิน<br>แท้ในส่อ ประเภทกำขอ<br>เชิน จำนองเฉพาะส่วน<br>จ(บกา): 505.00<br>เการ์ด ATM & INTERNET BANKING<br>525.00                                                                                                    | ໜີໃບເສີຊົ່ຈໄດ້<br>ະກໍ ຍ<br>ຍໄດ້ພະບັດ / ເດັບເອກດບປະ<br>ເປັດກຳຮັບວັດ<br>ວັນກຳປະດັ∵ - ເ<br>ອັນກຳປະດັ∵ - ເ<br>ອັງແກ້ບອີດ<br>ເມາດກິນວຣແບ ສນສຖສ<br>ອຳນວບ                                                                                                    | ตามเงื่อนไขที่ผู้ใ<br>ระทณ / เชินขัดจำรัดวัด<br>เร <u>ุณาระบุ</u> ♥<br>เร <u>ุณาระบุ</u> ♥<br>เร <u>ุณาระบุ</u> ♥<br>เสนท์สองอำระ(บาท): 525.0                    | ช้ระบุดังรูเ<br><br>                                  | <ul> <li>สำนักงา</li> <li>สำนักงา</li> <li>สำนักงา</li> <li>สำนักงา</li> <li>สำนา</li> <li>สำนา</li></ul> | ຢູ່ໃช້ : ຢູ່ໃຫ້ຈານຣະບບ<br>ານເກົ່ດັບວັດหວັດ<br>ເທີາລວ : FINSF<br>ອີລ້າວປ່ອມູລ<br>ທີ່ສາວປ່ອມູລ<br>ທີ່ຫຼື ເດືອນໄ<br>ເດັອນໄ<br>ເດັອນ<br>ເດັອນ<br>ເດັອ<br>ເດັອນ<br>ເດັອນ<br>ເດັອ<br>ເດັອນ<br>ເດັອ<br>ເດັອ<br>ເດັອ<br>ເດັອ<br>ເດັອ<br>ເດັອ<br>ເດັອ<br>ເດັອ                                                                                                    | ม กฉสอบ ()<br>iQaงขลา<br>RCPTO01<br>iใขเพิ่มเติม<br>amu:<br>iใขเพิ่มเติม<br>0.00<br>0.00               | <ul> <li>STERE. WULL</li> <li>STERE. WULL</li> <li>STERE. WULL</li> <li>WUW</li> <li>STERE. WULL</li> <li>STERE. WULL<td>SUU9</td></li></ul> | SUU9        |
| <ul> <li>มายางคระเบิญจะแสดงงรายที่</li> <li>โครงการพัฒนาระ<br/>ระบบงานการเงินและ<br/>ระบบงานการเงินและ<br/>ระบงงานการเงินและบังเซี / mss<br/>พบพิบเสร็จริยเงินรายได้แห่นด<br/>เลขที่คิว<br/>เนล่งเลขที่</li> <li>เลขที่คิว<br/>เนล่งเลขที่</li> <li>เลขที่คิว<br/>เป็นร่านระเบิดนี้<br/>เป็นร่านระเบิดนี้<br/>เป็นระเบิดนี้<br/>เป็นระเบิดนี้<br/>เป็นร่านระเบิดนี้<br/>เป็นร่านระเบิดนี้<br/>เป็นร่านระเบิดนี้<br/>เป็นร่านระเบิดนี้<br/>เป็นร่านระเบิดนี้<br/>เป็นร่านระเบิดนี้<br/>เป็นร่านระเบิดนี้<br/>เป็นร่านระเบิดนี้<br/>เป็นร่านระเบิดนี้<br/>เป็นร้านระเบิดนี้<br/>เป็นร่านระเบิดนี้<br/>เป็นระเบิดนี้<br/>เป็นระเบิดนี้<br/>เป็นร่านระเบิดนี้<br/>เป็นร่านระเบิดนี้<br/>เป็นร่านระเบิดนี้<br/>เป็นระเบิดนี้<br/>เป็นระเบิดนี้<br/>เป็นระเบิ</li></ul>                                                | การที่สามารถพิม<br>บบสารสนเทศที่ดิน ระยะ<br>เชิงซี<br>เชิงระชัน / พิมพิมเสร็จริมเงินระ<br>น / เชินเอกจบประเภณ / เชิน<br>องกาะ<br>210 จำนองเฉพาะส่วน<br>จ(บกา: 505.00<br>เกร์ด ATM & INTERIET BANKING<br>525.00                                                                                                    | พ์ใบเสร็จได้<br>ะที่ ๒<br>ยได้แห่นดิน / เงินเอกจบป<br>เปิดรำรังวัด<br>วันที่หลัง = r<br>วันที่หลัง = r<br>ผู้ถือกรรมสิทธิ์<br>เกิดที่พวรรณ สมสกุล<br>จำนวน                                                                                                    | ตามเงื่อนไขที่ผู้ใ<br>ระบาน / เงินมัดจำรังวัด<br>ารุณาระบุ ♥<br>เรุณาระบุ ♥<br>ผู้สัณณา<br>รบาคาร ธนาการ กิสโก้ จำกั                                             | ช้ 5 ะ บุ ดั ง รู เ                                   | สำนักงา<br>สำนักงา<br>เกษยาน คำอา<br>2000<br>มวนเงินค้างช่าระ(<br>เงินสิ่ง<br>เคิล<br>เครือการ์อ<br>เครือการ์อ<br>เกษาร์จ<br>สาม & INTE<br>รวมเงินที่รับบ                                                                                                    | ผู้ใช้ : ผู้ใช้งามระบบ<br>านที่เดินจังหวัก<br>หน้าจอ : FINSR<br>■ ส้างข้อมูล                                                                                                    | ม กดลอบ ()<br>iQสงขลา<br>RCPTOO1<br>iใชเพิ่มเติม<br>สถานะ<br>องไม่ชำระเงิน                             | STURE                                                                                                    |             |
| ະປປປຈະແສດຈາງປຄ<br>ໂครงการพัฒนาระ<br>ระบบงานการเงินและ<br>ระบบงานการเงินและ<br>ระบบงานการเงินและ<br>ระบบงานการเงินและ<br>ระบบงานการเงินเล<br>เลสท์คว<br>เลสท์คว<br>เลสที่<br>เลสที่<br>เล                       | การที่สามารถพิม<br>บบสารสนเทศที่ดิน ระยะ<br>เช่งช<br>เช่าะเงัน / พิมพิมเสร้อร์แห้นระ<br>ม / เงินเอกจบประมาณ / เงิน<br>เข้า<br>เข้า เงินเอกจบประมาณ / เงิน<br>เข้า<br>เข้า เงินเอกจบประมาณ / เงิน<br>เข้า<br>เข้า เงินเอกจบประมาณ / เงิน<br>เข้า<br>เข้า เงินเอกจบประมาณ / เงิน<br>เข้า<br>เข้า เงินเอกจบประมาณ / เงิน<br>เข้า<br>เข้า เงินเอกจบประมาณ / เงิน<br>เข้า<br>เข้า เงินเอกจบประมาณ / เงิน<br>เข้า<br>เข้า เงินเอกจบประมาณ / เงิน<br>เข้า<br>เข้า เงินเอกจบประมาณ / เงิน<br>เข้า<br>เข้า เงินเอกจบประมาณ / เงิน<br>เข้า<br>เข้า เงินเอกจบประมาณ / เงิน<br>เข้า<br>เข้า เงินเอกจบประมาณ / เงิน<br>เงินเอกจบประมาณ / เงิน<br>เงินเอกจบบประมาณ / เงิน<br>เงินเอกจบบประมาณ / เงิน<br>เงินเอกจบบประมาณ / เงิน<br>เงินเอกจบบประมาน / เงิน<br>เงินเอกจบบประมาน / เงินเอกจบประมาน / เงิน<br>เงินเอกจบบประมาน / เงิน<br>เงินเอกจบบประมาน / เงิน<br>เงินเอกจบบประมาน / เงิน<br>เงิน (จานองบบประมาน / เงิน<br>เงิน (จานองบบประมาน / เงิน<br>เงิน (จานองบบประมาน / เงิน<br>เงิน (จานองบบประมาน / เงิน<br>เงิน (จานองบบประมาน / เงิน<br>เงิน (จานองบบประมาน / เงิน<br>เงิน (จานองบบประมาน / เงิน<br>เงิน (จานองบบประมาน / เงิน<br>เงิน (จานองบบประมาน / เงิน<br>เงิน (จาน / เงิน (จานองบบประมาน / เงิน<br>เงิน (จาน / เงิน (จานองบบประมาน / เงิน<br>เงิน (จาน / เงิน (จาน / เงิน (จาน | ₩ໃບເສ`ຣ໌ຈໄດ້<br>ະກໍ ຍ<br>ຢໄປແຫ່ນດັບ / ເປັນເອກດນປະ<br>ເປັດກຳຮັບວັດ<br>ວັນເກີນລ້າວ := r<br>ວັນເກີນລ້າວ := r<br>ຢູ່ຕົວກຣຣນສັກຣ໌<br>ເກດກິນວຣຣເນ ສມສຖສ<br>ວຳນວນ                                                                                                    | ตามเงื่อนไขที่ผู้ใ<br>ระเทณ / เงินบิอจำรังวัด<br>ารุณาระบุ ♥<br>ผู้สัญญา<br>รบาคาร ธนาคาร กัสโก้ จำกั<br>แงินที่เรื่องข้าระ(บาก): 525.0<br>อำนวนเงิน(บาก) ผู้พัน | ช้ 5 ะ บุ ดั ง รู เ                                   | สำนักงา<br>สำนักงา<br>สามากา<br>เกินและ<br>ทั้งขามา<br>20.00           รับข้าระเงิน<br>เงินลา<br>เเงินลา<br>เอล<br>เอล<br>เอล<br>เอล<br>เอล<br>เอล<br>เอล<br>เอล<br>เอล<br>เอน<br>เอล<br>เอน<br>เอล<br>เอน<br>เอล<br>เอน<br>เอล<br>เอน<br>เอล<br>เอน<br>เอล<br>เอน<br>เอน<br>เอล<br>เอน<br>เอน<br>เอน<br>เอน<br>เอน<br>เอน<br>เอน<br>เอน<br>เอน<br>เอน                                                                                                    | ญัชิ : ผู้ใช้งามระบบ<br>านที่เดินจังหวัง<br>หน้าจอ : FINSR<br>■ ล้างข้อมูล                                                                                                    | ม กดสอบ ()<br>โดเสงขลา<br>RCPTOO1                                                                      | STURE: WUW STURE: WUW STURE: W                                                                                                    |             |

รูปที่ 1.2 แสดงรายการที่สามารถออกใบเสร็จได้

- กดที่ปุ่ม "🎟 รายละเอียด" จากหน้าจอ เพื่อดูรายะเอียดแต่ละรายการและจะแสดงรายละเอียดดังรูป

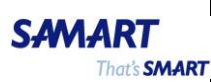

## คู่มือฝึกอบรมเจ้าหน้าที่ผู้ใช้ระบบงาน

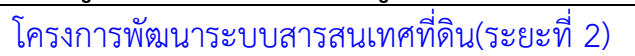

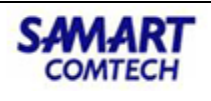

#### รายละเอียดใบเสร็จรับเงิน

|                                                                                                    |                 |                                                     | วัน ส่วน สรีส                                                                                                  |                                        |                                                     | สำนักงาวเปลือบเ                                                                                         | 1                       |       |
|----------------------------------------------------------------------------------------------------|-----------------|-----------------------------------------------------|----------------------------------------------------------------------------------------------------|----------------------------------------|-----------------------------------------------------|----------------------------------------------------------------------------------------------------|-------------------------|-------|
| เป็นเสริงรังเป็น                                                                                                    |                 |                                                     | วนาแบเสระ                                                                                                    |                                        |                                                     | a luno lunciu.                                                                                          | สานทั้งานที่ดนจังหวัดสา | JUAT  |
| ประเภทเปลระ                                                                                                    | ะ เงินรายเดแผนด | au                                                  | 1801 0.1.0.59                                                                                                  |                                        |                                                     | บระเภทรายการ:                                                                                           | กวเบ                    |       |
| ได้รับเสียงวอด                                                                                                    | . 010<br>       | =                                                   | 0.0.11                                                                                                    | ะ เทศบาลเมอง เขา                       |                                                     | เลขาแปลง:                                                                                               | ROOT SUN 31/01/2562     | 2     |
| cacitoria                                                                                                    | เ นางจุกา นอยจะ | รง และพูขายรวม                                      | figration                                                                                                    | เ นาย สุดเอง                           | 20,000,00                                           | LAOTINJ:                                                                                                | 006 Jun 31/01/2562      |       |
| ราคามุต<br>ทรัพย์(บาท)                                                                                                    | ):              | 10,000.00                                           | ประเมิน(บาท)                                                                                                   | ):                                     | 30,900.00                                           |                                                                                                    |                         |       |
| ูเลอสังหาริมทรัพย์                                                                                                    |                 |                                                     |                                                                                                    |                                        |                                                     |                                                                                                    |                         |       |
| หนังสือสำหรับ<br>อสังหาริมทรัพย์:                                                                                                    | โฉนดที่ดิน      |                                                     | เลขที่:                                                                                                    | 2000                                   |                                                     | ระวาง:                                                                                                  | 51231117496-16          |       |
| เลขที่ดิน:                                                                                                    | 202             |                                                     | หน้าสำรวจ:                                                                                                    | 2012                                   |                                                     | អរូវក់:                                                                                                 |                         |       |
|                                                                                                    |                 |                                                     |                                                                                                    |                                        |                                                     |                                                                                                    |                         |       |
| ตำบล/แขวง:<br>รายการยกเว้น:<br>ได้                                                                                                    | ປ່ວຍານ          |                                                     | ອຳເກອ/ເขຕ:                                                                                                    | เมืองสงขลา                             |                                                     | ຈັงหວັດ:                                                                                                | สงขลา                   |       |
| ตำบล/แขวง:<br>รายการยกเว้น:<br>ได้<br>รายการ                                                                                                    | ບ່ວຍານ          | ວຳມວນ                                               | ອຳເກອ/ເບຕ:                                                                                                    | เมืองสงขลา                             | จำนวน                                               | จังหวัด:<br>รายการ                                                                                      | สงขลา                   | จำนวเ |
| ตำบล/แขวง:<br>รายการยกเว้น:<br>ได้<br>รายการ<br>ค่าคำขอ                                                                                                    | ບ່ວຍານ          | จำนวน<br>5.00                                       | ອຳເກອ/ເขຕ:<br><b>ຣາຍກາຣ</b><br>ກາບີເຈັບໄດ້ບຸຄຸຄຸລ                                                              | เมืองสงขลา                             | ຈຳ <b>ນວນ.</b><br>773.00                            | จังหวัด:<br>รายการ<br>-                                                                                 | สงขลา                   | จำนวเ |
| ตำบล/แขวง:<br>รายการยกเว้น:<br>ได้<br>รายการ<br>ค่าค่าขอ<br>ค่าธรรมเนียม                                                                                                    | ปอยาง<br>อปท.   | <b>ຈຳນວນ</b><br>5.00<br>618.00                      | ອຳເກອ/ເขຕ:<br><b>ຣາຍກາຣ</b><br>ກາບີເຈັບໄດ້ບຸคคล<br>ອາກຣແສຕມບິ(ຕັວ                                              | เมืองสงขลา<br>ธรรมดา<br>เงิน)          | <b>ຈຳນວນ</b><br>773.00<br>155.00                    | จังหวัด:<br>รายการ<br>-                                                                                 | สงขลา                   | จำนวเ |
| ตำบล/แขวง:<br>รายการยกเว้น:<br>ได้<br>รายการ<br>ค่าคำขอ<br>ค่าธรรมเนียม<br>-                                                                                                    | ปอยาง<br>อปท.   | <b>ຈຳນວນ</b><br>5.00<br>618.00                      | อำเภอ/เขต:<br>รายการ<br>ภาษีเงินได้บุคคล<br>อากรแสตมป์(ตัว<br>อากรแสตมป์(ปก                                    | เมืองสงขลา<br>ธรรมดา<br>เงิน)<br>.37)  | <b>ຈຳນວນ</b><br>773.00<br>155.00<br>5.00            | จังหวัด:<br>รายการ<br>-<br>-                                                                            | สงขลา                   | จำนวเ |
| ตำบล/แขวง:<br>รายการยกเว้น:<br>ได้<br>รายการ<br>ค่าธรรมเนียม<br>-<br>-                                                                                                    | ปอยาง<br>อปท.   | <b>ຈຳນວນ</b><br>5.00<br>618.00                      | อำเภอ/เขต:<br>รายการ<br>ภาษีเงินได้บุคคล<br>อากรแสตมป์(ด้ว<br>-                                                | เมืองสงขลา<br>ธรรมดา<br>เงิน)<br>.37)  | <b>ຈຳນວນ</b><br>773.00<br>155.00<br>5.00            | จังหวัด:<br>รายการ<br>-<br>-<br>-                                                                       | สงขลา                   | ຈຳນວນ |
| ต้าบล/แขวง:<br>รายการยกเว้น:<br>ได้<br>รายการ<br>ค่าถ่าขอ<br>ค่าธรรมเนียม<br>-<br>-<br>-<br>-<br>-<br>-<br>-                                                                                                    | ปอยาง<br>อปท.   | <b>ຈຳນວນ</b> .<br>5.00<br>618.00                    | อำเภอ/เขต:<br>รายการ<br>ภาษีเงินได้บุคคล<br>อากรแสตมป์(ตัว<br>-<br>-                                           | เมืองสงขลา<br>ธรรมดา<br>เงิน)<br>เ.37) | <b>ຈຳນວນ</b><br>773.00<br>155.00<br>5.00            | จังหวัด:<br>รายการ<br>-<br>-<br>-<br>-<br>-                                                             | สงขลา                   | ຈຳແວເ |
| ด้าบล/แขวง:<br>รายการยกเว้น:<br>ได้<br>รายการ<br>ค่าถ้าขอ<br>ค่าธรรมเนียม<br>-<br>-<br>-<br>-<br>-<br>-<br>-<br>-<br>-                                                                                                    | อปท.            | <b>ຈຳນວນ</b><br>5.00<br>618.00                      | อำเภอ/เขต:<br>รายการ<br>ภาษีเงันได้บุคคล<br>อากรแสตมป์(ตัว<br>อากรแสตมป์(ปก<br>-<br>-                          | เมืองสงขลา<br>ธรรมดา<br>เงิน)<br>.37)  | <b>ຈຳນວນ</b><br>773.00<br>155.00<br>5.00            | จังหวัด:<br>-<br>-<br>-<br>-<br>-<br>-<br>-                                                             | สงขลา                   | ຈຳນວນ |
| ต่าบล/แขวง:<br>รายการยกเว้น:<br>ได้           รายการยกเว้น:           ค่าก่าขอ           ค่าก่าขอ           ค่าธรรมเนียม           -           -           -           -           -           -           -           -           -           -           -           -           -           -           -                                                                                                    | อปท.            | <b>ຈຳນວນ</b><br>5.00<br>618.00                      | อำเภอ/เขต:<br>รายการ<br>ภาษีเงินได้บุคคล<br>อากรแสตมป์(ตัว<br>อากรแสตมป์(ปก<br>-<br>-<br>-                     | เมืองสงขลา<br>ธรรมดา<br>เงิน)<br>.37)  | <b>ຈຳນວນ</b><br>773.00<br>155.00<br>5.00            | จังหวัด:<br>-<br>-<br>-<br>-<br>-<br>-<br>-<br>-<br>-<br>-<br>-                                         | สงขลา                   | ຈຳນວເ |
| ด้าบล/แขวง:<br>รายการยกเว้น:<br>ได้           รายการยกเว้น:           ค่าด้าขอ           ค่าด้าขอ           ค่าด้าขอ           -           -           -           -           -           -           -           -           -           -           -           -           -           -           -           -           -           -           -           -           -           -           -           -           -           -           -           -           -           -           -           -           -           -           -           -           -           -           -           -           -           -           -           -           -           -           -      -         - | อปท.            | <b>จำนวน</b><br>5.00<br>618.00<br>623.00            | อำเภอ/เขต:<br>รายการ<br>ภาษีเงินได้บุคคล<br>อากรแสตมป์(ตัว<br>อากรแสตมป์(ปก<br>-<br>-<br>-<br>-<br>-<br>-<br>- | เมืองสงขลา<br>ธรรมดา<br>เงิน)<br>.37)  | <b>ຈຳນວນ</b><br>773.00<br>155.00<br>5.00<br>933.00  | จังหวัด:<br>-<br>-<br>-<br>-<br>-<br>-<br>-<br>-<br>-<br>-<br>-<br>-<br>-<br>-<br>-<br>-<br>-<br>-<br>- | สงขลา                   | ຈຳນວເ |
| ดำบล/แขวง:<br>รายการยกเว้น:<br>ได้           รายการยกเว้น:           ได้           คำกำขอ           คำกำขอ           คำรรรมเนียม           -           -           -           -           -           -           -           -           -           -           รวม                                                                                                    | อปท.            | 5 <b>11121</b><br>5.00<br>618.00<br>623.00<br>20.00 | รายการ<br>ภาษีเจ็บได้บุคคล<br>อากรแสดมป์(ปก<br>-<br>-<br>-<br>รวม<br>คำอากรแสด                                 | ເມືອນສາບປລາ<br>ຣຣຣມດາ<br>ເຈັບ)<br>.37) | <b>ອ້ານວນ</b><br>773.00<br>155.00<br>5.00<br>933.00 | จังหวัด:<br>-<br>-<br>-<br>-<br>-<br>-<br>-<br>-<br>-<br>-<br>-<br>-<br>-<br>-<br>-<br>-<br>-<br>-<br>- | สงขลา                   | ຈຳນວເ |

รูปที่ 1.3 รายละเอียดใบเสร็จ

| รายละเอียด อปท.        | ×                |
|------------------------|------------------|
|                        | Г. I             |
| ี ขื่อ อปท.            | ค่าธรรมเนียม     |
| เทศบาลเมือง เขารูปช้าง | 618.0            |
|                        |                  |
|                        |                  |
|                        |                  |
|                        |                  |
|                        |                  |
|                        |                  |
|                        |                  |
|                        |                  |
|                        |                  |
|                        |                  |
| L                      |                  |
|                        | ย้อนกลับก่อนหน้า |

- สามารถคลิกดู รายละเอียด อปท. ได้ ดังรูป

- รูปที่ 1.4 รายละเอียดใบเสร็จ
- คลิกเลือกรายการที่จะออกใบเสร็จ ระบุจำนวนเงิน(เงินสด, บัตรเครดิต, บัตรเดบิต, เซ็ค, QR Code)

คลิกที่ปุ่ม "พิมพ์ใบเสร็จรับชำระเงิน" ระบบจะให้เลือกเครื่องพิมพ์เป็นอันเสร็จสิ้นขั้นตอนการพิมพ์
 ใบเสร็จ

|   | โคร     ระบบ     ระบบงานการเจ้                    | ร <b>งการพัฒ</b><br>มงานการเงินแล<br>วันและบัญซี / กา | <b>นาระบบส์</b><br>ละบัญชี<br>รรับซำระเงิน / พี | ำรสนเทศที่ดี<br><sub>พพัฒนสร็จรับเงินรายได</sub> | กิน ระยะที่ ๒<br>ฉันผ่นฉิน / เงินนอกจบประ | มาณ / เงินมัดจำรังวัด          |           | สำเ            | ผู้ใช้ : ผู้ใน้<br>นักงานที่ดินจ้<br>หน้า | รังานระบบ ทดสอบ<br>ข <b>ังหวัดสังขล</b><br>จอ : FINSRCPT00 | 0 🔼<br>า<br>ท |       | U<br>PU |
|---|---------------------------------------------------|-------------------------------------------------------|-------------------------------------------------|--------------------------------------------------|-------------------------------------------|--------------------------------|-----------|----------------|-------------------------------------------|------------------------------------------------------------|---------------|-------|---------|
|   | พิมพ์ใบเสร็จรับเ                                  | เงินรายได้แผ่นดิน /                                   | เงินนอกงบประมาต                                 | น / เงินมัดจำรังวัด                              |                                           |                                |           |                |                                           |                                                            |               |       | ^       |
|   | 1                                                 | เลขที่คิว:<br>ใบสั่งเลขที่:                           |                                                 |                                                  | วันที่คิว:<br>วันที่ใบสั่ง:               | - กรุณาระบุ 💌<br>- กรุณาระบุ 💌 | a         |                | 🤞 ล้างข้อเ<br>Y เงื่อนไข                  | มูล<br>เพิ่มเติม                                           |               |       |         |
| 1 |                                                   | เลขที่คิว                                             | เลขที่ใบสั่ง                                    | ประเภทคำขอ                                       | ผู้ถือกรรมสิทธิ์                          | គ្ន់តិស្វេសា                   | จำนวนเงิน | ค่าพยาน        | ค่าอากรแสตมป์                             | ສຄານະ                                                      | รายละเ        | พิมพ์ |         |
|   | 2                                                 | 1001                                                  | R0001                                           | 20                                               | นางประทีป เมฆฉาย                          | นายmflv jfkk                   | 4,043.00  | 20.00          | 0.00                                      | ยังไม่ชำระเงิน                                             |               |       |         |
|   | จำนวนเงินด<br>เงินลงและเช็ค<br>รับซำระเงินเป็นเช่ | ทมใบเสร็จ(บาท):<br>เครดิตการ์ด เด<br>จันสด            | 4,043.00                                        | จำนวนเงินที่ต้องช่าร<br>k INTERNET BANKING       | (unn): 4,063.00                           | จำนวนเงินค้างช่าระ(บาท):       | 0.00      |                | <b>ຼ່</b> ພີໜີໜີໃນເສຣິ                    | จรับชำระเงิน                                               |               |       |         |
|   | ເປັນຈຳນ                                           | วนเงิน(บาท):                                          |                                                 | 4,063.00                                         |                                           |                                |           | รับซำระเงิน    |                                           | จำนวนเงิน(ม                                                | nn)           |       |         |
|   | รับซ่ำระเงินเป็                                   | ้นเช็ค                                                |                                                 |                                                  |                                           |                                |           | เงินสด         |                                           | 4,06                                                       | 3.00          |       |         |
|   |                                                   |                                                       |                                                 |                                                  |                                           |                                |           | เช็ค           |                                           |                                                            | 0.00          |       |         |
|   | 🖸 ເພັ່ມ 🛍                                         | au                                                    |                                                 |                                                  |                                           |                                |           | เครดิตการ์ด    |                                           |                                                            | 0.00          |       |         |
| I | Us:u                                              | าก วันที่ในเช็ค                                       | เลขที่เช็ค ร                                    | ธนาคาร                                           | ബന                                        | จำนวนเงิน(บาท) ผู้ให้เช็ค      |           | ATM & INTE     | RNET BANKING                              |                                                            | 0.00          |       |         |
|   |                                                   |                                                       |                                                 |                                                  |                                           |                                |           | รวมเงินที่รับม | ı                                         | 4,06                                                       | 3.00          |       |         |
|   |                                                   |                                                       |                                                 |                                                  |                                           |                                |           | จำนวนเงินทอ    | L                                         |                                                            | 0.00          |       |         |
|   |                                                   |                                                       |                                                 |                                                  |                                           |                                |           |                |                                           |                                                            |               |       |         |

รูปที่ 1.5 หน้าจอพิมพ์ใบเสร็จ

#### <u>ประเภทการชำระเงิน</u>

#### 1. ชำระเงินด้วย เงินสด

- กรอกจำนวนเงินที่ต้องการชำระ
- หากเงินที่กรอกเกินจำนวนที่ชำระ ระบบจะคำนวนเงินทอนให้ด้วย

| นจ้ามวนเงิน(บก): 4,06300<br>จันเป็นเช็ด<br>ชันเป็นเช็ด<br>ประเภท วันที่ในเช็ด เลยที่เช็ด รมกกร ลายา จำนวนเงิน(บาท) ผู้ให้เช็ด<br>ประเภท วันที่ในเช็ด เลยที่เช็ด รมกกร ลายา จำนวนเงิน(บาท) ผู้ให้เช็ด<br>ประเภท วันที่ในเช็ด เลยที่เช็ด รมกกร ลายา จำนวนเงิน(บาท) ผู้ให้เช็ด<br>รมายานายายายายายายายายายายายายายายายายายา                                                                                                    | ation Insäanniso Ialianniso ATM & INTERNET BANKING |                     | 🚔 ທີມທີ່ໃນເສຣີ້ຈຣັບວ່າຣະເບັນ |                        |                |
|----------------------------------------------------------------------------------------------------|----------------------------------------------------|---------------------|------------------------------|------------------------|----------------|
| รับเป็นสัด<br>เป็นส่ง 4,063.00<br>เอ็ก 0.00<br>เออิดาร์ด 0.00<br>เออิดาร์ด 0.00<br>เออิดาร์ด 0.00<br>เสบิตาร์ด 0.00<br>เสบิตร์ด 0.00<br>เสบิตาร์ด 0.00<br>เสบิตาร์ด 0.00<br>เสบิต                                                                                                    | <sup>ໄ</sup> ້ພວ້າແວນເຈັນ(ບາກ): 4,063.00           |                     |                              | รับซ่ำระเงิน           | ຈຳນວນເຈັນ(ບາກ) |
| น้ำ<br>มิ                                                                                                    | าวินเป็นเชื่อ                                      |                     |                              | เงินสด                 | 4,063.00       |
| ມີ <u>ມີ ລະ</u><br>ປຣະເກກ ວັນກີ່ໃນເອິດ ເລຍກີ່ເອິດ ສະກຄາຣ ຄາຍກ ວ້ານວນເຈັບ(ທາາ) ຜູ້ທີ່ໃນອິດ<br>ອ່ານວນເຈັບການ ຢູ່ທີ່ໃນອິດ ແລະການ 4,063.00<br>ວ່ານວນເຈັບການ 4,063.00                                                                                                    |                                                    |                     |                              | เช็ค                   | 0.00           |
| า เม สบ<br>ประเภท วันที่ในเช็ค เลขที่เช็ค รมกคาร ลายา จำนวนเงิน(บาท) ผู้ให้เช็ค<br>ประเภท วันที่ในเช็ค เลขที่เช็ค รมกคาร ลายา จำนวนเงิน(บาท) ผู้ให้เช็ค<br>จำนวนเงิน(บาท) ผู้ให้เช็ค เลขที่เช็ค รมกคาร อางาร<br>จำนวนเงิน(บาท) ผู้ให้เช็ค เลขที่เช็ค รมกคาร อางาร<br>จำนวนเงิน(บาท) ผู้ให้เช็ค เลขที่เช็ค รมกคาร อางาร<br>จำนวนเงิน(บาท) ผู้ให้เช็ค เลขที่เช็ค รมกคาร อางาร<br>จำนวนเงิน(บาท) ผู้ให้เช็ค เลขที่เช็ค รมกคาร อางาร<br>จำนวนเงิน(บาท) ผู้ให้เช็ค เลขที่เช็ค รมกคาร อางาร<br>เขายัด เลขที่เช็ค เลขที่เช็ค รมกคาร อางาร<br>เขายังไปในเช็ค เลขที่เช็ค รมกคาร อางาร<br>เช่คราย อางาร<br>จำนวนเงิน(บาท) ผู้ให้เช็ค เลขที่เช็ค เลขที่เช็ค เลขายัด<br>เขายัด อางาร<br>จำนวนเงิน(บาท) ผู้ให้เช็ค เลขาย์เช็ค เลขาย์เช็ค เลขาย์<br>เขายัด อางาร<br>เช่คราย อางาร<br>เขายัด อางาร<br>เขายัด อางาร<br>เขายัด อางาร<br>เขายัด อางาร<br>เขายัด อางาร<br>เขายัด อางาร<br>เขายัด อางาร<br>เขายัด อางาร<br>เขายัด อางาร<br>เขายัด อางาร<br>เขายัด อางาร<br>เขายัด อางาร<br>เขายัด อางาร<br>เขายัด อางาร<br>เขาย์เช็ค เขายัด อางาร<br>เขายัด อางาร<br>เขายัด อางาร<br>เขาย์ เขาย์<br>เขาย์ เขาย์<br>เขาย์ เขาย์<br>เขาย์<br>เขายา<br>เขาย์<br>เขายา<br>เขาย์<br>เขาย์<br>เขาย์<br>เขายา<br>เขาย์<br>เขายา<br>เขายา<br>เขายา<br>เขายา<br>เขายา<br>เขายา<br>เขาย์<br>เขายา<br>เขายา<br>เขายา<br>เขาย์<br>เขาย์<br>เขายา<br>เขาย์<br>เขายา<br>เขายา<br>เขายา<br>เขายา<br>เขา | u Maru                                             |                     |                              | เครดิตการ์ด            | 0.00           |
| ประเภท วันที่ในเชิด เลขที่เชิด ธมกกร ลายา จำนวนเงิน(บาท) ผู้ให้เชิด<br>มายานเงิน(บาท) ผู้ให้เชิด<br>มายานเงินกอน 0.00<br>ร่านวนเงินกอน 0.00                                                                                                    |                                                    |                     |                              | เดบิตการ์ด             | 0.00           |
| รวมงันที่รับบา 4,063.00<br>จำนวนเงินทอน 0.00                                                                                                    | ประเภท วันที่ในเซ็ค เลขที่เซ็ค ธนาคาร              | สาขา จำนวนเงิน(บาท) | งู้ให้เซ็ค                   | ATM & INTERNET BANKING | 0.00           |
| 0.00 venu6vur6                                                                                                    |                                                    |                     |                              | รวมเงินที่รับมา        | 4,063.00       |
|                                                                                                    |                                                    |                     |                              | จำนวนเงินทอน           | 0.00           |
| ີ ຊ່ວມດວັມດ່ວມແມ້ນ                                                                                                    |                                                    |                     |                              | 20                     | ແດວ້ມດ່ວມແມ່ງ  |

รูปที่ 1.5.1 ชำระเงินด้วยเงินสด

#### 2. ชำระเงินด้วย เช็ค

- กดที่ปุ่ม "💿เพิ่ม" และกรอกข้อมูล
- จุดที่ 3, 4, 7 บังคับกรอกข้อมูลก่อนทำการบันทึก
- กดที่ปุ่ม " เพื่อบันทึกข้อมูล

| SAMART       | คู่มือฝึกอบรมเจ้าหน้าที่ผู้ใช้ระบบงาน     | SAMART  |
|--------------|-------------------------------------------|---------|
| That's SMART | โครงการพัฒนาระบบสารสนเทศที่ดิน(ระยะที่ 2) | COMTECH |
|              |                                           |         |

- กดที่ปุ่ม "**——————**ยกเลิก" เพื่อยกเลิกข้อมูลที่กรอกไว้

| ซำระเงินเป็นเงินสด                     |                 |          | ×        |   | 🖨 ຼີພົມພີໃບເສຣີວະ      | รับชำระเงิน                |
|----------------------------------------|-----------------|----------|----------|---|------------------------|----------------------------|
| ເປັນຈຳນວນເຈັນ(ບາກ): 4,06               | ТМЛЮН           |          |          |   | รับซำระเงิน            | จำนวนเงิน(บาท)             |
| ່ມສຳຮະເຈັບເປັນເລືອ                     | ประเภท:         | เช็ค 🗸   | 2.       |   | เงินสด                 | 4,063.00                   |
| 1.                                     | วันที่ในเช็ค:   | v        | 3.       | _ | เช็ค                   | 0.00                       |
| 🗘 ເຈັ່ມ 🏛 ລາ                           | เลขที่เช็ด      |          | 4        |   | เครดิตการ์ด            | 0.00                       |
| S2 (110) [[[] (10]                     | cinore:         |          | 5        | - | เดบิตการ์ด             | 0.00                       |
| 🛛 ประเภท วันที่ในเช็ค เลขที่เช็ค ธนาคา | SUIHIS.         | •        | 5.       |   | ATM & INTERNET BANKING | 0.00                       |
|                                        | ລາກ:            |          | 6.       |   | รวมเงินที่รับมา        | 4,063.00                   |
|                                        | จำนวนเงิน(บาท): |          | 7.       |   | จำนวนเงินทอน           | 0.00                       |
|                                        | ผູ້ໃช้เอ็ค:     |          | 8.       |   |                        |                            |
|                                        | ซำระค่า:        |          | 9.       |   |                        |                            |
|                                        |                 |          |          |   |                        |                            |
|                                        |                 | 📙 บันทึก | 🗙 ยกเลิก |   | ວຍັຍ                   | นกลับก่อนหน้า 👘 กลับสู่หน้ |

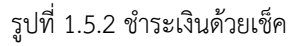

#### 3.การชำระด้วยเงินบัตรเครดิต บัตรเดบิต หรือ QR Code

- กดที่ปุ่ม " เพิ่ม" และใส่ข้อมูล
- จุดที่ 2 และ 3 บังคับให้ใส่ข้อมูลให้ครบ
- จุดที่ 4 เมื่อคลิกจะ นำยอดชำระทั้งหมดหลังหักเงิน มาใส่ในจุดที่ 3
- จุดที่ 6 บังคับให้ใส่เลข 4 ตัวท้ายของหน้าบัตรที่นำมารูด โดยจะแสดงช่องนี้ก็ต่อเมื่อคลิกจุดที่ 5
- จุดที่ 8 เลือก "ใช้ QR Code" เพื่อบันทึกรายการและรับชำระเงินด้วย QR Code
- กดที่ปุ่ม " เพื่อบันทึก" เพื่อบันทึกข้อมูลการรับชำระเงิน

| เงินสดและเซ็ค <b>เครดิตการ์ด</b> เดบิด                                                   | nśo ATM & INTERNET BANKING                                                                                                    |                   |
|------------------------------------------------------------------------------------------|----------------------------------------------------------------------------------------------------|-------------------|
| อำระเงินด้วยเครดิตกร์ด<br>เป็นอำนวนเงิน(บาท):<br>รายการเครดิตการ์ด<br>เพิ่ม 1.<br>รเมคาร | รายละเอียด  2. EDC ของรมกคาร: 3. จำนวนเงิน(บาก): 5. ⊻ บันทึกรายการด้วยตนเอง  6. เลขบัตร 4 ตัวหลัง: 8. □ ใช้ OR Code  9. ♥️บันทึก | ີ່ກໍາມວນເຈັບ(ບາກ) |

รูปที่ 1.5.3 ชำระเงินด้วยบัตรเครดิตบัตรเดบิต หรือ QR Code

#### 1.1.2ค้นหาใบเสร็จรับเงินรายได้แผ่นดิน / เงินนอกงบประมาณ / เงินมัดจำรังวัด

| โครงการพัฒนาระบบสารสนเทศที่ดิน ระยะที่ ๒     ระบบงานการเงินและบัญชี     ระบบงานการเงินและบัญชี     ระบบงานการเงินและบัญชี | ) ผู้ใช้ : ผู้ใช้งานระบบ กดลอบ ()<br>สำนักงานที่ดินอังหวัดสงขลา<br>มประมาณ / เงินขัดจำรังวัด หน้าจอ : FINSRCPT002 |   | ڻ<br>۱ |
|----------------------------------------------------------------------------------------------------|----------------------------------------------------------------------------------------------------|---|--------|
| ค้นหาใบเสร็จรับเงินรายได้แผ่นดิน / เงินนอกงบประมาณ / เงินมัดจำรังวัด                                                      |                                                                                                    | ^ |        |
| ວັນກຳ້ນເລຣິວດັ້ຈແຕ່: ⊷ ກຣຸດນາຣະບຸ ິ∽<br>ເລຍກຳ້ນເລຣິວະ<br>ປຣະນາກາໃນເລຣິວະ ຕັ້ຈກມດ ິຯ                                       | ຄົວວັນທີ່ ─ ກຣຸດມາຣະບຸ ັ<br>ຄົດ:<br>amແ⊭ ກິ່ວະເມດ                                                                 |   |        |
|                                                                                                    | 🔍 ค้นหา 🤞 ล้างข้อมูล                                                                                              |   |        |

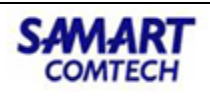

รูปที่ 1.6 ค้นหาใบเสร็จรับเงิน

สำหรับค้นหาใบเสร็จรับเงินที่ได้ทำการออกใบเสร็จไปแล้ว ทั้งนี้เพื่อดูรายละเอียด หรือเพื่อทำการ พิมพ์ใบเสร็จซ้ำ โดยขั้นตอนใช้งานดังนี้

- ระบุเงื่อนไขการค้นหาโดยการระบุเงื่อนไข ดังนี้
  - วันที่ใบเสร็จตั้งแต่
  - ถึงวันที่
  - เลขที่ใบเสร็จ
  - สถานะ
  - ประเภทใบเสร็จ
- O กดที่ปุ่ม " Annual ค้นหา" เพื่อค้นหาข้อมูลตามเงื่อนไขที่ได้ระบุ
- O กดที่ปุ่ม " कำงข้อมูล ล้างข้อมูล" เพื่อล้างผลการค้นหาข้อมูล

เมื่อกดปุ่มค้นหา ระบบจะแสดงรายการตามเงื่อนไขที่ทำการค้นหาดังรูป

| มหายาย<br>เมาะเริ่า | การพต<br>านการเงินแ<br>ละบัญซี / ก   | JUNSะUUสาร<br>เละบัญชี<br>ารรับซำระเงิน / คันห                                       | รสันเทศทดน ระยะ<br>กใบเลร็จรับเงินรายได้แผ่นดิน / เงิ | ะ <b>ท เ</b> ย<br>นนอกงบประมาณ / เงินมัดจำรังวัด |                                                    |               | สำนัก         | ผู้เซี่ : ผู้เชี่ง<br>กงานที่ดินจัง<br>หน้าจอ | านระบบ ทดสอเ<br>ห <b>วัดส์งข</b><br>: FINSRCPTO | 0<br>an<br>02 |             |
|---------------------|--------------------------------------|--------------------------------------------------------------------------------------|-------------------------------------------------------|--------------------------------------------------|----------------------------------------------------|---------------|---------------|-----------------------------------------------|-------------------------------------------------|---------------|-------------|
| กใบเสร็จรับเงิน     | ຣາຍໄດ້ແຜ່ບດັບ<br>ວັນກີ່ໃນ<br>ເ<br>ປຣ | / เงินแอกงบประมาณ .<br>มเสร็อตั้งแต่: กรุณา<br>ลขที่ใบเสร็จ:<br>ะมาทใบเสร็จ: ทั้งหมด | / ເປັນມັດດຳຣົນວັດ<br>ຣະບູ 💌                           | 🔍 คันหา                                          | ถึงวันที่ ก<br>ถึง:<br>สถานะ ทั้งห<br>🤞 ล้างข้อมูล | รุณาระบุ 💌    | ×             |                                               |                                                 |               |             |
| าารค้นหา            |                                      |                                                                                      |                                                       |                                                  |                                                    |               |               |                                               |                                                 |               |             |
| เลขที่คิว           | เลขที่ใบสั่ง                         | ประเภทคำขอ                                                                           | ผู้ถือกรรมสิทธิ์                                      | คู่สัญญา                                         | จำนวนเงิน                                          | เลขที่ใบเสร็จ | วันที่ใบเสร็จ | สถานะ                                         | ພົມພ໌ຮ້ຳ                                        |               |             |
| 4002                | R0002                                | ขาย                                                                                  | นายนริศ เจริญ                                         | นายนพดล สันตะโชติ                                | 43,635.00                                          | RP0001        | 05/06/2562    | ชำระเงินแล้ว                                  | 0                                               |               | A           |
| 4001                | R0004                                | ขาย                                                                                  | นางประหยัด ภูรีสารศัพท์                               | นายนพดล สันตะโชติ                                | 110.50                                             | RP0002        | 05/06/2562    | ช่ำระเงินแล้ว                                 | 0                                               |               |             |
| 4001                | R0001                                | ขาย                                                                                  | นางประหยัด ภูรีสารศัพท์                               | นายนพดล สันตะโชติ                                | 147,138.00                                         | RP0003        | 05/06/2562    | ชำระเงินแล้ว                                  | 0                                               |               | A           |
| 004                 | R1004                                | ขายเฉพาะส่วน                                                                         | นางณัฐดา วิโรจน์แสงอรุณ                               | นายมะ                                            | 107,410.00                                         | RP0004        | 05/06/256 สาม | ารถดรายละเอียด                                | และ พิมพ์ซ้ำ                                    | ใบเสร็จ       | รับเงิน     |
| 1003                | R0001                                | ขาย                                                                                  | นายเอ ทดสอบ                                           | นายบี ทดสอบ                                      | 1,429.00                                           | RP0001        | 10/06/2562    | ชาระเงินแล้ว                                  | 0                                               |               |             |
| 1004                | R0002                                | โอนคืนให้แก่ผู้ยกให้                                                                 | นางมาลี แสงรัตน์                                      | นายบี ทดสอบ                                      | 5.00                                               | RP0002        | 10/06/2562    | ชำระเงินแล้ว                                  | 0                                               |               | A           |
| 1005                | R0003                                | โอนจากสุขาภิบาลเ                                                                     | นายฮวด ชูอำนวย และผู้ขอโอน                            | เทศบาลนครสงขลา                                   | 55.00                                              | RP0003        | 10/06/2562    | ซำระเงินแล้ว                                  | 0                                               |               |             |
| 1005                | R0004                                | โอนชำระค่าหุ้น                                                                       | เทศบาลนครสงขลา                                        | นายดาบตำรวจหม่อมหลวงfff ff                       | 13,051.00                                          | RP0004        | 10/06/2562    | ช่ำระเงินแล้ว                                 | 0                                               |               |             |
| 1005                | R0005                                | โอนชำระค่าหุ้นเฉพา                                                                   | นายดาบตำรวจหม่อมหลวงfff ff                            | นางสาวล ทดสอบ                                    | 10,981.00                                          | RP0005        | 10/06/2562    | ชำระเงินแล้ว                                  | 0                                               |               |             |
| 🔍 หน้าที่           | <b>1</b> ວາກ2 🗼                      |                                                                                      |                                                       |                                                  |                                                    |               |               | Dia C                                         | นกลับก่อนหน้า                                   | รายการที่ 1   | - 25 ຈາກ 43 |

รูปที่ 1.7แสดงผลการค้นหาใบเสร็จรับเงิน

- กดที่ปุ่ม " 🖨 พิมพ์" จากหน้าจอ เพื่อพิมพ์ใบเสร็จซ้ำอีกครั้ง
- กดที่ปุ่ม "💷 รายละเอียด" จากหน้าจอ เพื่อดูรายะเอียดแต่ละรายการและจะแสดงรายละเอียดดังรูป

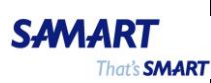

## คู่มือฝึกอบรมเจ้าหน้าที่ผู้ใช้ระบบงาน

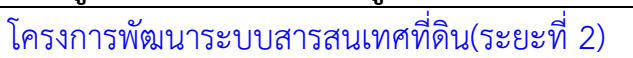

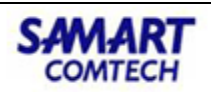

#### รายละเอียดใบเสร็จรับเงิน

| ขที่ใบเสร็จรับเงิน                                                                                                    | 1:                |                                                   | วันที่ใบเสร็จ:                                                                                                    |                                                     | สำนักงานที่ดิน:                                                                | สำนักงานที่ดินจังหวัดสง | ขลา   |
|----------------------------------------------------------------------------------------------------|-------------------|---------------------------------------------------|----------------------------------------------------------------------------------------------------|-----------------------------------------------------|--------------------------------------------------------------------------------|-------------------------|-------|
| ประเภทใบเสร็จ                                                                                                    | ะ เงินรายได้แผ่นช | ดิน                                               | เลขที่ บ.ท.ด.59:                                                                                                    |                                                     | ประเภทรายการ:                                                                  | ทั่วไป                  |       |
| ประเภทคำขอ                                                                                                    | บาย               |                                                   | <b>อ.ป.ท.:</b> เทศบาลเมือง                                                                                                    | เขารูปช้าง 🛄                                        | เลขที่ใบสั่ง:                                                                  | ROO1 วันที่ 31/01/2562  |       |
| ได้รับเงินจาก                                                                                                    | า: นางจุฑา น้อยจ  | ริง และผู้ขายร่วม                                 | <b>คู่สัญญา</b> : นาย สุดเฮง                                                                                                    |                                                     | เลขที่คิว:                                                                     | 006 วันที่ 31/01/2562   |       |
| ราคาทุเ                                                                                                    | u                 | 10,000.00                                         | ราคา                                                                                                    | 30,900.00                                           |                                                                                |                         |       |
| ทรัพย์(บาท)                                                                                                    | ):                |                                                   | ประเมิน(บาท):                                                                                                    |                                                     |                                                                                |                         |       |
| เลอสังหาริมทรัพย์                                                                                                    |                   |                                                   |                                                                                                    |                                                     |                                                                                |                         |       |
| หนังสือสำหรับ<br>วสังหาริมทรัพย์:                                                                                                    | โฉนดที่ดิน        |                                                   | <b>เลขที</b> ่: 2000                                                                                                    |                                                     | ระวาง:                                                                         | 51231117496-16          |       |
| เลขที่ดินะ                                                                                                    | 202               |                                                   | หน้าสำรวจ: 2012                                                                                                    |                                                     | សរូក:                                                                          |                         |       |
|                                                                                                    |                   |                                                   |                                                                                                    |                                                     | -                                                                              |                         |       |
| ตำบล/แขวง:<br>รายการยกเว้น:<br>ได้                                                                                                    | ບ່ອຍານ            |                                                   | <b>อำเภอ/เขต</b> ะ <u>เมืองสงขลา</u>                                                                                                    |                                                     | จังหวัด:                                                                       | สงขลา                   |       |
| ตำบล/แขวง:<br>รายการยกเว้น:<br>ได้                                                                                                    | ปอยาง             |                                                   | <b>ວຳເກວ/ເขຕ</b> ີ ເມືອນສงขลา                                                                                                    |                                                     | จังหวัด:                                                                       | สงขลา                   | _     |
| ตำบล/แขวง:<br>รายการยกเว้น:<br>ได้<br>รายการ                                                                                                    | ບ່ອຍານ            | จำนวน                                             | อำเภอ/เขต: เมืองสงขลา<br>รายการ                                                                                                    | ຈຳນວນ                                               | จังหวัด:<br>รายการ                                                             | สงขลา                   | ຈຳนວເ |
| ตำบล/แขวง:<br>รายการยกเว้น:<br>ได้<br>รายการ<br>ค่าค่าขอ                                                                                           | ປ່ວຍານ            | <b>จำนวน</b><br>5.00                              | <b>อำเภอ/เขต</b> เมืองสงขลา<br>รายการ<br>ภาษีเงินได้บุคคลธรรมดา                                                                                                  | <b>จำนวน.</b><br>773.00                             | จังหวัด:<br>รายการ<br>-                                                        | สงขลา                   | ຈຳນວເ |
| ตำบล/แขวง:<br>รายการยกเว้น:<br>ได้<br>รายการ<br>ค่าคำขอ<br>ค่าธรรมเนียม                                                                            | ปอยาง<br>อปท.     | <b>ຈຳນວນ</b><br>5.00<br>618.00                    | ອຳເກອ/ເขຕ: ເມືອงสงขลา<br><b>รายการ</b><br>ກາຍິເວັนໄດ້ບຸคคลธรรมดา<br>ອາກຣແสตมป์(ຕັວເຈັນ)                                                                          | <b>ຈຳນວນ</b><br>773.00<br>155.00                    | จังหวัด:<br>รายการ<br>-<br>-                                                   | สงขลา                   | ຈຳນວເ |
| ตำบล/แขวง:<br>รายการยกเว้น:<br>ได้<br>รายการ<br>ค่าคำขอ<br>ค่าธรรมเนียม<br>-                                                                       | อปท.              | <b>ຈຳນວນ</b><br>5.00<br>618.00                    | <b>อำเภอ/เขต</b> เมืองสงขลา<br>รายการ<br>ภาษีเงินได้บุคคลธรรมดา<br>อากรแสตมป์(ตัวเงิน)<br>อากรแสตมป์(ปก.37)                                                      | <b>ຈຳນວນ</b><br>773.00<br>155.00<br>5.00            | จังหวัด:<br>รายการ<br>-<br>-<br>-                                              | สงขลา                   | ຈຳນວເ |
| ต้านล/แขวง:<br>รายการยกเว้น:<br>ได้<br>รายการ<br>ค่าถ่าขอ<br>ค่าธรรมเนียม<br>-                                                                     | อปท.              | <b>ຈຳນວນ</b><br>5.00<br>618.00                    | <b>อำเภอ/เขต</b> เมืองสงขลา<br>รายการ<br>ภาษีเงินได้บุคคลธรรมดา<br>อากรแสตมป์(ตัวเงิน)<br>อากรแสตมป์(ปา.37)<br>-                                                 | <b>ຈຳນວນ</b><br>773.00<br>155.00<br>5.00            | จังหวัด:<br>รายการ<br>-<br>-<br>-<br>-<br>-                                    | สงขลา                   | ຈຳນວເ |
| ตำบล/แขวง:<br>รายการยกเว้น:<br>ได้<br>รายการ<br>ค่าถ่าขอ<br>ค่าธรรมเนียม<br>-<br>-                                                                 | อปท.              | <b>ຈຳນວນ</b><br>5.00<br>618.00                    | อำเภอ/เขต: เมืองสงขลา<br>รายการ<br>ภาษีเงินได้บุคคลธรรมดา<br>อากรแสตมป์(ด้วเงิน)<br>อากรแสตมป์(ปก.37)<br>-                                                       | <b>ວຳນວນ</b><br>773.00<br>155.00<br>5.00            | จังหวัด:<br>รายการ<br>-<br>-<br>-<br>-<br>-<br>-                               | สงขลา                   | ຈຳນວນ |
| ตำบล/แขวง:<br>รายการยกเว้น:<br>ได้<br>รายการ<br>ค่าคำขอ<br>ค่าธรรมเนียม<br>-<br>-<br>-<br>-                                                        | อปท.              | <b>ຈຳນວນ</b><br>5.00<br>618.00                    | <b>อำเภอ/เขต</b> เมืองสงขลา<br>รายการ<br>ภาษีเงินได้บุคคลธรรมดา<br>อากรแสตมป์(ตัวเงิน)<br>อากรแสตมป์(ปก.37)<br>-<br>-                                            | <b>ຈຳນວນ</b><br>773.00<br>155.00<br>5.00            | จังหวัด:<br>รายการ<br>-<br>-<br>-<br>-<br>-<br>-<br>-                          | สงขลา                   | ຈຳນວເ |
| ตำบล/แขวง:<br>รายการยกเว้น:<br>ได้<br>ค่าคำขอ<br>ค่าธรรมเนียม<br>-<br>-<br>-<br>-<br>-<br>-<br>-<br>-<br>-<br>-                                    | อปท.              | <b>ຈຳນວນ</b><br>5.00<br>618.00<br>623.00          | <b>อำเภอ/เขต</b> เมืองสงขลา<br>รายการ<br>ภาษีเงินได้บุคคลธรรมดา<br>อากรแสตมป์(ตัวเงิน)<br>อากรแสตมป์(ปก.37)<br>-<br>-<br>-<br>-<br>-<br>-<br>-                   | <b>51UDU</b><br>773.00<br>155.00<br>5.00<br>933.00  | จังหวัด:<br>รายการ<br>-<br>-<br>-<br>-<br>-<br>-<br>-<br>-<br>-<br>-<br>-<br>- | สงขลา                   | จำนวเ |
| ตำบล/แขวง:<br>รายการยกเว้น:<br>ได้<br>รายการ<br>ค่าคำขอ<br>ค่าธรรมเนียม<br>-<br>-<br>-<br>-<br>-<br>-<br>-<br>-<br>-<br>-<br>-<br>-<br>-<br>-<br>- | อปท.<br>อปท.      | <b>ຈຳນວນ</b><br>5.00<br>618.00<br>623.00<br>20.00 | อำเภอ/เขต: เมืองสงขลา<br>รายการ<br>ภาษีเงินได้บุคคลธรรมดา<br>อากรแสดมป์(ตัวเงิน)<br>อากรแสดมป์(ปก.37)<br>-<br>-<br>-<br>-<br>-<br>ราม<br>ค่าอากรแสตมป์(ดวง)(บาก) | <b>57120</b><br>7773.00<br>155.00<br>5.00<br>933.00 | จังหวัด:<br>-<br>-<br>-<br>-<br>-<br>-<br>-<br>-<br>-<br>-<br>-<br>-<br>5วม    | สงขลา                   | จำนวเ |

รูปที่ 1.8 รายละเอียดใบเสร็จ

- สามารถคลิกดู รายละเอียด อปท. ได้ ดังรูป

รูปที่ 1.9 รายละเอียดใบเสร็จ

## 1.2 พิมพ์ใบเสร็จรับเงินรายได้เบ็ดเตล็ด

### 1.2.1พิมพ์ใบเสร็จรับเงินรายได้เบ็ดเตล็ด

- ระบุข้อมูลรายละเอียดการออกใบเสร็จ, รายละเอียดเงินที่รับชำระ และจำนวนเงินที่ต้องชำระ (เงินสด , บัตรเครดิต, บัตรเดบิต, เช็ค, QR Code)
- กดที่ปุ่ม "
   ๑้ ล้างข้อมูล"เพื่อล้างข้อมูลที่กรอกมาทั้งหมด

| โครงการพัฒนาระบบสารสนเทศที่ดิน ระยะที่ ๒<br>ระบบงานการเงินและบัญซี                                                                                                    | <sup>ผู้น</sup> ี้<br>สำนักงามที่ช่                                                                                                    | กินจังหวัดสงขลา                                                                                                    |          |
|----------------------------------------------------------------------------------------------------|----------------------------------------------------------------------------------------------------|----------------------------------------------------------------------------------------------------|----------|
| มาการเงินและมัณซี / การรับทำระเงิน / พิมพ์ในสรีจรับเงินรายได้เป็นเตล็ด                                                                                                    | charto faile                                                                                                    | หน้าจอ : FINSMISOO1                                                                                                    | 🖴 ເມບູຣະ |
|                                                                                                    |                                                                                                    |                                                                                                    |          |
| ฟ์เบเสร็จรับเงินรายได้เบ็ดเตล็ด                                                                                                    |                                                                                                    |                                                                                                    |          |
| ละเอียดผู้บำระงัน                                                                                                    |                                                                                                    |                                                                                                    |          |
| Jsะมากผู้ว่าย: 💿 เจ้าหน้าที่ภายในสำนักงาน 🔿 บุคคลภายนอก คับหาในสั่งรายได้เมื่อเตล็ด                                                                                                    | 🤞 ล้างข้อมูล ลำ                                                                                                    | <sup>IČUTI:</sup> MOOO1                                                                                                    |          |
| ที่สหัวกับปี                                                                                                    | - anoonga                                                                                                    | mooor                                                                                                    |          |
|                                                                                                    | บนทกขอมูลเอง                                                                                                    |                                                                                                    |          |
| ວັດແຕ່ດາ                                                                                                    | เรื่อแล/เขาวอะ                                                                                                    |                                                                                                    |          |
|                                                                                                    |                                                                                                    |                                                                                                    |          |
|                                                                                                    |                                                                                                    |                                                                                                    |          |
| สมัยชาตันที่รับซำระ                                                                                                    |                                                                                                    |                                                                                                    |          |
| ประมาทเช้น: กรุณาระบุ 🗸                                                                                                    | ุณาระบุ                                                                                                    | *                                                                                                    |          |
| รงธงกระกรุกษณตร                                                                                                    |                                                                                                    |                                                                                                    |          |
| NDBIKG:                                                                                                    |                                                                                                    |                                                                                                    |          |
|                                                                                                    |                                                                                                    |                                                                                                    |          |
|                                                                                                    |                                                                                                    |                                                                                                    |          |
| สดสละเอ็ก เกรอิดการ์ด เดบิตการ์ด ATM & INTERNET BANKING<br>าระเงันเป็นสันเสด<br>เป็นสำนวนเชิน(บาา):                                                                                                    | <br>ຈີນເກັນ                                                                                                    | ใบเสร็จรับซำระเงิน<br>อำ <b>เวนเงิน(บก)</b>                                                                                     |          |
| สดและเอ็ก เกรอิตการ์ด เดบิตการ์ด ATM & INTERNET BANKING<br>าระเบินเป็นสันอด<br>เป็นสันอนเชิน(บก):                                                                                                    | ລູ ທັບທຳ<br>ເວັນຄຳຣະເປັນ<br>ເວັນສດ                                                                                                    | ใบเสร็จรับซำระเงิน<br>จำนวนเงิน(บาา)<br>0.00                                                                                    |          |
| สดเตลซ์ดี เกรดิตาร์ด เดบิดาร์ด<br>การเงินปันจันอด<br>เป็นจำนวนเงิน(บก):                                                                                                    | ີ <mark>ຣັນຫ້າ≲ເຈັນ</mark><br>ເວັນສດ<br>ເຮັກ                                                                                                    | ໃນເສຣີວຣັບຢ່າງະເຈັນ<br>ອຳເວນເອັນ(Vin)<br>0.00<br>0.00                                                                           |          |
| อดเลงซ์ค เครอิดการ์ด เดยิดการ์ด ATM & INTERNET BANKING<br>ธระอินปันอันอด<br>เป็นอำนวนเอัน(เภก):<br>อำระาอันปันช์ค                                                                                                    | (มีพุมพ์)<br><mark> รับตำระเงัน</mark><br>เงินสุด<br>เชือ<br>เหรือติตทร์ด                                                                                                    | ໃບເສຣີວຣັບຢ່າະະເຈັນ<br>ອຳເວ <b>ເເຈັນ(ບາກ)</b><br>0.00<br>0.00<br>0.00                                                           |          |
| สดสสงถึก เกรดิตกร์ด เดชิดกร์ด ATM & INTERNET BANKING<br>ทระบัฒนินกันเอด<br>เป็นอำนวนเซิน(บาก):                                                                                                    | ີ <b>ຮັບຕຳຣະເຈັນ</b><br>ເປັນລຸດ<br>ເຮັດ<br>ເສດີດກາຣົດ<br>ເດປີດກາຣົດ                                                                                                    | ใบเสร็จรับช่าระเงิน<br>จำเม <b>วแงัน(บาท)</b><br>0.00<br>0.00<br>0.00<br>0.00                                                   |          |
| สายและเอ็ก เครอิดการ์ด เดบิตการ์ด ATM & INTERNET BANKING<br>ก้ระเงินเป็นจันสอ<br>เป็นจำนวนเจ้น(บก):<br>อำระเงินเป็นอีก<br>2เพิ่ม (ปี ลบ<br>3 ประเภท วินที่ในเอ็ก เลยที่เอ็ก รมกการ สายา จำนวนเงัน(บก) ผู้ใช้เอ็ก             | ເວັດກາຣົດ<br>ເດີດດາກຣົດ<br>ATM & INTERNET BANKI                                                                                                    | ในเสร็จจับช่าระเงิน<br>จำนวนเงิน(บาท)<br>0.00<br>0.00<br>0.00<br>NG 0.00                                                        |          |
| มอสสงชัก เครอิตการ์ด เดบิตการ์ด ATM & INTERNET BANKING<br>ที่จะเงินเป็นสังเลอ<br>เป็นจำนวนเงิน(บาก):<br>ซ่าระเงินเป็นเช็ค<br>2เพิ่ม ปี ลบ<br>1 ประเภท วันที่ในเช็ค เลขที่เช็ค รมกการ ลายา จำนวนเงิน(บาก) ผู้ใช่เช็ค          | รับข้าระเงิน<br>เงินสด<br>เชิล<br>เกรดิตกร์ด<br>เดอิตกร์ด<br>ลาก & INTERNET BANKI<br>รวมเงินที่รับมา                                                                                                    | ในเสร็จรับชำระเงิน<br>จำนวนเงิน(บาท)<br>0.00<br>0.00<br>0.00<br>NG 0.00<br>0.00                                                 |          |
| สณสมอีต เครอิดกร์ด เดบิดกร์ด<br>กระเงินเป็นสัมลด<br>เป็นจำนวนเงิน(บาก):<br>อาระเงินเป็นสืด<br>อาทัน []] สม<br>] ประเภท วันที่ในเอ็ก เลยที่เอ็ก รมาการ ลายา จำนวนเงิน(บาก) ผู้ใช้เอ็ก                                         | ີ <b>ຮັບດ້າຣະເຈັບ</b><br>ເຈັບສວ<br>ເອລິດດາຣ໌ດ<br>ເດຽດກາຣ໌ດ<br>ATM & INTERNET BANKI<br>ຣະມາເຈັບເຕີຣ໌ນນາ<br>ຈຳນວນເຈັບກອນ                                                                                                    | ในเสร็จรับย่ำระเปัน<br>จำเวนสรังไปทา)<br>0.00<br>0.00<br>0.00<br>0.00<br>NG 0.00<br>0.00                                        |          |
| มสงขณะเร็ก เครอิตการ์อ เอบิตการ์อ<br>วัรระเงัฒนิเสงันสอ<br>เป็นเว้าเวนเซิน(บาก):<br>เรีระเงัฒนินเธ็ค<br>⊇ิเพิ่ม ∭ลน<br>ประเภท วินที่ในเร็ค เลขที่เร็ค รบกกร ลายา วัานวนเงัน(บาก) ผู้ใช้เร็ค                                  | รับตัวระเงิน<br>เงินสด<br>แช็ก<br>เหติตการ์ด<br>เดชิตการ์ด<br>ลาท & INTERNET BANKI<br>รวมเงินที่รับมา<br>จำนวนเงินทอน                                                                                                    | ในเสร็จรับช่าระเงิน<br>จำเววเสงิน(บาท)<br>0.00<br>0.00<br>0.00<br>0.00<br>NG 0.00<br>0.00<br>0.00                               |          |
| นสงและเอ็ก เครดิตการ์ด เอบิดการ์ด ATM & INTERNET BANKING<br>ว้าระเงันเป็นสันสง<br>เป็นว่ามวนเวัน(บาก)<br>เคราะระเงันเป็นเอ็ก<br>อาเพิ่ม (ปี ลบ<br>วิ เพิ่ม (ปี ลบ<br>วิ เพิ่ม (ปี ลบ                                         | รับชำระเงิน<br>เงินสด<br>แอ็ค<br>เหติตการ์ด<br>ATM & INTERNET BANKI<br>รวมเงินที่รับมา<br>จำนวนเงินกอน                                                                                                    | ในเสร็จอับช่าระเงิน<br>จำนวนเชิน(บาา)<br>0.00<br>0.00<br>0.00<br>NG 0.00<br>0.00<br>0.00                                        |          |
| ນະການລະເຈົ້າ ເຫລັດກາລົດ ເດດັດກາລົດ ATM & INTERNET BANKING<br>ກໍາຣະເຈັນເປັນເຈັນເລດ<br>ເປັນເວັ້າມວນເຈັບ(ບາກ):<br>ກໍາຣະເຈັນເປັນແອັກ<br>⊇າທັນ ຫຼື ລບ<br>ີ່ ປຣະເກກ ວິນເກີໂນເອັກ ເລຍກໍ່ເອັກ ຣະເກຄາຣ ລາຍກ ວຳນວນແຈັບ(ບາກ) ຜູ້ໃຫ້ເອັກ | ເລັດ<br>ເອັດ<br>ເອັດ<br>ເອດິດກາຣ໌ດ<br>ເອດິດກາຣ໌ດ<br>ATM & INTERNET BANKI<br>ຣາມເປັນເກີຣ໌ນນາ<br>ອຳມວນເປັນກອນ                                                                                                    | ในเสร็จรับชำระเงิน<br>จำนวนเชิน(บาท)<br>0.00<br>0.00<br>0.00<br>NG 0.00<br>0.00<br>0.00                                         |          |
| สณสมริติ เครอิดกร์ด เดบิดกร์ด<br>โซเช่นเป็นสัมเอด<br>เป็นจำนวนเอิน(บก):<br>อาร์เซนเป็นสิค<br>อาภัน (ปี ลบ<br>1 ประเภท วันที่ในเอ็ก เลขที่เอ็ก รมาคาร ลายา จำนวนเงิน(บาท) ผู้ใช้เอ็ก                                          | ເອັດການ<br>ເປັນແດ<br>ເອັດດາຣ໌ດ<br>ເອດີດາຣ໌ດ<br>ATM & INTERNET BANKI<br>ຣວມເບັດເກີຣ໌ມາ<br>ອຳນວນເຈັບກອບ                                                                                                    | ในเสร็จรับย่ำระเปัน<br><b>จำเวนเจ็น(บาท)</b><br>0.00<br>0.00<br>0.00<br>0.00<br>NG 0.00<br>0.00<br>0.00<br>0.00<br>0.00<br>0.00 | ŝn       |
| ລາດສະເອົ້າ ເຄຣັດກາຣ໌ດ ເດບິດກາຣ໌ດ ATM & INTERNET BANKING<br>າອະເບັດເປັນເວັ້າແລດ<br>ເປັນວ່າມວແບັນ(ບາກ):<br>ວ່າຣະເບັດເປັນເອີດ<br>2.ເທິມ ຟີ ລບ<br>ປຣະເກກ ວັນເກີນເອີດ ເລຍກໍ່ເອີດ ຣເກຄາຣ ລາຍາ ວ່າມວນເປັນ(ບາກ) ຜູ້ໃຫ້ເອັດ           | ີ <b>ຮັບຕໍ່ຈະເຈັບ</b><br>ເປັນລ<br>ເບີລ<br>ເຫດີດກາຣົດ<br>ເດປັດກາຣົດ<br>ATM & INTERNET BANKI<br>ຮວນເຈັບກໍ່ຮັບນາ<br>ຈຳມວນເຈັບກໍອິນນາ<br>ຈຳມວນເຈັບກອນ                                                                                                    | ในเสร็จรับช่าระเงิน                                                                                                    | sn       |
| ລະແລະອ້ອງ ແຮວັດກາຣົດ ເລບັດກາຣົດ ATM & INTERNET BANKING<br>ເຮັດເປັນເປັນເລຍ<br>ເປັນວ່າມວນເປັນ(ບາກ):<br>ກ່ອວເປັນເປັນເອັກ<br>ເປັນວ່າມວນເອັບ(ບາກ) ຜູ້ໃຈ້ເອັດ<br>ເປັນເມດ ວັນເວັນແອັນ(ບາກ) ຜູ້ໃຈ້ເອັດ                               | ເວັ້ນທີ່ຈະເປັນ<br>ເວັ້ນດ<br>ເວັ້ດ<br>ເອັດ<br>ເອັດ | ในสร็จจับช่าระเงิน<br>จำนวนเงิน(บาท)<br>0.00<br>0.00<br>0.00<br>0.00<br>0.00<br>0.00<br>0.00<br>0.                              | SA       |

คลิกที่ปุ่ม " คันหาใบสั่งรายได้เบ็ดเตล็ด" เพื่อค้นหาคำสั่ง
 รายได้เบ็ดเตล็ด จะแสดงป๊อปอัพดังรูป

| มหาใบส<br>วันหาใ | สั่งรายได้เบ็ดเ<br>บลั่งรายได้เบ็ด | ດລົດ                    |                  |                    |                                                                                                    |                               |
|------------------|------------------------------------|-------------------------|------------------|--------------------|----------------------------------------------------------------------------------------------------|-------------------------------|
|                  | เลขที่ใบล่<br>ประเภทเงิ            | รั้ง:<br>อัน: กรุณาระบุ | •                | วันที่ใบล่<br>สถาย | ิ้ง: กรุณาระบุ<br>นะ: ทั้งหมด                                                                                                    | <ul><li>▼</li><li>▼</li></ul> |
|                  |                                    |                         | 🔍 ค้นหา          | 🤞 ລ້າงข้อมูล       |                                                                                                    |                               |
| iams             | รค้นหา                             | ชื่อเสียว               | ประเภทอิน        | ว้านวามอื่น        | วันซึ่นร้อ                                                                                                    | 70315                         |
| C                | M003                               | Kavin Berge             | เงินเบิกเกินนอกง | 12000              | 25/04/2562                                                                                                    | ยังไม่ได้ชำ                   |
|                  | 4 หน้าที่                          | 1 ont 🕨 🕅               | 2                |                    | รายการ                                                                                                    | ที่ 1 - 1 จาก 1               |
|                  |                                    |                         |                  |                    | , and a second second s | 🗩 ย้อนกลับก่อนหน้า            |

รูปที่ 1.11 แสดงป๊อปอัพค้นหาคำสั่งรายได้เบ็ดเตล็ด

 คลิกที่ปุ่ม " ค้นหา" หลังช่องชื่อผู้จ่าย เพื่อค้นหาชื่อเจ้าหน้าที่ จะแสดงป๊อปอัพค้นหารายชื่อ เจ้าหน้าที่หากไม่ต้องการค้นหาให้เลือก "บันทึกข้อมูลเอง"

| หารายชื่อเจ้าหน้<br>ตำแหน่งทางบริ | าที<br>ชื่อ:<br>หาร: กรุณาระบุ |             | นามสกุล:<br>ตำแหน่งทางสายงาน: กร | รุณาระบุ                |
|-----------------------------------|--------------------------------|-------------|----------------------------------|-------------------------|
| การค้นหา                          |                                | 🧠 ค้นหา     | 🤚 ล้างข้อมูล                     |                         |
| อก คำนำหน้า                       | ชื่อ                           | นามสกุล     | ตำแหน่งทางบริหาร                 | ตำแหน่งทางสายงาน        |
| 🤉 นาง                             | กาญจนา                         | จองนุัย     |                                  | เจ้าพนักงานที่ดิน       |
| 🔉 นางสาว                          | ธัญชนก                         | นวลครี      |                                  | เจ้าพนักงานการเงิน      |
| 🔊 นาง                             | สุกัญญา                        | จิตตะศิริ   |                                  | เจ้าพนักงานธุรการ       |
| 🧿 นาง                             | กุลญา                          | สิงหพันธุ์  |                                  | นักวิชาการเงินและบั     |
| 🤉 นาง                             | สุกัญญา                        | ว่องพรรณงาม |                                  | นักวิชาการที่ดิน        |
| 🔊 นาย                             | กิตติ                          | สัตรัตน์    |                                  | นักวิชาการที่ดิน        |
| 🔉 นาง                             | กมลวรรณ                        | ເວັຍດປຸ່ມ   |                                  | เจ้าพนักงานที่ดิน       |
| 🔊 นาย                             | ทวีศักดิ์                      | จันทร์ชู    |                                  | นักวิชาการที่ดิน        |
| 🔊 นาย                             | จักรพันธ์                      | แก้วทอง     |                                  | นักวิชาการที่ดิน        |
| 1.00                              | walitat                        | المغميية.   |                                  | บ้ออีหออรต์อีน          |
| 🗐 ผมัวที่                         | 1 חוס 🕨 🕨                      | 2           |                                  | รายการที่ 1 - 25 จาก 41 |

รูปที่ 1.12 แสดงป้อปอัพค้นหารายชื่อเจ้าหน้าที่

โครงการพัฒนาระบบสารสนเทศที่ดิน(ระยะที่ 2)

#### 1.3 ยกเลิกใบเสร็จรับเงิน

| โครงการพัฒนาระบบสารสนเทศที่ดิน ระยะที่ ๒     ระบบงานการเงินและบัญชี     ระบบงานการเงินและบัญชี     ระบบงานการเงินและบัญชี | ผู้ซิธ์ : ผู้ซิธ์งนระบบ กดลอบ () 🔺 🏭 🧰 😃 🙂<br>สำนักงานที่ดินอังหวัดสงขลา<br>หม้าอะ : FINSCCL001 |
|----------------------------------------------------------------------------------------------------|-------------------------------------------------------------------------------------------------|
| ค้นหาเพื่อยกเลิกใบเสร็จรับเงิน                                                                                            | <u>^</u>                                                                                        |
| เลขที่ใบเสร็จ:<br>ประเททใบเสร็จ: เจียรายได้แผ่นดิน *<br>สถานะใบเสร็จ: ทั้งหมด *<br>นี่มีที่ออกใบเสร็จ: กรุณาระบุ *        |                                                                                                 |
|                                                                                                    |                                                                                                 |

รูปที่ 1.17 ยกเลิกใบเสร็จรับเงิน

สำหรับค้นหาใบเสร็จรับเงินเพื่อทำการยกเลิกโดยใบเสร็จที่จะทำการยกเลิกต้องถูกยกเลิกจากต้นทาง ที่ทำการร้องขอออกใบเสร็จมาก่อน จึงจะสามารถยกเลิกใบเสร็จได้ (การยกเลิกใบเสร็จต้องทำก่อนการปิดงบ ประจำวัน)โดยขั้นตอนใช้งานดังนี้

- ระบุเงื่อนไขการค้นหา โดยการระบุเงื่อนไข ดังนี้
  - เลขที่ใบเสร็จ
  - เลขที่ใบสั่ง
  - ประเภทใบเสร็จ
  - วันที่ออกใบเสร็จ
  - สถานะใบเสร็จ
- O กดที่ปุ่ม " ค้นหา" เพื่อค้นหาข้อมูลตามเงื่อนไขที่ได้ระบุ
- O กดที่ปุ่ม " ➡ ลางขอมูล ล้างข้อมูล" เพื่อล้างผลการค้นหาข้อมูล

เมื่อกดปุ่มค้นหา ระบบจะแสดงรายการตามเงื่อนไขที่ทำการค้นหาดังรูป

| โครง     ระบบงานการเงิน | งการพัฒนาระเ<br>งานการเงินและบัญชี<br>และบัญชี / การรับช่าระเงิ    | บบสารสนเ<br>iu / ยกเลิกใบเสร็ | ทศที่ดิน ระ        | ยะที่ ๒                                        | สำนักงานเ    | มีช้ : ผู้ใช้งานระบบ กดลอบ () 🚺 🏢 角<br>ที่ดินจังหวัดสงขลา<br>หน้าออ : FINSCCL001 |
|-------------------------|--------------------------------------------------------------------|-------------------------------|--------------------|------------------------------------------------|--------------|----------------------------------------------------------------------------------|
| ค้นหาเพื่อยกเลิกใเ      | มาสร็จรับเงิน<br>เลยที่ใบเสร็จ:<br>ประเภทใบเสร็จ:<br>สถานะใบเสร็จ: | เงินรายได้แผ่นดิน<br>ทั้งหมด  | ×<br>×             | เลขที่ใบสั่ง.<br>วันที่ออกใบเสร็จ: กรุณาระบู 💌 |              |                                                                                  |
| ผลการค้นหา              |                                                                    |                               |                    |                                                |              |                                                                                  |
| เลขที่ใบเสร็จ           | เลขที่ใบสั่ง                                                       | เลขที่คิว                     | ประเภทใบเสร็จ      | วันที่ออกใบเสร็จ                               | สถานะใบเสร็จ | รายละเอียด                                                                       |
| R0045                   | R050                                                               | 2009                          | เงินรายได้แผ่นดิน  | 29/04/2557                                     | ยกเลิก       |                                                                                  |
| R0046                   | R051                                                               | 2010                          | เงินรายได้แผ่นดิน  | 29/04/2557                                     | ยกเลิก       |                                                                                  |
| R0058                   | R060                                                               | 2009                          | เงินรายได้แผ่นดิน  | 01/05/2557                                     | ยกเลิก       |                                                                                  |
| R0059                   | R061                                                               | 2010                          | เงินรายได้แผ่นดิน  | 01/05/2557                                     | ยกเลิก       |                                                                                  |
| R0064                   | R064                                                               | 1021                          | เงินรายได้แผ่นดิน  | 12/05/2557                                     | ยกเลิก       |                                                                                  |
| R0028                   | R026                                                               | 3014                          | เงินรายได้แผ่นดิน  | 22/05/2557                                     | ยกเลิก       |                                                                                  |
| R0097                   | R084                                                               | 1018                          | เงินรายได้แผ่นดิน  | 20/05/2557                                     | ยกเลิก       |                                                                                  |
| R0066                   | R056                                                               | 1022                          | เงินรายได้แผ่นดิน  | 15/05/2557                                     | ยกเลิก       |                                                                                  |
| R0047                   | R051                                                               | 1018                          | เงินรายได้แผ่นดิน  | 20/05/2557                                     | ยกเลิก       |                                                                                  |
| 14 4 หมักที่            | 1 DOO1                                                             | 4000                          | -ເຮັບເອຍໄດ້ແມ່ນສົນ | 4E INE INEE 7                                  | 40150        | รายการที่ 1 - 25 จาก 51                                                          |
|                         |                                                                    |                               |                    |                                                |              | 🐊 ຄ້າມເຄັ່ມເດັ່ມແຫຼ່ງ 🚺 🚺 ຄຄັ້ນສໍາເປັນແຄ                                         |
|                         |                                                                    |                               |                    |                                                |              | ออนแสงกอนกนา                                                                     |
|                         |                                                                    |                               |                    |                                                |              |                                                                                  |

รูปที่ 1.18รายละเอียดรายการค้นหาเพื่อยกเลิกใบเสร็จรับเงิน

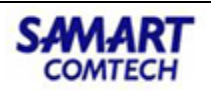

โครงการพัฒนาระบบสารสนเทศที่ดิน(ระยะที่ 2)

## - กดที่ปุ่ม "🎟 รายละเอียด" จากหน้าจอ เพื่อดูรายะเอียดแต่ละรายการและจะแสดงรายละเอียดดังรูป

| ยละเอียดทั่วไป                                                                        |                                                                                                    |                                                                               |                                      |                                               |                      |                 |                            |
|---------------------------------------------------------------------------------------|----------------------------------------------------------------------------------------------------|-------------------------------------------------------------------------------|--------------------------------------|-----------------------------------------------|----------------------|-----------------|----------------------------|
| อมูลใบเสร็จ                                                                           |                                                                                                    |                                                                               |                                      |                                               |                      |                 |                            |
| ลขที่ใบเสร็จรับเงิน:                                                                  | R0066                                                                                              |                                                                               | วันที่ใบเสร็จ                        | 15/05/2557                                    |                      | สำนักงานที่ดิน: | สำนักงานที่ดินจังหวัดสงขลา |
| ประเภทใบเสร็จ:                                                                        | เงินรายได้แผ่นดิน                                                                                  |                                                                               | เลขที่ บ.ท.ด.59                      | :                                             |                      | ประเภทรายการ:   |                            |
| ประเภทคำขอ:                                                                           | เปลี่ยนตราจองเป็น                                                                                  | โฉนดที่ดิน                                                                    | əUn.                                 | :                                             |                      |                 |                            |
| ได้รับเงินจาก:                                                                        | นางสาวสิริรัตน์ ถา:                                                                                | วรสุวรรณ์                                                                     | <i>ម៉ូ</i> តិស្វសា                   | ۲ <u>ــــــــــــــــــــــــــــــــــــ</u> |                      |                 |                            |
| ราคาทุนทรัพย์                                                                         |                                                                                                    | 0.00                                                                          | ราคาประเมิน                          | •                                             | 0.00                 |                 |                            |
| (011).                                                                                |                                                                                                    |                                                                               | (011)                                | •                                             |                      |                 |                            |
| อมูลอสังหาริมทรัพย์                                                                   |                                                                                                    |                                                                               | د                                    |                                               |                      |                 |                            |
| หนึ่งสือสำหรับ (<br>ฉลังหวริมเวร้พย์:                                                 | ตราจองที่ทำประโยชน์                                                                                | มแล้ว                                                                         | เลขทิ:                               | 887                                           |                      | S-STO:          | 51231117690-03             |
| เลขที่ดิน: 🔹                                                                          | 369                                                                                                |                                                                               | หน้าสำรวจ:                           | 693                                           |                      | หม่ที่:         |                            |
| ตำบล/แขวง: เ                                                                          | เขารปช้าง                                                                                          |                                                                               | ອຳເກວ/ເขต:                           | เมืองสงขลา                                    |                      | จังหวัด:        | สงขลา                      |
| รายการยกเว้น:                                                                         |                                                                                                    |                                                                               |                                      |                                               |                      |                 |                            |
|                                                                                       |                                                                                                    |                                                                               |                                      |                                               |                      |                 |                            |
| ຍໄດ້                                                                                  |                                                                                                    |                                                                               |                                      |                                               |                      |                 |                            |
| 6361036                                                                               |                                                                                                    | ว่ามาวามอิน                                                                   | 6261026                              |                                               | ว้านวามอิน           | COEIOOC         | ว่ามวนเอิน                 |
| ร้ายการ                                                                               |                                                                                                    | 5.00                                                                          | -                                    |                                               | JUJUUU               | -               | Jujuluu                    |
| -                                                                                     |                                                                                                    |                                                                               | -                                    |                                               |                      | -               |                            |
| -                                                                                     |                                                                                                    |                                                                               | -                                    |                                               |                      | -               |                            |
| -                                                                                     |                                                                                                    |                                                                               | -                                    |                                               |                      | -               |                            |
| -                                                                                     |                                                                                                    |                                                                               | -                                    |                                               |                      | -               |                            |
| -                                                                                     |                                                                                                    |                                                                               | -                                    |                                               |                      | -               |                            |
|                                                                                       |                                                                                                    |                                                                               |                                      |                                               |                      |                 |                            |
| รวม                                                                                   |                                                                                                    | 5.OC                                                                          | รวม                                  |                                               | 0.0C                 | รวม             | 0.0C                       |
| รวม                                                                                   | pu(upp):                                                                                           | 5.00                                                                          | รวม<br>ค่าอากรแส                     | ແມ່ງ(ບວນ)                                     | 0.00                 | รวม             | 0.OC                       |
| รวม<br>ค่าพย                                                                          | nu(vnn):                                                                                           | 5.0C                                                                          | รวม<br>ค่าอากรแส                     | ແມບີ(ດວง)<br>(ບາກ):                           | 0.0C                 | ຣວມ             | 0.00                       |
| รวม<br>ค่าพย                                                                          | ทน(บาท):                                                                                           | 5.0C<br>20.00<br>กรทั้งสิ้น(ยกเว้นค่า                                         | รวม<br>ค่าอากรแส<br>พยาน ค่าอากรแสด  | ຊມບີ(ດວง)<br>(ບາກ):<br>ມບີ(ດວง))              | 0.00                 | ຽວນ             | 0.00                       |
| รวม<br>คำพย                                                                           | กน(บาท):<br>รวมรายก                                                                                | 5.00<br>20.00<br>กรทั้งสิ้น(ยกเว้นค่า                                         | รวม<br>ค่าอากรแส<br>พยาน ค่าอากรแสด  | ຊມບີ(ດວง)<br>(ບາກ):<br>ເມບີ(ດວง))<br>(ບາກ):   | 0.00<br>0.00<br>5.00 | ຽວນ             | 0.00                       |
| รวม<br>ค่าพย<br>ยละเอียดการยกเลิ                                                      | กน(บาก):<br>รวมรายก<br>ก                                                                           | 5.00<br>20.00<br>กรทั้งสิ้น(ยกเว้นค่า                                         | รวม<br>ค่าอากรแล<br>พยาน ค่าอากรแสด  | ຕມປ໌(ດວง)<br>(ບາກ):<br>ເມປ໌(ດວง))<br>(ບາກ):   | 0.00<br>0.00<br>5.00 | 277             | 0.00                       |
| ราม<br>คำพย<br>ยละเอียดการยกเลื<br>สาเหตุการย                                         | กน(บาก):<br>รวมรายก<br>in<br>ยกเลิก: ผับอไม่ประส                                                   | 5.00<br>20.00<br>ทรทั้งสิ้น(ยกเว้นค่า<br>งค์ดำเนินการรังวัด                   | รวม<br>ค่าอากรแส<br>พยาน ค่าอากรแสด  | ຊມບີ(ດວง)<br>(ບາກ):<br>ເມບີ(ດວง))<br>(ບາກ):   | 0.00<br>0.00<br>5.00 | 277             | 0.00                       |
| รวม<br>คำพย<br>ยอะเอียดการยกเลิ<br>สาเหตุการช<br>เลขที่เอกสารส่                       | กน(บาก):<br>รวมรายก<br>ก<br>ยกเลิก: ผู้ขอไม่ประส<br>ร้างอัง:                                       | 5.00<br>20.00<br>กรทั้งสิ้น(ยกเว้นค่า<br>งค์ดำเนินการรังวัด                   | รวม<br>ค่าอากรแส<br>พยาน ค่าอากรแสด  | ຊມບີ(ດວง)<br>(ບາກ):<br>ເມບີ(ດວง))<br>(ບາກ):   | 0.00<br>0.00         | 277             | 0.00                       |
| รวม<br>คำพย<br>เยละเอียดการยกเลิ<br>สาเหตุการย<br>เลขที่เอกสารสั<br>หม                | กน(บาท):<br>รวมรายก<br>in<br>ยกเลิก: ผู้ขอไม่ประส<br>ว้างอิง:<br>ายเหตุ:                           | 5.00<br>20.00<br>ทรทั้งสิ้น(ยกเว้นค่า<br>างค์ดำเนินการรังวัด                  | ราม<br>ค่าอากรแส<br>เพยาน ค่าอากรแสด | ແມປິ(ດວາ)<br>(ບາກ):<br>ມປີ(ດວາດ))<br>(ບາກ):   | 0.00<br>0.00<br>5.00 | 277             | 0.00                       |
| รวม<br>คำพย<br>ยละเอียดการยกเลิ<br>สาเหตุการย<br>เลขที่เอกสารส่<br>หม<br>ยกเลิกใบเลร่ | กน(บาท):<br>รวมรายก<br>in<br>ยาเลิก: ผู้ขอไม่ประส<br>ว้างอิง:<br>ายเหตุ:<br>ร็จโดย: บางสาวนฤเ      | 5.00<br>20.00<br>ทรทั้งสิ้น(ยกเว้นคำ<br>เงค์ดำเนินการรังวัด<br>มล หมุดระเด่น  | ราม<br>ค่าอากรแส<br>พยาน ค่าอากรแสด  | ຕມບີ(ດວง)<br>(ບາກ):<br>ມບີ(ດວຈ))<br>(ບາກ):    | 0.00                 | 277             | 0.00                       |
| รวม<br>คำพย<br>ยละเอียดการยกเล<br>สาเหตุการย<br>เลขที่เอกสารย่<br>หมา<br>ยกเลิกใบเลร่ | ภน(บาท):<br>รวมรายก<br>in<br>ยกเลิก: ผู้ขอไม่ประส<br>อ้างอิง:<br>ายเหตุ:<br>ร็จโดย: นางสาวนฤเ      | 5.00<br>20.00<br>กรทั้งสิ้น(ยกเว้นคำ<br>เงค์ดำเนินการรังวัด<br>มล หมุดระเด่น  | รวม<br>ค่าอากรแส<br>พยาน ค่าอากรแสด  | ຕມບີ(ດວง)<br>(ບາກ):<br>ມບີ(ດວຈ))<br>(ບາກ):    | 0.00                 | 277             | 0.00                       |
| รวม<br>คำพย<br>ยละเอียดการยกเลื<br>สาเหตุการย<br>เลขที่เอกสารส่<br>หม<br>ยกเลิกใบเลรี | กน(บาท):<br>รวมรายก<br>in<br>ยกเลิก: ผู้ขอไม่ประส<br>อ้างอิง:<br>กยเหตุ:<br>ร็จโดย: นางสาวนฤเ      | 5.00<br>20.00<br>กรทั้งสิ้น(ยกเว้นคำ<br>เงค์ดำเนินการรังวัด<br>มล หมุดระเด่น  | ราม<br>ค่าอากรแส<br>พยาน ค่าอากรแสด  | ແມບີ(ດວง)<br>(ບາກ):<br>ມບີ(ດວง))<br>(ບາກ):    | 0.00                 | 277             | 0.00                       |
| รวม<br>คำพย<br>ยละเอียดการยกเลื<br>สาเหตุการช<br>เลขที่เอกสารชั<br>หม<br>ยกเลิกใบเล่  | ภน(บาท): รวมรายก<br>รวมรายก<br>เก<br>ยกเลิณ ผู้ขอไม่ประส<br>อ้างอิง<br>กยเหตุ<br>รือโดย: นางสาวนฤน | 5.00<br>20.00<br>ทรทั้งสั้น(ยกเว้นค่า<br>เงค์ดำเนินการรังวัด<br>มล หมุดระเด่น | รวม<br>ค่าอากรแล<br>พยาน ค่าอากรแลด  | ແມບີ(ດວง)<br>(ບາກ):<br>ເປີ(ດວง))<br>(ບາກ):    | 0.00<br>0.00<br>5.00 | 277             | 0.00                       |

รูปที่ 1.19 แสดงหน้าจอยกเลิกใบเสร็จ

- สาเหตุการยกเลิก และเลขที่เอกสารอ้างอิง เป็นข้อมูลที่ระบุมาจากต้นทางที่ต้องการยกเลิก
- ระบุหมายเหตุ ในการยกเลิกใบเสร็จ
- คลิกที่ปุ่ม "ยกเลิกรายการ" เป็นอันเสร็จสิ้นการยกเลิกใบเสร็จ

| SAMART            | <b>คู่มือฝึกอบรมเจ้าหน้าที่ผู้ใช้ระบบงาน</b> | SAMART  |
|-------------------|----------------------------------------------|---------|
| That's SMART      | โครงการพัฒนาระบบสารสนเทศที่ดิน(ระยะที่ 2)    | COMTECH |
| 1.4 ปิดงบหลังใบเส | าร็จ                                         |         |

| โครงการพัฒนาระบบสารสนเทศที่ดิน ระยะที่ ๒<br>ระบบงานการเงินและบัญชี                | ผู้ซ้ะ ผู้ซ้องนระบบ กดสอบ () 🎽 🎟 🛄 💟<br>สำนักงานที่ดินจังหวัดสงขลา<br>หม้ออา ENSCI SOOI |
|-----------------------------------------------------------------------------------|-----------------------------------------------------------------------------------------|
| ระบบหมายหมายสามและอายุขาว การรอบาระบบ ว่า อินายากสามในสรีข<br>ปัติอายากลังในเสร็จ |                                                                                         |
| ประจำวันที่: กรุณาระบุ 👻                                                          |                                                                                         |
|                                                                                   | 🥥 ย้อนกลับก่อนหน้า 🔲 กลับส่หน้าแรก                                                      |
|                                                                                   |                                                                                         |
|                                                                                   |                                                                                         |

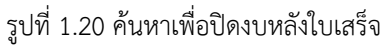

เข้าที่หน้าจอปิดงบหลังใบเสร็จเพื่อปิดงบสิ้นวัน โดยจะต้องค้นหาข้อมูลเพื่อปิดงบ

- ด ค้นหาข้อมูลโดยการระบุเงื่อนไข ดังนี้
  - ประจำวันที่
- O กดที่ปุ่ม " ค้นหา" เพื่อค้นหาข้อมูลตามเงื่อนไขที่ได้ระบุ ระบบจะแสดง รายละเอียดงบหลังใบเสร็จรับเงิน ซึ่งผู้ใช้งานสามารถระบุยอดรวมที่จะปิดงบสิ้นวัน ว่ารวมรายการ ใบเสร็จเดินสำรวจหรือไม่

ระบบจะแสดงรายการและรายละเอียดของรายการที่จะสามารถปิดงบหรือรายการที่จะสามารถ

- ยกเลิกการปิดงบได้

| AMART                                                                                                    |                                    | คู่มือฝึ                    | กอบรมเจ้                  | ง้าหน้าที่        | ผู้ใช้ระ | บบงาเ  | ม                |                                                   | SAMAR                                  |
|----------------------------------------------------------------------------------------------------|------------------------------------|-----------------------------|---------------------------|-------------------|----------|--------|------------------|---------------------------------------------------|----------------------------------------|
| That's SMART                                                                                                    | ີ                                  | ครงการพัด                   | ฆนาระบ                    | บสารสนเ           | ุทศที่ดิ | ็น(ระย | ะที่ 2)          |                                                   | COMTECH                                |
| โครงการพัฒนาร<br>ระบบงานการเงินและบัญ<br>ระบบงานการเงินและบัญ<br>ระบบงานการเงินและบัญ                                                                                                    | ะบบสารสนเ<br>ช<br>เจิน / Doouniob  | ทศที่ดิน ระยะ               | ក់ ២                      |                   |          |        | #<br>สำนักงานที่ | 8 : ຜູ້ສີອານຣະບຸນ<br>ຕົບເວັດหວັດຜ<br>ກນ້າວອ : FIN | กอลอบ () 📤 🎫 📫<br>สี่ใงปลา<br>รัตโรดดา |
| Council and Council and Counc |                                    |                             |                           |                   |          |        |                  |                                                   | /                                      |
| สาวหารณะเมือดสารณ์สาวแต่ไขจึงเสียงประจำวั                                                                                                    |                                    |                             | usddafi mpun              | sų 💌              | 9, Aum   |        | suma             | ແລະກັດເຮັດເຮັດ                                    | aðu                                    |
| amu                                                                                                    | dobil/dilooms/s                    | shude                       |                           |                   |          |        |                  | a di mondi                                        | about of 1                             |
| And the second second second second                                                                                                    | - COLUMNIA                         | adu undi morrore            | frank -                   |                   |          |        |                  | 4                                                 |                                        |
| Intersection and a second second second                                                                                                    | onuse 24                           | add table gp0001            | coulding g                | 90024             |          |        |                  | 60                                                |                                        |
| NAIS25URDUD0215030                                                                                                    | purpe 0                            | add taan:                   | Douach:                   |                   |          |        | \$15,000         | uutiuti toonia                                    | obuilaí 2                              |
| ຄືເຫລືອອີເຫດີຍສາຍໄດ້ເບີດເວລີດ                                                                                                    | Sancor O                           | add taon:                   | COLIGITY                  |                   |          |        |                  | 60                                                |                                        |
| uca                                                                                                    | SHOR 24                            | ວບັບ                        |                           |                   |          |        |                  |                                                   |                                        |
| ใหล่รือที่ยาเลิกค่ามระบบ                                                                                                    | syntax 0                           | ວບັບ                        |                           |                   | al a     |        |                  |                                                   |                                        |
| ใหล่อีอกี่ยกลักกรณีอี่หา                                                                                                    | ວ້າແວນ: 1                          | ວບັບ                        | 08053080                  | pociolasphonianns | LIDUP1   |        |                  |                                                   |                                        |
| stems •<br>Innuna (779)                                                                                                    | sha9uds:dh3u<br>249,430.00         | stobutechedau<br>446,992.00 | 5105005:010<br>446,992.00 | \$10005<br>\$20   |          | swouts | swituteda.       | sheGuds:34                                        | 0                                      |
| oua. (779)                                                                                                    | 0.00                               | 0.00                        | 0.00                      |                   |          |        |                  |                                                   |                                        |
| ก่าวตกะเบียนที่ดิน (650)                                                                                                    | 410.00                             | 435.00                      | 435.00                    |                   |          |        |                  |                                                   |                                        |
| ก่าธรรมเมือบร้อวัด (650)                                                                                                    | 0.00                               | 0.00                        | 0.00                      |                   |          |        |                  |                                                   |                                        |
| inväniualiau (650)                                                                                                    | 0.00                               | 0.00                        | 0.00                      |                   |          |        |                  |                                                   |                                        |
| molouidunenessuon (001)                                                                                                    | 0.00                               | 26,177.00                   | 26,177.00                 |                   |          |        |                  |                                                   |                                        |
| 10000000000000000000000000000000000000                                                                                                    | 5,1/5.00                           | 30,798.00                   | 30,798.00                 |                   |          |        |                  |                                                   |                                        |
| 2005-200 (0000) (004)                                                                                                    | 2 360.00                           | 2 395.00                    | 2 395 00                  |                   |          |        |                  |                                                   |                                        |
| nússňokowa: (103)                                                                                                    | 150.040.753.00                     | 150.040.753.00              | 150.040.753.00            |                   |          |        |                  |                                                   |                                        |
| nelődourleedu (933)                                                                                                    | 15.004.076.00                      | 15.004.076.00               | 15.004.076.00             |                   |          |        |                  |                                                   |                                        |
| กธรรมเดียมป้อมูลต่าวสาร (771)                                                                                                    | 0.00                               | 0.00                        | 0.00                      |                   |          |        |                  |                                                   |                                        |
| ວັນມັດວ່າຮັດວັດ (930)                                                                                                    | 0.00                               | 0.00                        | 0.00                      |                   |          |        |                  |                                                   |                                        |
| າຍໃຕ້ເບີດເດລັດ (830)                                                                                                    | 0.00                               | 0.00                        | 0.00                      |                   |          |        |                  |                                                   |                                        |
| ายายของเป็ดเตล็ด (642)                                                                                                    | 0.00                               | 0.00                        | 0.00                      |                   |          |        |                  |                                                   |                                        |
| อันประกันชอง เอินประกันสัญญา (910)                                                                                                    | 0.00                               | 0.00                        | 0.00                      |                   |          |        |                  |                                                   |                                        |
| อินเหลืออ่ายปีเก่าส่อคืน (811)                                                                                                    | 0.00                               | 0.00                        | 0.00                      |                   |          |        |                  |                                                   |                                        |
| งแตกเสียกเช่นปีจบประเภณ                                                                                                    | 1,000.00                           | 1,000.00                    | 1,000.00                  |                   |          |        |                  |                                                   |                                        |
| อบรมพากต่างสำนักงาน                                                                                                    | 0.00                               | 0.00                        | 000                       |                   |          |        |                  |                                                   |                                        |
| 550                                                                                                    | 105,303,224.00                     | 100,001,31750               | 100,001,017.00            |                   |          |        |                  |                                                   |                                        |
| sou<br>Gooo Gooin visuaalla                                                                                                    | 165,303,224.00<br>audurtu: 165,303 | 165,601,507.50              | 165,601,51750             | )<br>Xe           |          |        |                  |                                                   |                                        |
|                                                                                                    |                                    |                             |                           |                   |          |        |                  | D dounduri                                        | อนหน้า 📄 เพิ่มสุดบ้าย                  |

รูปที่ 1.21 ยืนยันปิดงบหลังใบเสร็จ

| ปิดงบหลังใบเลร็จ                   |                               |                |                           |   |        |                |            |  |
|------------------------------------|-------------------------------|----------------|---------------------------|---|--------|----------------|------------|--|
|                                    | รายละเอียดใบเสร็จที่ยกเลิกเอง |                |                           |   |        |                | ×          |  |
|                                    | ลำดับที่ เลขที่แบบพิมพ์ที่ย   | กเลิก          | เลขที่แบบพิมพ์ที่พิมพ์ใหเ | i | สาแหตุ |                |            |  |
| สรุปรายละเอียดงบหลังใบเสร็จรับเงิเ | 1                             |                |                           |   |        |                |            |  |
|                                    |                               |                |                           |   |        |                | แสร็จที่ 1 |  |
| ใบเสร็จรับเงินค่าธรรมเนียมและภ     |                               |                |                           |   |        |                |            |  |
| ໃນເສຣິຈຣັບເຈັບມັດ                  |                               |                |                           |   |        |                | and a      |  |
| ใบเสร็จรับเงินรายได้เป             |                               |                |                           |   |        |                | itasən 2   |  |
|                                    |                               |                |                           |   |        |                |            |  |
| ใบเสร็จที่ยกเลิกผ่                 |                               |                |                           |   |        |                |            |  |
| ใบเสร็จที่ยกเลิกก                  |                               |                |                           |   |        |                |            |  |
|                                    |                               |                |                           |   |        |                |            |  |
|                                    |                               |                |                           |   |        |                |            |  |
| รายละเอยดงบหลังใบเสร็จรบเงิน       |                               |                |                           |   |        |                |            |  |
| รายการ                             |                               |                |                           |   |        |                |            |  |
| เทศบาล (779)                       |                               |                |                           |   |        |                |            |  |
| อมต. (779)                         |                               |                |                           |   |        |                |            |  |
| คาอตาะเบยนกัดน (650)               |                               |                |                           |   |        |                |            |  |
| ค่าหลักเขตที่ดิน (650)             |                               |                |                           |   |        |                |            |  |
| ภาษีเงินได้บคคลธรรมดา (001)        |                               |                |                           |   |        |                | -          |  |
| ภาษีเงินได้นิติบุคคล (002)         |                               |                |                           |   |        | 🔀 บันทึกรายการ |            |  |
| อากรแสตมป์ (ตัวเงิน) (104)         | 0.00                          | 49,491.50      | 49,491.50                 |   |        |                |            |  |
| อากรแสตมป์ (ปก.37) (104)           | 2,380.00                      | 2,395.00       | 2,395.00                  |   |        |                |            |  |
| ภาษีธุรกิจเฉพาะ (103)              | 150,040,753.00                | 150,040,753.00 | 150,040,753.00            |   |        |                |            |  |

รูปที่ 1.22ป๊อปอัพเพิ่มรายละเอียดใบเสร็จที่ยกเลิกกรณีอื่นๆ

- สามารถบันทึกรายละเอียดใบเสร็จที่ยกเลิกกรณีอื่นๆโดยเพิ่มข้อมูลดังนี้
  - เลขที่แบบพิมพ์ที่ยกเลิก
  - เลขที่แบบพิมพ์ที่พิมพ์ใหม่
  - O สาเหตุ

คู่มือฝึกอบรมเจ้าหน้าที่ผู้ใช้ระบบงาน : ระบบงานการเงินและบัญชีในสำนักงานที่ดิน

| SAMART<br>That's SMART                                                                                                    | <br>คู่มือฝึกอ<br>โครงการพัฒน                                                                                                    | <mark>บบรมเจ้าหน้าที่ผู้ใช้ระบบง</mark><br>มาระบบสารสนเทศที่ดิน(ระ | เาน<br>ะยะที่ 2)                                                                        | SAMART<br>COMTECH                          |
|----------------------------------------------------------------------------------------------------|----------------------------------------------------------------------------------------------------|--------------------------------------------------------------------|-----------------------------------------------------------------------------------------|--------------------------------------------|
| โครงการพัฒน     ระบบงานการเงินแล     ระบบงานการเงินแล                                                                                                    | นาระบบสารสนเทศที่ดิน ระยะที่ เ<br>ะบัญชี<br>รังซ่าระเจ้น / บดงเหล่งโทสร้จ                                                                                                    | 9                                                                  | ผู้ซ้ : ผู้ชังานระบบ<br>สำนักงานที่ดินจังหวัด<br>หน้าออ : Fl                            | ม กดลอบ () 🛓 🏥 🔒 🕐<br>เสงขลา<br>NSCLS001   |
| ปิดงบหลังใบเสร็จ                                                                                                    |                                                                                                    |                                                                    |                                                                                         | <u>^</u>                                   |
| สรุปรายอะเอียดงมหลังใบเสร็จรัมเงินป<br>ใบเสร็จรับเงินค่าธรรมเนียบและกาท<br>ใบเสร็จรับเงินมัดจำ<br>ใบเสร็จรับเงินรายได้มัด<br>ใบเสร็จที่ยาเลิกค่าเ<br>ใบเสร็จที่ยาเลิกกรณ | ປຣະ<br>ສາກປະ <mark>ປັດວບກຄັບໃນເສຣັ້ວແລ້ວ</mark><br>ລັຍກາຣ ຈຳນວນ: 24 ລບັບ ເລຍກໍ່: ຊຸຄຸດດູດງ<br>ເຮັດວັດ ຈຳນວນ: 0 ລບັບ ເລຍກໍ່:<br>ຣວມ ຈຳນວນ: 0 ລບັບ<br>ເຣະບບ ຈຳນວນ: 0 ລບັບ<br>ເຣີຍບ ຈຳນວນ: 0 ລບັບ | ว่าวันที่ะ — กรุณาระนุ —                                           | รขอะเรียดแบบพิมพ์ในสร้อ<br>ระบุลยแบบทิมพ์ ของกล่<br>ถึง<br>ระบุลยแบบทิมพ์ ของกล่<br>ถึง | รับอัน<br>เองในสรีอที่ 1<br>เองในสรีอที่ 2 |
|                                                                                                    | 🗙 ยกเลิกบันทึกเลขที่แบบพิมพ์                                                                                                    |                                                                    |                                                                                         |                                            |

รูปที่ 1.21บันทึก/ยกเลิก เลขที่แบบพิมพ์

- O สามารถกดปุ่ม " <a>
   </a>
   (1) เมื่อบันทึกเลขที่แบบพิมพ์
   (1) เพื่อบันทึกเลขที่แบบพิมพ์
   (1) เพื่อบันทึกเลขที่แบบพิมพ์
   (1) เพื่อบันทึกเลขที่แบบพิมพ์
   (1) เพื่อบันทึกเลขที่แบบพิมพ์
   (1) เพื่อบันทึกเลขที่แบบพิมพ์
   (1) เพื่อบันทึกเลขที่แบบพิมพ์
   (1) เพื่อบันทึกเลขที่แบบพิมพ์
   (1) เพื่อบันทึกเลขที่แบบพิมพ์
   (1) เพื่อบันทึกเลขที่แบบพิมพ์
   (1) เพื่อบันทึกเลขที่แบบพิมพ์
   (1) เพื่อบันทึกเลขที่แบบพิมพ์
   (1) เพื่อบันทึกเลขที่แบบพิมพ์
   (1) เพื่อบันทึกเลขที่แบบพิมพ์
   (1) เพื่อบันทึกเลขที่แบบพิมพ์
   (1) เพื่อบันทึกเลขที่แบบพิมพ์
   (1) เพื่อบันทึกเลขที่แบบพิมพ์
   (1) เพื่อบันทึกเลขที่แบบพิมพ์
   (1) เพื่อบันทึกเลขที่แบบพิมพ์
   (1) เพื่อบันทึกเลขที่แบบพิมพ์
   (1) เพื่อบันทึกเลขที่แบบพิมพ์
   (1) เพื่อบันทึกเลขที่แบบพิมพ์
   (1) เพื่อบันทึกเลขที่แบบพิมพ์
   (1) เพื่อบันทึกเลขที่แบบพิมพ์
   (1) เพื่อบันทึกเลขที่แบบพิมพ์
   (1) เพื่อบันทึกเลขที่แบบพิมพ์
   (1) เพื่อบันทึกเลขที่แบบพิมพ์
   (1) เพื่อบันทึกเลขที่แบบพิมพ์
   (1) เพิ่ง
   (1) เพิ่ง
   (1) เพิ่ง
   (1) เพิ่ง
   (1) เพิ่ง
   (1) เพิ่ง
   (1) เพิ่ง
   (1) เพิ่ง
   (1) เพิ่ง
   (1) เพิ่ง
   (1) เพิ่ง
   (1) เพิ่ง
   (1) เพิ่ง
   (1) เพิ่ง
   (1) เพิ่ง
   (1) เพิ่ง
   (1) เพิ่ง
   (1) เพิ่ง
   (1) เพิ่ง
   (1) เพิ่ง
   (1) เพิ่ง
   (1) เพิ่ง
   (1) เพิ่ง
   (1) เพิ่ง
   (1) เพิ่ง
   (1) เพิ่ง
   (1) เพิ่ง
   (1) เพิ่ง
   (1) เพิ่ง
   (1) เพิ่ง
   (1) เพิ่ง
   (1) เพิ่ง
   (1) เพิ่ง
   (1) เพิ่ง
   (1) เพิ่ง
   (1) เพิ่ง
   (1) เพิ่ง
   (1) เพิ่ง
   (1) เพิ่ง
   (1) เพิ่ง
   (1) เพิ่ง
- O หากต้องการยกเลิกให้กดที่ปุ่ม "¥ยณลิกบันทึกเลขที่แบบพิมพ์ ยกเลิกบันทึกเลขที่แบบพิมพ์"

|                               | ×                   |
|-------------------------------|---------------------|
| เพิ่มเลขทีแบบพิมพ์ของใบเสร็จซ | อมงาน               |
|                               |                     |
| จากเลขที่แบบพิมพ์:            | 62-1040970          |
| ถึง:                          | 62-1040975          |
|                               |                     |
|                               | 📕 บันทึก 🛛 🗙 ยกเลิก |

รูปที่ 1.22เพิ่มเลขที่แบบพิมพ์ของใบเสร็จซ่อมงาน

O หากในวันนั้นมีใบเสร็จที่ต้องซ่อมงาน จะสามารถบันทึกเลขที่แบบพิมพ์ของใบเสร็จที่ซ่อมงานเข้าสู่ ระบบได้ เมื่อพิมพ์ข้อมูลเรียบร้อยแล้ว ให้กดที่ปุ่ม " บันทึก" เพื่อบันทึกรายการของ เลขแบบพิมพ์

#### 1.5 บันทึกเงินสดคงเหลือประจำวัน

หลังจากที่ได้ทำการปิดงบประจำวัน และได้สร้างไฟล์จัดเก็บเรียบร้อยแล้ว ผู้ใช้งานต้องทำการบันทึก เงินสดคงเหลือประจำวันตามเมนูดังรูปซึ่งจำนวนเงินจากทั้งสองตางรางต้องเท่ากันจึงจะสามารถบันทึกเงินสด คงเหลือประจำวันได้ตามขั้นตอน ดังนี้

- ค้นหาข้อมูลเพื่อบันทึกเงินสดคงเหลือประจำวัน โดยการระบุเงื่อนไข ดังนี้
  - ประจำวันที่
- O กดที่ปุ่ม " ค้นหา" เพื่อค้นหาข้อมูลตามเงื่อนไขที่ได้ระบุ ระบบจะแสดงรายการ สรุปรายละเอียดเงินสดคงเหลือประจำวัน ซึ่งผู้ใช้งานสามารถระบุจำนวนเงินของแต่ละรายการได้ ดังนี้
  - ธนบัตร
  - เหรียญกษาปณ์
  - เช็ค
  - เงินฝากธนาคาร
- O กดที่ปุ่ม " บนทีกรายการ บันทึกรายการ" เพื่อบันทึกรายการเงินสดคงเหลือประจำวัน

| Joo lumstoulla:otgo /     | การรับชำระเงิน / | บันทึกเงินสด | ดคงเหลือประจำวัน |              |              | หน้าจอ : FINSCSH001                |
|---------------------------|------------------|--------------|------------------|--------------|--------------|------------------------------------|
| ทึกเงินสดคงเหลือประ       | ะจำวัน           |              |                  |              |              |                                    |
|                           |                  | dest         | าวันซี่ 24/10/20 | 17           | _            |                                    |
|                           |                  | 03.0         | 24/10/20         |              | 🔾 ค้นหา      |                                    |
| ปรายละเอียดเงินสดคงเหลือป | ไระจำวัน         |              |                  |              |              |                                    |
|                           | -                |              |                  |              | 2.5          | รับหลังปิดบัญชีวันนี้: 0.00 บาท    |
| ายการ                     | เงินสด           | เชิค         | เงินสดและเ       | เงินฝากธนา   | รวมทั้งสิน   | เงินรับฝากต่างสำนักงาน: 0.00 บาท   |
| ขอดยกมา                   | -                | -            | 110,480.50       | -            | -            | เงินฝากธนาคารวันนี้: 28,500.00 บาท |
| รายรบวนน                  | 121,603.00       | 0.00         | -                | 28,500.00    | 150,103.00   |                                    |
| รบทสงบดบญชเมอวาน          | 0.00             | 0.00         | -                | 0.00         | 0.00         |                                    |
| ด้างเร็จส่ง               | -                | -            | 121 020 50       | 0.00         | 0.00         |                                    |
| ศางนาสง                   | -                | -            | 121,930.50       | 28,500.00    | 150,430.50   |                                    |
| เงนมดจารงวด               | 0.00             |              |                  |              | 0.00         |                                    |
| - เบทจากคลงวนน            | 0.00             | -            | -                | -            | 0.00         |                                    |
| - รบวนน                   | 0.00             | 0.00         | -                | 0.00         | 0.00         |                                    |
| - ฝาดดลังวันนี้           | 0.00             |              |                  |              | 0.00         |                                    |
| - คมหลือ                  | 0.00             |              | 27 387 00        | 3 720 568 00 | 3 747 955 00 |                                    |
| รวมเงินคงเหลือทั้งสิ้น    | 211 967 50       | 0.00         | 21,567.50        | 3,720,500.00 | 3,141,555.00 |                                    |
|                           |                  |              |                  |              |              |                                    |
|                           |                  |              |                  |              |              |                                    |
|                           | รายการ           |              |                  | cu           | จานวน        | liou(Unn)                          |
|                           |                  |              |                  | SUUCIS       |              | 0.00                               |
|                           |                  |              |                  | เหรียญกษาปณ์ |              | 0.00                               |
|                           |                  |              | Li Li            | ຮົନ 0 ລບັບ   |              | 0.00                               |
|                           | อื่นๆ(โปรดระบุ)  |              |                  |              |              |                                    |
|                           | 1                |              |                  |              |              |                                    |
|                           | 2.               |              |                  |              |              |                                    |
|                           | 3                |              |                  |              |              |                                    |
|                           | 5.               |              |                  |              |              |                                    |
|                           | 4.               |              |                  |              |              |                                    |
|                           |                  |              |                  |              |              |                                    |

รูปที่ 1.23 บันทึกเงินสดคงเหลือประจำวัน

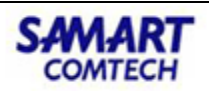

#### 1.6 จัดการทะเบียนคุมเช็ค

#### 1.6.1 เพิ่มเช็ค

เมนูเพิ่มเช็คใช้สำหรับเพิ่มเช็คเข้าไปในระบบการเงิน ส่วนใหญ่จะใช้ในกรณีที่ทำการออกใบเสร็จไป ้แล้ว แต่ลืมระบุการชำระเงินผ่านเซ็ค ซึ่งในการใช้งานก็ให้ระบุรายละเอียดต่าง ๆ ดังนี้

- ประเภท ระบุเป็น เช็ค หรือ ธนาณัติ
- ประเภทเงินของใบเสร็จ ระบุ เป็นเงินรายได้แผ่นดิน เงินมัดจำรังวัด หรือเบ็ดเตล็ด
- เลขที่เช็ค
- ธนาคาร
- สาขา
- ชำระค่า
- จำนวนเงิน(บาท)
- วันที่ในเช็ค
- ผู้ใช้เช็ค
- วันที่ตามใบเสร็จรับเงิน
- หมายเหตุ
- วันที่ปิดงบ
- กดที่ปุ่ม "📃 🗟 บันทึกรายการ 🛛 บันทึกรายการ" เพื่อเพิ่มเซ็ค 0
- กดที่ปุ่ม " 🛋 ล้างข้อมูล ล้างข้อมูล" เพื่อล้างผลการค้นหาข้อมูล Ο

| โครงการพัฒน<br>ระบบการเงินและบัญชี     ระบบงานการเงินและบัญชี | าระบบสารสนเทศที่ดิน (ระยะที่ 2)<br>ในสำนักงาน<br>ชำระเงัน / เพิ่มเช็ค | สำนักงา                                                   | นางสาวผู้ใช้งานระบบ ทะเบียน (DEV)<br><b>านที่ดินจังหวัดพิษณุโลก</b><br>หน้าจอ : FINSCHQ001 |                  |
|---------------------------------------------------------------|-----------------------------------------------------------------------|-----------------------------------------------------------|--------------------------------------------------------------------------------------------|------------------|
| เพิ่มเช็ค                                                     |                                                                       |                                                           |                                                                                            |                  |
| ประเภท:<br>เลขที่เช็ค:<br>ธนาคาร:                             | เช็ค 💙                                                                | ประเภทเงินของใบเสร็จ:<br>จำนวนเงิน(บาท):<br>วันที่ในเช็ค: | เงินรายได้แผ่นดิน 👻<br>16/01/2564 👻                                                        |                  |
| สาขา:<br>ชำระค่า:<br>หมายเหตุ:                                |                                                                       | ผู้ใช้เช็ค:<br>วันที่ตามใบเสร็จรับเงิน:<br>วันที่ปัดงบ:   | 16/01/2564 🗸                                                                               |                  |
|                                                               | 🔁 บันทึกรายการ                                                        | 🤞 ล้างข้อมูล                                              | 🥥 ย้อนกลับก่อนหน้า                                                                         | 🕅 กลับสู่หน้าแรก |
|                                                               |                                                                       |                                                           |                                                                                            |                  |

รูปที่ 1.27 เพิ่มเช็ค

#### 1.6.2 ค้นหาเช็ค

สำหรับทำการค้นหาเช็คของธนาคารต่าง ๆ ที่กรมที่ดินได้รับไว้เพื่อชำระค่าธรรมเนียม และค่าบริการ ต่าง ๆ จากประชาชน

- ด ค้นหาข้อมูลโดยการระบุเงื่อนไข ดังนี้
  - วันที่ตามใบเสร็จรับเงิน
  - เลขที่เช็ค

้คู่มือฝึกอบรมเจ้าหน้าที่ผู้ใช้ระบบงาน : ระบบงานการเงินและบัญชีในสำนักงานที่ดิน

| SAMART                                                                        | AMART คู่มือฝึกอบรมเจ้าหน้าที่ผู้ใช้ระบบงาน                                             |                                                                                             |  |  |  |  |  |  |
|-------------------------------------------------------------------------------|-----------------------------------------------------------------------------------------|---------------------------------------------------------------------------------------------|--|--|--|--|--|--|
| That's <b>SMART</b>                                                           | ะที่ 2) <b>СОМТЕСН</b>                                                                  |                                                                                             |  |  |  |  |  |  |
| <ul> <li>O กดที่ปุ่ม</li> <li>O กดที่ปุ่ม</li> <li>หลังจากทำการค้น</li> </ul> | "                                                                                       | ปีด้ระบุ<br>ล                                                                               |  |  |  |  |  |  |
| โครงการพัฒน     ระบบงานการเงินแล     ระบบงานการเงิน (จากระ                    | มาระบบสารสนเทศที่ดิน ระยะที่ ๒<br><sub>บัญชี</sub> สำ<br><sup>มชาธเชิน</sup> / คันกเซ็ค | ผู้ใช้ : ผู้ใช้งานระบบ กดลอบ () 💧 🏥 🤷 🙂<br>เน้กงานที่ดินจังหวัดสงขลา<br>หน้าจอ : FINSCHQ003 |  |  |  |  |  |  |
| ค้นหาเช็ค                                                                     |                                                                                         | <u>^</u>                                                                                    |  |  |  |  |  |  |
| วันที่ตาม่                                                                    | บเสร็จรับเงิน: กรุณาระบุ 💉 เลขที่เชิก:<br>                                              |                                                                                             |  |  |  |  |  |  |

จำนวนเงิน ผู้ให้เช็ค

2.450.00 รัตนวดี

5,500.00 รัตนวดี

วันที่ตาม ใบเสร็จรับเงิน

30/01/2562

30/01/2562

วันที่เข้าบัญชีธนาคาร หรือจ่ายผู้รับ

วันที่ปิดงบ

31/01/2562

31/01/2562

ປຣະເກກ

ธนาญัติ

เซ็ค

สถานะ

ปกติ

ปกติ ....

รที่ 1 - 2 จาก 2

|   |               |           | ข้ -                      |                  |                                          |                  |
|---|---------------|-----------|---------------------------|------------------|------------------------------------------|------------------|
|   |               |           |                           |                  |                                          |                  |
| _ | เมื่ออดป่น 🔲  | ลาถหน้าลล | ด้างงาเชื่อ               | ละแสดเหม้าออ     | รายละเฉียดเช็ดซึ่งสา                     | บารถให้เป็ส้งางเ |
| - | ะยุถามเกี่ย 🥅 | งแทนเงย   | ri เง ท i b u ri<br>๘ ท ะ | 1066161010112110 | 3 10610600000000000000000000000000000000 |                  |

รูปที่ 1.28 ค้นหาเช็ค

|              | สามาร | ัถแก | เขรายล | ะเอยด | เของเข | ักเด ห | เรอสาม | าารถยเ | าเลก | เราย | การข | โองเ | ชคเด | ข |  |  |   |
|--------------|-------|------|--------|-------|--------|--------|--------|--------|------|------|------|------|------|---|--|--|---|
| ยละเอียดเช็ค | -     |      |        |       |        |        |        |        |      |      |      |      |      |   |  |  | × |
| ายละเอียดเล  | ช็ค   |      |        |       |        |        |        |        |      |      |      |      |      |   |  |  |   |
|              |       |      | F      |       |        |        |        |        |      | _    | E    | -    |      |   |  |  |   |

| รายละเอียดเช็ค |                                |                                      |                         | ×             |
|----------------|--------------------------------|--------------------------------------|-------------------------|---------------|
| รายละเอียดเช็ค |                                |                                      |                         |               |
| lovo           | 150                            | ประกอบอินของใบเสร็อง                 | เอิมตระได้แต่นอิน       |               |
| US:01          |                                |                                      |                         |               |
| เลขทเช         | 1: 16023                       | จานวนเงน(บาท):                       | 134,000.00              |               |
| ธนาคา          | 🛿 ธนาคาร กรุงเทพ จำกัด (มหาช 🌱 | วันที่ในเช็ค:                        | 12/06/2561 🗸            |               |
| สาข            | ะ ห้าแยก                       | ผู้ใช้เช็ค:                          | นางธรรญธร บัวคง         |               |
| ชำระค          | ะ ธรรมเนียม                    | วันที่ตามใบเสร็จรับเงิน:             | 12/06/2561              |               |
| หมายเห         | ŧ.                             | วันที่เข้าบัญชีธนาคารหรือจ่ายผู้รับ: | 13/06/2561              |               |
| วันที่ปิดง     | J: 12/06/2561 🗸                |                                      |                         |               |
|                |                                |                                      |                         |               |
|                |                                | 📃 บันทึกรายการ                       | 🗙 ยกเลิกรายการ 🛛 🥥 ย้อเ | เกลับก่อนหน้า |

รูปที่ 1.29 รายละเอียดเช็ค

ผู้ใช้สามารถแก้ไขรายละเอียดของเช็คใบนั้นๆได้

0

ลำดับที่ วันที่ในเช็ค เลขที่เช็ค

🞼 🗐 หน้าที่ 1 จาก1 🕨 🕅 🍣

ธนาคาร

2 30/01/2... 1234567890 ธนาคาร กรุงเทพ... สยามพารากอน

1 30/01/2... 1234123412... ธนาคาร กรุงเทพ... สีลม

പന

- 0
  - กดที่ปุ่ม "<sup>×ยกเลิกรายการ</sup>ยกเลิกรายการ" เพื่อยกเลิกการบันทึกรายละเอียดเซ็ค
- กดที่ปุ่ม " <sup>ว</sup>ี*ย*อนกลับก่อนหน้า ย้อนกลับก่อนหน้า" เพื่อย้อนกลับไปหน้าค้นหาเช็ค 0

## 1.7 ค้นหาการชำระเงินด้วยเครดิตการ์ด เดบิตการ์ด

้สำหรับค้นหาใบเสร็จรับเงินที่ประชาชนได้ทำการชำระผ่านบัตรเครดิต และบัตรเดบิต ซึ่งสามารถค้นหาได้ ตามเงื่อนไขที่ระบุในการค้นหา ระบบจะแสดงรายการที่ถูกค้นพบตามเงื่อนไขและสามารถเพิ่มรายการชำระ ้เงินด้วยเครดิตการ์ด เดบิตการ์ด ในกรณีลืมระบุประเภทการชำระเงิน ค้นหาข้อมูลโดยการระบุเงื่อนไข ดังนี้ คู่มือฝึกอบรมเจ้าหน้าที่ผู้ใช้ระบบงาน : ระบบงานการเงินและบัญชีในสำนักงานที่ดิน หน้า 17

| SAMART                                   | คู่มือต                                                       | ไกอบรมเจ้าหน้     | ้าที่ผู้ใช้ระบบงาน                                      |                                     | SAMART                          |  |  |  |  |
|------------------------------------------|---------------------------------------------------------------|-------------------|---------------------------------------------------------|-------------------------------------|---------------------------------|--|--|--|--|
| That's SMART                             | That's <b>SMART</b> โครงการพัฒนาระบบสารสนเทศที่ดิน(ระยะที่ 2) |                   |                                                         |                                     |                                 |  |  |  |  |
|                                          |                                                               |                   |                                                         |                                     |                                 |  |  |  |  |
|                                          | 7111113191113191918191                                        |                   |                                                         |                                     |                                 |  |  |  |  |
| ■ ີ ເ                                    | ঀ                                                             |                   |                                                         |                                     |                                 |  |  |  |  |
| <b>■</b>                                 | นาคาร                                                         |                   |                                                         |                                     |                                 |  |  |  |  |
| 0 กดที่ปุ่ม                              | " 🔍 ค้นหา ค้                                                  | นหา" เพื่อค้นหา   | ข้อมูลตามเงื่อนไขที่ได                                  | ก้ระบุ                              |                                 |  |  |  |  |
| O กดที่ปุ่ม                              | " 💷 ล้างข้อมูล ล้ำ                                            | งข้อมูล" เพื่อล้า | งผลการค้นหาข้อมูล                                       | ·                                   |                                 |  |  |  |  |
| 🦓 โครงการพัฒน                            | าระบบสารสนเทศที่ดิน ระย                                       | ะที่เย            | ,                                                       | ผู้ใช้ : ผู้ใช้งานระบ               | и поаааи () 🚨 📖 🖆 🕐             |  |  |  |  |
| ระบบงานการเงินและบัญชี / การรับ          | Jญช<br>ซำระเงิน /                                             |                   | สำเ                                                     | นักงานที่ดินจังหวัด<br>หน้าจอ : FIN | กสงขลา ≣ เมนูระบบๆ<br>ริสิ่งขอา |  |  |  |  |
| ค้นหาผลการซำระเงินด้วยเครดิตการ์ด        | aŭamŝa                                                        |                   |                                                         |                                     | <u>^</u>                        |  |  |  |  |
| วันที่ทำรายการตั้งแต่: 01/0<br>ธนาคาร: ก | N/2561 Y                                                      |                   | ถึง: 01/01/2562                                         | ~                                   |                                 |  |  |  |  |
|                                          |                                                               | 🔍 ค้นหา 🤞 ล้างข้ะ | ųa                                                      |                                     |                                 |  |  |  |  |
| ผลการค้นหา                               |                                                               |                   |                                                         |                                     |                                 |  |  |  |  |
| เพิ่มรายการใหม่                          |                                                               | • -               |                                                         |                                     |                                 |  |  |  |  |
| M001 *********454                        | 4 M00120181010 10/10/2561                                     | 99.00             | ร <b>ะเภท ธนาคาร</b><br>ฉบิต ธนาคาร กสิกรไทย จำกัด (มหา | สถานะ<br>เซน) ยกเลิก                | Degisers                        |  |  |  |  |
| M001 **********111                       | M00120181010 10/10/2561                                       | 11.00             | ฉบิต ธนาคาร กสิกรไทย จำกัด (มหา                         | เชน) ปกติ                           |                                 |  |  |  |  |
| M001 *********444                        | 4 M00120181010 10/10/2561                                     | 100.00            | ฉบิต ธนาคาร กสิกรไทย จำกัด (มหา                         | เซน) ปกติ                           |                                 |  |  |  |  |
|                                          |                                                               |                   |                                                         |                                     |                                 |  |  |  |  |
|                                          |                                                               |                   |                                                         |                                     |                                 |  |  |  |  |
|                                          | 2                                                             |                   |                                                         |                                     | รายการที่ 1 - 3 จาก 3           |  |  |  |  |
|                                          |                                                               |                   |                                                         |                                     |                                 |  |  |  |  |
|                                          |                                                               |                   |                                                         |                                     |                                 |  |  |  |  |
|                                          |                                                               |                   |                                                         |                                     |                                 |  |  |  |  |
|                                          |                                                               |                   |                                                         |                                     |                                 |  |  |  |  |
|                                          |                                                               |                   |                                                         | 💙 ย้อนกลับเ                         | ก่อนหน้า 🔲 กลับสู่หน้าแรก 🗸 🗸   |  |  |  |  |
|                                          |                                                               |                   |                                                         |                                     |                                 |  |  |  |  |

รูปที่ 1.37 ค้นหาการชำระเงินด้วยเครดิตการ์ด เดบิตการ์ด

- O กดที่ปุ่ม "IIII รายละเอียด" จากหน้าจอ ค้นหาผลการชำระเงินด้วยบัตรเครดิตการ์ด เดบิตการ์ด จะแสดงหน้าจอ รายละเอียดผลการชำระเงิน
- O กดที่ปุ่ม " → อองแกลัง ย้อนกลัง" เพื่อย้อนกลังไปยังหน้าจอการค้นหา

โครงการพัฒนาระบบสารสนเทศที่ดิน(ระยะที่ 2)

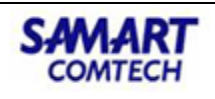

| รายละเอียด                     |                                                          |          |
|--------------------------------|----------------------------------------------------------|----------|
| ประเภทเงินของใบเสร็จ:          | เงินรายได้แผ่นดิน                                        |          |
| เลขที่คิว:                     | 1001                                                     |          |
| เลขที่บัตร:                    | (Show)                                                   |          |
| เลขที่รายการ:                  | 100120191004                                             |          |
| วันที่ทำรายการ:                | 04/10/2562                                               |          |
| ຈຳนวนเงิน(ບາท):                | 47,215.00                                                |          |
| ประเภท:                        | เครดิต                                                   |          |
| SUTATS:                        | ธนาคาร กรุงไทย จำกัด (มหาช                               |          |
| สถานะ:                         | ปกติ                                                     |          |
| เลขบัตร 4 ตัวหลัง <sup>.</sup> | <ul> <li>✓ บนกกรายการดวยตนเอง</li> <li>(Show)</li> </ul> |          |
|                                | ໃช້ QR Code                                              |          |
|                                |                                                          |          |
|                                | ⊃ ย้อนกลับ                                               | 🗙 ยกเลิก |

รูปที่ 1.38 รายละเอียดการชำระเงินด้วยเครดิตการ์ด เดบิตการ์ด

- O กดที่ปุ่ม " (พุ่มรายการใหม่) เพิ่มรายการใหม่" จากหน้าจอ ค้นหาผลการชำระเงินด้วยบัตรเครดิตการ์ด เดบิตการ์ด จะแสดงป๊อปอัพเพิ่มเพิ่มรายละเอียดผลการชำระเงินปรากฏขึ้นเพื่อให้ผู้ใช้กรอก
- ระบุข้อมูลที่ต้องการเพิ่ม
  - ประเภทเงินของใบเสร็จ
  - วันที่คิว
  - เลขที่คิว
  - จำนวนเงิน(บาท)
  - ประเภท
  - ธนาคาร
  - Checkbox บันทึกรายการด้วยตนเอง

O กดที่ปุ่ม " บันทึก บันทึก" เพื่อบันทึกรายละเอียดผลการชำระเงินลงในระบบ

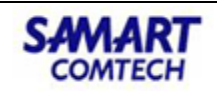

| รายละเอียด                     |                         |            |
|--------------------------------|-------------------------|------------|
| . I                            |                         |            |
| บระเภทเงนของเบเสรจ:            | เงินรายได้แผ่นดิน       | *          |
| วันที่คิว:                     | กรุณาระบุ 🔻 💙           |            |
| เลขที่คิว:                     |                         |            |
| ຈຳ <mark>ນວນເຈັນ(ບາກ)</mark> : |                         |            |
| ประเภท:                        | •                       |            |
| ธนาคาร:                        | •                       |            |
|                                | 🗌 บันทึกรายการด้วยตนเอง |            |
|                                | ปันทึก                  | 2 ย้อนกลับ |

รูปที่ 1.39เพิ่มรายการใหม่การชำระเงินด้วยเครดิตการ์ด เดบิตการ์ด

#### 2. เงินมัดจำรังวัด

#### 2.1 ถอนจ่ายเงินมัดจำรังวัด

สำหรับถอนจ่ายเงินมัดจำรังวัดให้กับประชาชน โดยกระบวนการถอนจ่ายต้องถูกดำเนินเรื่องมาจาก หน่วยงานต้นเรื่องก่อนจึงจะสามารถถอนจ่ายได้ ระบบจะแสดงรายการที่สามารถถอนจ่ายโดยต้องค้นหา รายการถอนจ่ายจากหน้าจอถอนจ่ายเงินมัดจำรังวัด

| โครงการพัฒนาระบบสารสนเทศที่ดิเ<br>ระบบงานการเงินและบัญชี     ระบบงานการเงินและบัญชี | น ระยะที่ ๒                                                    | ผู้ใช้ : ผู้ใช้งานระบบ กดลอบ ()<br>สำนักงานที่ดินจังหวัดสงขลา<br>หน้าออ : FINSCASH001 | NOTE: 1 |
|-------------------------------------------------------------------------------------|----------------------------------------------------------------|---------------------------------------------------------------------------------------|---------|
| ດອບຈ່າຍເຈັບມັດຈຳຮັ່งວັດ                                                             |                                                                |                                                                                       | ^       |
| เลขที่ในสิ่ง:<br>เลขที่ นา.ด. 59:<br>คำขอเลขที่<br>ผู้ขอกอนจำนะ กรุณาระบุ 🔎         | วันที่ในสัง:<br>บังบประมาณ:<br>วันที่ขอกอนจ่าย:<br>สถานะการถอน | กรุณาระบุ                                                                             |         |
|                                                                                     | จาย:<br>🧠 คันหา 🤞 ล้างข้อมูล                                   |                                                                                       |         |

รูปที่ 2.1 เงื่อนไขในการค้นหาการถอนจ่ายเงินมัดจำรังวัด

- ด ค้นหาข้อมูลโดยการระบุเงื่อนไข ดังนี้
  - เลขที่ใบสั่ง
  - วันที่ใบสั่ง
  - เลขที่ บ.ท.ด. 59
  - คำขอเลขที่
  - ผู้ขอถอนจ่าย
  - ปีงบประมาณ

คู่มือฝึกอบรมเจ้าหน้าที่ผู้ใช้ระบบงาน : ระบบงานการเงินและบัญชีในสำนักงานที่ดิน

- วันที่ขอถอนจ่าย
- สถานะการถอนจ่าย
- O กดที่ปุ่ม " Q คันหา ค้นหา" เพื่อค้นหาข้อมูลตามเงื่อนไขที่ได้ระบุ
- O กดที่ปุ่ม " สางขอบูล ล้างข้อมูล" เพื่อล้างผลการค้นหาข้อมูล
- O กดที่ปุ่ม " P ค้นหารายชื่อเจ้าหน้าที่" จากหน้าจอ ถอนจ่ายเงินมัดจำรังวัด จะแสดงหน้าจอ ค้นหา รายชื่อเจ้าหน้าที่ ซึ่งสามารถให้ผู้ใช้งานสามารถค้นหาผู้ขอถอนจ่ายได้
- การค้นหารายชื่อเจ้าหน้าที่ สามารถค้นหาข้อมูลโดยการระบุเงื่อนไข ดังนี้
  - ∎ ชื่อ
  - นามสกุล
  - ตำแหน่งทางบริหาร
  - ตำแหน่งทางสายงาน
- O กดที่ปุ่ม " Q คันหา ค้นหา" เพื่อค้นหาข้อมูลตามเงื่อนไขที่ได้ระบุ
- O กดที่ปุ่ม " จำงขอบูล ล้างข้อมูล" เพื่อล้างผลการค้นหาข้อมูล
- O กดที่ปุ่ม " อองกลับก่อนหน้า ย้อนกลับก่อนหน้า" เพื่อย้อนกลับไปหน้ารายการค้นหา

| โครงการพัฒนาระบบ     ระบบงานการเงินและบัญ     ระบบงานการเงินและบัญ                     | มสารสนเทศที่ดิน ระย<br>บูชี<br>รังวัด / ถอนอ่ายเงินมัดอำรัง | ะ <b>ที่ เ</b> ย |               |                                                                                         | ผู้ใช้ : ผู้ใ<br>สำนักงานที่ดิเ<br>หน้าจอ | ชังานระบบ ทดสอบ ()<br>นจังหวัดสงขลา<br>: FINSCASH001 | <ul> <li>ເມນູຣະບບຈ</li> </ul> |
|----------------------------------------------------------------------------------------|-------------------------------------------------------------|------------------|---------------|-----------------------------------------------------------------------------------------|-------------------------------------------|------------------------------------------------------|-------------------------------|
| กอนจ่ายเป็นมัดจำรังวัด<br>เลขที่บลึง<br>เลขที่ บ.ท.ด. 59<br>คำขอเลขที่<br>ผู้ขอถอนจ่าย | กรุณาระบุ                                                   | P                | Qăukı         | วันที่ในสั่ง: 30/0<br>บับบไระเภณ<br>วันที่ขอคอนจ่าย: – กรุ<br>สถานะการถอน<br>อ่าย:<br>= | 1/2562 ¥<br>ณาระบุ                        |                                                      | Î Î Î Î Î Î                   |
| ผลการค้นหา<br>ผู้ขอกอนจ่าย(ซ่าง)                                                       | เลขที่ บ.ก.ฉ.59                                             | เลขที่ใบสั่ง     | เลขที่ใบเสร็จ | ค่าธรรมเนียมรังวัด                                                                      | ค่าหลักเขตที่ดิน                          | สถานะถอนจ่าย                                         |                               |
| นายผดุงศักดิ์ สามัคคี                                                                  | 864 / 2554                                                  | S005             |               | 0.00                                                                                    | 0.00                                      | ยังไม่จ่าย                                           |                               |
| นายอุทัย ชูมัง                                                                         | 866 / 2554                                                  | S002             |               | 0.00                                                                                    | 0.00                                      | ยังไม่จ่าย                                           |                               |
| นายอุทัย ชูมัง                                                                         | 867 / 2554                                                  | S001             |               | 0.00                                                                                    | 0.00                                      | ยังไม่จ่าย                                           |                               |
| นายวิโรจน์ ชัยเดช                                                                      | 959 / 2554                                                  | S005             |               | 0.00                                                                                    | 0.00                                      | ຕັ້ງຈາກເປັນ                                          |                               |
| นายผดุงศักดิ์ สามัคคี                                                                  | 308 / 2555                                                  | S003             |               | 0.0 <mark></mark> กดเพ                                                                  | อดูรายละเอียดการถอนจ                      | ง่ายเงินมัดจำรังวัด                                  |                               |
| นายอุทัย ชูมัง                                                                         | 309 / 2555                                                  | S001             |               | 40.00                                                                                   | 90.00                                     | ยังไม่จ่าย                                           |                               |
| นายอุทัย ชูมัง                                                                         | 359 / 2555                                                  | S005             |               | 0.00                                                                                    | 0.00                                      | ยังไม่จ่าย                                           |                               |
| นายวิโรจน์ ชัยเดช                                                                      | 509 / 2555                                                  | S004             | R0047         | 40.00                                                                                   | 60.00                                     | จ่ายเงิน                                             |                               |
| นายผดุงศักดิ์ สามัคคี                                                                  | 630 / 2555                                                  | S005             |               | 0.00                                                                                    | 0.00                                      | ยังไม่จ่าย                                           |                               |
| 14 4 ແມັກີ <u>1</u> ວາກ20 🕨 🎽                                                          | 2 แลดง <u>10 v</u> รายการ                                   |                  |               |                                                                                         |                                           |                                                      | สดงรายการ 1 - 10 จาก 20       |
|                                                                                        |                                                             |                  |               |                                                                                         | دن C                                      | บนกลับก่อนหน้า                                       | 🖻 ກລັບສູ່หน້າແรກ 🗸 🗸          |

รูปที่ 2.2ผลการค้นหาถอนจ่ายเงินมัดจำรังวัด

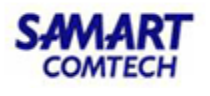

โครงการพัฒนาระบบสารสนเทศที่ดิน(ระยะที่ 2)

| ค้นหาขึ | ່ອທູ້ขอถอนจ่าย            |                    |             |                                    | (                       |
|---------|---------------------------|--------------------|-------------|------------------------------------|-------------------------|
| Àun     | าชื่อผู้ขอถอนจ่าย         |                    |             |                                    |                         |
| d       | ชื่อ<br>ว่าแหน่งทางบริหา: | อ:<br>ร: กรุณาระบุ | ×           | นามสกุล:<br>ตำแหน่งทางสายงาน: นายง | ກ່ານຮັນວັດ 👻            |
| мал     | ารค้นหา                   |                    | 🔍 ค้นหา     | 🥌 ล้างข้อมูล                       |                         |
| เลือ    | ก คำนำหน้า                | ชื่อ               | นามสกุล     | ตำแหน่งทางบริหาร                   | ตำแหน่งทางสายงา         |
|         | ) นาย                     | สุพจน์             | สุวรรณโชติ  |                                    | นายช่างรังวัด           |
| 0       | ) นาย                     | สัมพันธ์           | เนตรวชิรกุล |                                    | นายซ่างรังวัด           |
| C       | ) นางสาว                  | สาวิตรี            | ศรีผล       |                                    | นายซ่างรังวัด           |
| C       | ) นาย                     | กุมสิทธิ์          | คงชู        |                                    | นายช่างรังวัด           |
| C       | ) นาย                     | สันติ              | เภสัชเวชการ |                                    | นายช่างรังวัด           |
|         | ) นาย                     | สมชาย              | สินอนันต์   |                                    | นายช่างรังวัด           |
|         | ) นาย                     | สุวรรณ             | นคราวงศ์    |                                    | นายซ่างรังวัด           |
|         | ) นาย                     | หวันยะสะ           | หมัดหมัน    |                                    | นายซ่างรังวัด           |
|         | ) นาย                     | สวงค์              | แก้วครีสม   |                                    | นายซ่างรังวัด           |
| M       | 🖣 หน้าที่ 1               | onn3 🕨 🔰 🗟         |             |                                    | รายการที่ 1 - 25 จาก 62 |
|         |                           |                    |             |                                    | 🗦 ย้อนกลับก่อนหน้า      |

- รูปที่ 2.3ค้นหาชื่อผู้ขอถอนจ่าย
- O กดที่ปุ่ม "IIII รายละเอียด" จากหน้าจอ ถอนจ่ายเงินมัดจำรังวัด จะแสดงหน้าจอ การถอนจ่ายเงินมัด จำรังวัดซึ่งสามารถให้ผู้ใช้งานสามารถทราบรายละเอียดค่าใช้จ่ายรังวัดที่ทางเจ้าหน้าที่ขอถอนจ่ายได้

โครงการพัฒนาระบบสารสนเทศที่ดิน(ระยะที่ 2)

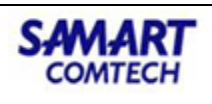

| ชื่อผู้ขอ:<br>เงินมัดจำรังวัดที่วาง:                | นายนภสินธุ์ เดชนรชัย<br>3,000.00 | ประเภ<br>เลขที่ บ.ท.ด       | ทคำขอ: <sub>รวมโฉนด</sub><br>.59 / ปี <u>525/255</u><br>งบ: | 6                                       | คำขอเส<br>วันที่ตามบ.ท.ด. | ขที่: 265<br><b>59</b> : 08/02/2556 |            |
|-----------------------------------------------------|----------------------------------|-----------------------------|-------------------------------------------------------------|-----------------------------------------|---------------------------|-------------------------------------|------------|
| ที่อยู่ที่ดิน:                                      | 5 เขารูปช้าง เมือง สงขลา         |                             |                                                             |                                         | ใบเสร็จเล                 | ขที่:                               |            |
| อมูลอื่นๆ                                           |                                  |                             |                                                             |                                         |                           |                                     |            |
| ค่าใช้จ่าย                                          |                                  | ເຈັບມັດຈຳຣັ່ຈວັດ            | เงินคงเหลือ                                                 | ค่าใช้จ่ายรังวัด                        | เรียกเพิ่ม                | คืนผู้ขอ                            | ออกใบเสร็จ |
| ค่าธรรมเนียมรังวัด                                  |                                  | 160.00                      | 160.00                                                      | 80.00                                   | 0.00                      | 80.00                               | 80.0       |
| ค่าหลักเขตที่ดิน                                    |                                  | 90.00                       | 90.00                                                       | 60.00                                   | 0.00                      | 30.00                               | 60.0       |
| ค่าพาหนะและค่าจ้างคน                                | เงาน (ไม่เหมาจ่าย)               | 0.00                        | 0.00                                                        | 0.00                                    | 0.00                      | 0.00                                | 0.0        |
| ค่าพาหนะ(พิสูจน์ที่ดินต                             | าามกฎกระทรวงฉบับที่ 4            | 0.00                        | 0.00                                                        | 0.00                                    | 0.00                      | 0.00                                | 0.0        |
| ค่าป่วยการเจ้าพนักงาเ                               | มผู้ปกครองท้องที่                | 50.00                       | 50.00                                                       | 50.00                                   | 0.00                      | 0.00                                | 0.0        |
| ค่าพาหนะและค่าจ้างคน                                | เงาน (เหมาจ่าย)                  | 2,600.00                    | 2,600.00                                                    | 2,600.00                                | 0.00                      | 0.00                                | 0.0        |
| ค่าพิสูจน์สอบสวน หรือ                               | วตรวจสอบเนื้อที่                 | 0.00                        | 0.00                                                        | 0.00                                    | 0.00                      | 0.00                                | 0.0        |
| ค่าใช้จ่ายอื่นๆ (เหมาจ่า:                           | ย)                               | 100.00                      | 100.00                                                      | 100.00                                  | 0.00                      | 0.00                                | 0.0        |
| ucz                                                 |                                  | 3,000.00                    | 3,000.00                                                    | 2,890.00                                | 0.00                      | 110.00                              | 140.0      |
| รวมสุทธิ เรียกเพิ่ม/คืเ                             | រ(ហn)                            |                             |                                                             |                                         | 0.00                      | 110.00                              |            |
| จินถอนจ่าย<br>ผู <b>้ขอถอนจ่าย</b> : <sub>น</sub> า | ายผดุงศักดิ์ สามัคคี             | เลขที่ใบลั่ง: <sub>SO</sub> | 09                                                          | <b>วันที่ใบสั่ง</b> : <u>1</u> 3/06/255 | <sub>7</sub> จำนวนเงิน(บ  | in):                                | 2,890.00   |

รูปที่ 2.4รายละเอียดการถอนจ่ายเงินมัดจำรังวัด

| 0 | กดที่ปุ่ม " | \ominus ยกเลิกการจ่าย | ยกเลิ | ์<br>กกา <sup>.</sup> | รจ่าย | " เท็  | ้อย | กเลิกก | ารถอ | อนจ่า | ายเงินมัดจำรังวัด |  |
|---|-------------|-----------------------|-------|-----------------------|-------|--------|-----|--------|------|-------|-------------------|--|
|   | d           | л. — съ в Х           |       | ഞ                     | ہے    | ۶<br>۲ | d   | ά o    | ത    | ہے    | <u>م</u>          |  |

- O กดที่ปุ่ม " อองกลังก่อนหง้า ย้อนกลับก่อนหน้า" เพื่อย้อนกลับไปหน้ารายการค้นหา

#### 2.2 คืนเงินมัดจำรังวัด

สำหรับคืนเงินมัดจำรังวัดให้แก่ประชาชนเมื่อมีการยกเลิกการดำเนินงานรังวัดจากประชาชนเจ้าของ เรื่อง ซึ่งทางรังวัดต้องส่งเรื่องมายังฝ่ายการเงิน โดยสามารถค้นหาได้จากเมนูคืนเงินมัดจำรังวัด

| โครงการพัฒนาระบบส     ระบบงานการเงินและบัญชี     ระบบงานการเงินและบัญชี     ระบบงานทรเงินและบัญชี | ารสนเทศที่ดิน ระยะที่ ๒                                               | ผู้ใช้ : ผู้ใช้งานระบบ ทดสอบ () 🔼 🇰 🚨<br>สำนักงานที่ดินวังหวัดสงขลา<br>หน้าลอ : FINSRFD001 | UU9 |
|---------------------------------------------------------------------------------------------------|-----------------------------------------------------------------------|--------------------------------------------------------------------------------------------|-----|
| คืนเงินมัดจำรังวัด                                                                                |                                                                       |                                                                                            | ^   |
| เลขที่ บ.ก.ด. 59:<br>เลขที่ใบเสร็จ:<br>เลขที่ในลำคัญภู่อ่าย:                                      | ບິຈນປຣະນາດະ<br>ວັນກັ້ນເລຣັລະ ກຣູເນາຣະບຸ 💙<br>ສາການະສົມຜູ້ພລະກັ້ຈະນດ 💙 |                                                                                            |     |
|                                                                                                   | 🔍 ค้นหา 🤞 ล้างข้อมูล                                                  |                                                                                            |     |

รูปที่ 2.5 คืนเงินมัดจำรังวัด

- O โดยการค้นหาข้อมูลจากหน้าจอพิมพ์ใบเสร็จคืนเงินมัดจำรังวัด ต้องระบุเงื่อนไข ดังนี้
  - เลขที่ บ.ท.ด. 59
  - ปีงบประมาณ
  - เลขที่ใบเสร็จ
  - วันที่ใบเสร็จ

| #WVI#\/KI                                                                                                    | l<br>                                                                                                    | คู่มือฝึกอบรมเจ้าเ                                                                                                    | <b>หน้าที่ผู้ใช้ระบบ</b>                  | งาน                                                                                                  |                                                                                                    | SAMAR                                                                                               |
|----------------------------------------------------------------------------------------------------|----------------------------------------------------------------------------------------------------|----------------------------------------------------------------------------------------------------|-------------------------------------------|----------------------------------------------------------------------------------------------------|----------------------------------------------------------------------------------------------------|----------------------------------------------------------------------------------------------------|
| That's SMART โครงการพัฒนาระบบสารสนเทศที่ดิน(ระยะที่ 2)                                                                                                    |                                                                                                    |                                                                                                    |                                           |                                                                                                    |                                                                                                    | COMTECH                                                                                             |
| <ul> <li>เ</li> <li>ส</li> <li>ด กดที่ปุ่ม</li> <li>ด กดที่ปุ่ม</li> </ul>                                                                                                    | ลขที่ใบสำคัญ<br>งถานะคืนผู้ขอ<br>" คันห<br>" ลังข้อ                                                                                                    | ุ่มคู่จ่าย<br>อ<br>ค้นหา" เพื่อค้น<br>นุล ล้างข้อมูล" เพื่อส                                                                                                    | หาข้อมูลตามเงื่อน<br>ล้างผลการค้นหาข้     | ไขที่ได้ระเ<br>้อมูล                                                                                 | J                                                                                                    |                                                                                                    |
| 🦚 โครงการพัฒน                                                                                                    | เกระบบสารสนเท                                                                                                    | เศที่ดิน ระยะที่ ๒                                                                                                    |                                           |                                                                                                    | ผู้ใช้ : ผู้ใช้งานระบบ ทดสอ                                                                                                    | ou () 🚨 📖 📫                                                                                         |
| ระบบงานการเงินและ<br>ระบบงานการเงินและบัญชี / เงินมั<br>คันเงินมัดจำรังวัด                                                                                                    | บัญชี<br>ดจำรังวัด / คืนเงินมัดจำรัง                                                                                                    | ă                                                                                                    |                                           | สำนักงาน                                                                                             | INQUDVKJQสังข<br>หน้าออ : FINSRFD                                                                                                    | Jan ≣ wys:uu<br>2001                                                                                |
| ระบบงานการเงินและ<br>ระบบงานการเงินและบัญชี / เงินมั<br>คืนเงินปัดจำรังวัด<br>เลขที่บนก. 59:<br>เลขที่ในสร้าง<br>เลขที่ในสร้าง                                                                                                    | ບັญອີ<br>ດວ່າຮັບວັດ / คืนเงินมัดວ່າຮັບ                                                                                                    | วัด<br>บังยประมาณ<br>วันที่ใบเสร็จ:<br>สถานะคืมซูชอ:<br>                                                                                                    | กรุณาระบุ                                 | สำนักงาน                                                                                             | INQUƏVKƏQƏVU<br>หน้าออ : FINSRFD                                                                                                    | Ja1 <u>≕ mú</u> son                                                                                 |
| ระบบงานการเงินและ<br>ระบบงานการเงินและบัญชี / เงินมี<br>คืนเงินมัดว่ารังว่าง<br>เลขที่ นา.ด. 59:<br>เลขที่ในสร้า:<br>เลขที่ในสร้า:<br>เลขที่ในสร้า:                                                                                                    | ບັญອີ<br>ດວ່າຮັບວັດ / ສົມເຈັນມັດວ່າຮັບ                                                                                                    | วัด<br>บังบประมาณ<br>วันที่ปกสร้ง:<br>สถานะคืมชุ่งง:<br>คืนหา[                                                                                                    | กรุณาระบุ                                 | สำนักงาน                                                                                             | INQUADOKACIAVU<br>หน้าออ : FINSRFD                                                                                                    | Jan ≕ mugsuu<br>2001                                                                                |
| ระบบงานการเงินและ<br>ระบบงานการเงินและบัญชี / เงินปี<br>ค์แงชนปัดจำรังวัด<br>เลขที่ บาด. 59:<br>เลขที่ในสร้า:<br>เลขที่ในสร้า:<br>เลขที่ในสร้า:<br>หลากรคับกา<br>เลขที่ นาด. 59 / ปัจบ                                                                                                    | ບັญອີ<br>ດວ່ຣັຈວັດ / คืนเงินมัดວ່າຣັຈ                                                                                                    | วัด<br>บังบประมาณ<br>วันที่ใบเสร็จ:<br>สถานะคืนชู่อง<br>เชิงผู้วางเงิน                                                                                                    | กรุณาระบุ                                 | สำนักงาน                                                                                             | INQLUDOKS Clavo<br>หน้าออ : FINSRFD<br>สถานะคืนสู้ขอ                                                                                                    |                                                                                                    |
|                                                                                                    | บัญชี<br>ดว่ารังวัด / คืนเงินมัดว่ารัง<br>                                                                                                    | วัด<br>บังบประมาณ<br>วันที่ใบเสร็จ:<br>สถานะคัญของ<br>ณามะคัญของ<br>ผู้ คันหา<br>มายพงศ์พันธ์ พันธ์พงศ์                                                                                                    | กรุณาระบุ<br>ทั้งหมด ─ ❤<br>๕ ล้างข้อมูล  | สำนักงาน<br>เงินคงเหลือ<br>170.00                                                                    | INCUDOXF2Clov<br>หน้าออ : FINSRFD<br>สถานะคืนผู้ขอ<br>รอคับเงิน                                                                                          |                                                                                                    |
|                                                                                                    | บัญชี<br>ดว่ารังวัด / คันเงินมัดว่ารัง<br>ผมที่ใบเสร็จ<br>รดอด2                                                                                                    | วัด<br>บ้งนประมาณ<br>วันที่ในสรีง<br>สถานะคืนชู้เอง<br>สถานะคืนชู้เอง<br>สถานะคืนชู้เอง<br>คือผู้วางเงิน<br>นายพงกิพันธ์ พันธ์พงก์<br>นางสาวรุ่งกั<br>นางสาวรุ่งกั                                                                                                    | กรุณาระบุ<br>ทั้งหมด<br>                  | สำนักงาน<br>เงินคงเหลือ<br>170.00<br>30.00                                                           | INCULDOXF2Clav20<br>หน้าออ : FINSRFD<br>สถานะคืนสู่ขอ<br>รอคืนเงิน<br>รอคืนเงิน                                                                          |                                                                                                    |
|                                                                                                    | บัญชี<br>ดว่ารังวัด / คืนเงินมัดว่ารัง<br>ผมที่ใบเสร็จ<br>ร.0002<br>ร.0001<br>ร.0004                                                                                                    | วัด<br>บังบประมาณะ<br>วันที่ในสรีง<br>สถานะคืนหู้อง<br>สถานะคืนหู้อง<br>เมื่องผู้วางเงิน<br>นางสาวรุ่งฤดี ดินฐวิชัย<br>นายพลกาม โลเงยะ<br>มายพลาก โลเงยะ                                                                                                    | กรุณาระบุ<br>กังหมด↓<br>ล้างข้อมูล        | สำนักงาน<br>เงินคงเหลือ<br>170.00<br>30.00<br>.000                                                   | เทตนมองหวัดสงข<br>หน้าจอ : FINSRFD<br>ธาคืนเงิน<br>รอคืนเงิน<br>รอคืนเงิน<br>คืนเงินแล้ว                                                                 |                                                                                                    |
|                                                                                                    | บัญชี<br>ດວ່າຮັບວັດ / คันเงินมัดจำรับ<br>เลขที่ใบเสร็อ<br>รดงดา2<br>รดงดา3<br>รดงดา3<br>รดงดา4<br>รดดง7                                                                                                    | วัด<br>มังบประมาณ<br>วันที่ในสรีง:<br>สาทแรกิษไขเสร<br>สามเริง<br>สามเรา<br>ส่งผู้วาดเงิน<br>มายพงค์พันธ์ พันธ์พงค์<br>มายพงค์พันธ์ พันธ์พงค์<br>มายพงคาญ โลเวยยะ<br>มายพงคาญ โลเวยยะ<br>มายพงคาญ โลเวยยะ<br>มายสาร์หัย วิธีไฟเริงญ์                                                                                                    | пรุณาระบุ<br>п้оииа<br>а атодаца          | สำนักงาน<br>เงินคงเหลือ<br>170.00<br>30.00<br>0.00<br>กคปุ่มเพื่อดูรายละเล่                          | IRCUDONE Claboy<br>หน้าออ : FINSRFD<br>รอคีนเงิน<br>รอคีนเงิน<br>อียคการคินเงินมั่วองี้า                                                                 | inugsu<br>2001 ≕ nugsu<br>2001 = 100<br>100<br>100<br>100<br>100<br>100<br>100<br>100<br>100<br>100 |
| S:UUOTUMTSIÖUUA:     SUUOTUMTSIÖUUA:     SUUOTUMTSIÖUUA:     SUUOTUMTSIÖUUA:     SUUOTUMTSIÖU     Autovisioo     aavii una. 59     aavii una. 59     aavii una. 5     aavii una. 5     aavii una. 5     aavii una. 5     aavii una. 5     aavii una. 5     aavii una. 5     aavii una. 5     aavii una. 5     aavii una. 5     aavii una. 5     aavii una. 5     aavii una. 5     aavii una. 5     aavii una. 5 | บัญชี<br>ดว่ารังวัด / คันเงินมัดว่ารัง<br>คินเงินมัดว่ารัง<br>คินเงินมัดว่ารัง<br>คินเงินเงินร่ารัง<br>รองอา<br>รองอา<br>รองรอง<br>รองอา<br>รองอา<br>รองอา<br>รองรอง<br>รองรอง<br>รอง | วัด<br>บ้จบประมาณ<br>วันที่ในสวีว<br>สาทมะคืมสูงอะ<br>สาทมะคืมสูงอะ<br>สามมะคืมสูงอะ<br>สามมะคาม<br>คือสู่วาดเงิน<br>มายพอกังไม่ ซึ่งช่วงยื่อ<br>มายพอกาญ โลเจยยะ<br>มายพอกาญ โลเจยยะ<br>มายพอกาญ โลเจยยะ<br>มายพอกาญ โลเจยยะ<br>มายพอกาญ โลเจยยะ<br>มายสิทธิชัย วีรโฟโรงนี้<br>มายสิทธิชัย วีรโฟโรงนี้                                                                    | กรุณาระบุ                                 | สำนักงาน<br>เงินคงเหลือ<br>170.00<br>30.00<br>0.00<br>กดปุ่มเพื่อดูรายละเล่<br>140.00                | IROLIDONE Clave<br>หม้าออ : FINSRFD<br>รอคันเงิน<br>รอคันเงิน<br>อัยดการคืนเงินมีอ<br>รอคันเงิน<br>อัยดการคืนเงินมีองจำ<br>รอคันเงิน                     | 241 ≅ πυυsιου<br>2000                                                                               |
| ระบบงานการเงินและ<br>ระบบงานการเงินและบัญชี / เงินปี<br>คืนเงินปัดจำรังจัด<br>เลขที่บนก. 59<br>เลขที่ใบเลร็ง<br>เลขที่ใบเลร็ง<br>เลขที่ในสำคัญรู่จ่าย<br>คิดการคืนกา<br>1<br>สมที่ น.ก. 59 / บังบ<br>4 / 2558<br>8 / 2558<br>8 / 2558<br>10 / 2558<br>11 / 2558<br>12 / 2558<br>13 / 2558                                                                                                    | บัญชี<br>cotistosia / คันเงินมัดจำรัง<br>คินเงินโปแลเร็จ<br>รดงดง1<br>รดงดง1<br>รดงดง3<br>รดงดง4<br>รดงดง5<br>รดงดง6<br>รดงดง6<br>รดงดง2                                                                                                    | วัด<br>บังบประมาณ<br>วันที่ในเสร็อ:<br>สาทนะคิมรู้ขอ<br>เมาะหารที่เป็น<br>คือผู้วางเงิน<br>เมาะพารที่ในรู้ พันธ์พงศ์<br>เมาะพารที่ได้บรูวจัย<br>เมาะพารทาน โลเจยะ<br>เมาะพารทาน โลเจยะ<br>เมาะพารทาน โลเจยะ<br>เมาะพารทาน โลเจยะ<br>เมาะพารทาน โลเจยะ<br>เมาะพารทาน โลเจยะ<br>เมาะพารทาน โลเจยะ<br>เมาะพารทาน โลเจยะ                                                       | пรุณาระบุ<br>กัокио                       | สำนักงาน<br>เงินคงเหลือ<br>170.00<br>30.00<br>0.00<br>กดปุ่มเพื่อดูรายละเมื่<br>140.00<br>0.00       | IRCUDONE Clave<br>หน้าจอ : FINSRFD<br>ออกันเงิน<br>ออกันเงิน<br>อียุคการคืนเงินมัคจำำ<br>รอคันเงิน<br>คืนเงินแล้ว                                        | 241                                                                                                 |
| scutorumsiouae     scutorumsiouae     scutorumsiouae     iou     iou  | ບັດປູອີ<br>ເດວ້າຮັບວັດ / คົບເຫັບເມັດວ່າຮັບ<br>ຄົນເຮັບວັດ / คົບເຫັບເມັດວ່າຮັບ<br>ແຜນກີໂປແສຣັລ<br>50002<br>50001<br>50004<br>50005<br>50006<br>50006<br>50006<br>50002<br>50002                                                                                                    | วัด<br>บ้งนประมาณะ<br>วันที่ในสรีง<br>สาทนะคืมชู่ออะ<br>สาขนะคืมชู่ออะ<br>สาขนะคืมชู่ออะ<br>สาขนะคืมชู่ออะ<br>สาขนะคืมชู่ออะ<br>สาขนะคาบ โลเอยะ<br>นายพลาาบ โลเอยะ<br>นายพลาาบ โลเอยะ<br>นายพลาาบ โลเอยะ<br>นายพลาาบ โลเอยะ<br>นายพลาาบ โลเอยะ<br>นายพลาาบ โลเอยะ<br>นายพลาาบ โลเอยะ<br>นายพลาาบ โลเอยะ                                                                    | กรุณาระบุ<br>ก็จหมด ~ ~<br>๔ ล้างข้อมูล   | สำนักงาน<br>เงินคงเหลือ<br>170.00<br>30.00<br>0.00<br>กดปุ่มเทื่อดูรายละเ<br>140.00<br>0.00          | IROLIDONE Clave<br>หน้าจอ : FINSRED<br>รอคันเงิน<br>รอคันเงิน<br>ออคันเงิน<br>ออคันเงิน<br>รอคันเงิน<br>รอคันเงิน<br>ออคันเงิน<br>ออคันเงิน<br>ออคันเงิน |                                                                                                    |
| ระบบงานการเงินและ<br>ระบบงานการเงินและบังเดี / เงินบั<br>คินเชินปัตร์ร่งว่าง           เลยที่ บก.ด. 59:<br>เลยที่ในเสร็ง:<br>เลยที่ในเสร็ง:<br>เลยที่ในส่าดับสู่ว่าย:           หลากรในกา           หมารในกา           เลยที่ บก.ด. 59 / เงินบั<br>เลยที่ ในก่านกู้ว่าย:           หลากรในกา           เมาร้าง           เมาร้าง           เมาร้                                                                                                    | ບັດປູອີ<br>ເດວ້ຮັບວັດ / คົບເປັນມັດວ່າຮັບ<br>ຄົນເຮັບວັດ / คົບເປັນມັດວ່າຮັບ<br>ແຜນກີໂປແສລິລ<br>50002<br>50003<br>50004<br>50005<br>50005<br>50006<br>50002<br>50006<br>50002                                                                                                    | วัด<br>บังนประมาณะ<br>วันที่ปันสรีง:<br>สาทนะคิษปู่ขอ:<br>สาขนะคิษปู่ขอ:<br>สาขนะคิษปู่ขอ:<br>สาขนะคิษปู่ขอ:<br>สาขนะคิษปู่ขอ:<br>สาขนะคิษปู่ขอ:<br>สาขนะคาบ โลเจยยะ<br>มายพลาญ โลเจยยะ<br>มายพลาญ โลเจยยะ<br>มายพลาญ โลเจยยะ<br>มายพลาญ โลเจยยะ<br>มายพลาญ โลเจยยะ<br>มายพิสาริมัย วิธไฟโรงน์<br>มายอิโรง มารกัด<br>มายวิโรง มารกัด<br>มายอิโรง มารกัด<br>มายอิโรง มารกัด | กรุณาระบุ<br>ก้อหมด ~ ~ ✓<br>๔ ล้างข้อมูล | สำนักงาน<br>เงินคงเหลือ<br>170.00<br>30.00<br>0.00<br>กดปุ่มเทื่อดูรายละเ<br>140.00<br>0.00<br>15.00 | IROLIDONE Clave<br>หน้าจอ : FINSRED<br>รอคันเงิน<br>รอคันเงิน<br>ออคันเงิน<br>ออคันเงิน<br>รอคันเงิน<br>รอคันเงิน<br>คันเงินแล้ว<br>รอคันเงิน            |                                                                                                    |

รูปที่ 2.6ผลการค้นหาคืนเงินมัดจำรังวัด

- ด กดที่ปุ่ม " คืนเงิน" เพื่อคืนเงิน
   ด กดที่ปุ่ม " คิณเงิน" เพื่อคืนเงิน
   ด กดที่ปุ่ม " คิณมพัญสำคัญคู่จ่าย" เพื่อย้อนกลับไปหน้ารายการค้นหา

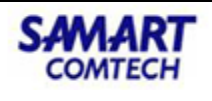

ายละเอียดคืนเงินมัดจำรังวัด

SAMART

| รายละเอียดคืนเงินมัดจำรังวัด   |                   |                                 |                       |                  |
|--------------------------------|-------------------|---------------------------------|-----------------------|------------------|
| รายละเอียดประชาชน(ผู้ยื่นคำขอ) |                   |                                 |                       |                  |
| ชื่อผู้วางเงิน: เ              | นายสำเริง บัวปลอด |                                 |                       |                  |
| รายละเอียดเลขที่ บ.ท.ด.59      |                   |                                 |                       |                  |
| เลขที่ บ.ท.ด.59: 4             | 45/2553           | วันที่ออกใบ บ.ท.ด.59:           | 01/01/2553            |                  |
| หนังสืออสังหาริมทรัพย์:        |                   | เลขที่:                         |                       |                  |
| 5:5702                         |                   | เลขที่ดิน:                      |                       |                  |
| หน้าสำรวจ:                     |                   | ตำบล/แขวง:                      |                       |                  |
| อำเภอ/เขต: เ                   | เมือง             | ຈັงหວັດ:                        | สงขลา                 |                  |
| รายละเอียดการคืนเงิน           |                   |                                 |                       |                  |
| เงินมัดจำรังวัดที่วาง(บาท):    | 50.00             | ค่าใช้จ่าย(บาท):                |                       | 0.00             |
| คืนผู้ขอ(บาท):                 | 50.00             | แก้ไขชื่อผู้ขอในใบสำคัญคู่จ่าย: |                       | Ø                |
| วันที่คืน:                     |                   |                                 |                       |                  |
|                                |                   |                                 |                       |                  |
|                                |                   | 📄 คืนเงิน                       | 🖨 พิมพ์ใบสำคัญคู่จ่าย | ย้อนกลับก่อนหน้า |

รูปที่ 2.7 พิมพ์ใบสำคัญคู่จ่ายและคืนเงิน

#### 2.3 ฝากถอนเงินมัดจำรังวัด

#### 2.3.1 ข้อมูลเงินมัดจำรังวัดฝากคลัง (สำหรับส่วนราชการผู้เบิกใช้งาน)

สำหรับสืบค้นและแสดงข้อมูลเงินมัดจำรังวัดที่ได้นำฝากคลัง และเงินมัดจำรังวัดที่มีอยู่ในสำนักงาน ผู้ใช้งานสามารถที่จะทำการแก้ไขข้อมูลการนำส่งคลังได้ โดยค้นหาข้อมูลโดยการระบุเงื่อนไข

- วันที่นำฝากคลัง
- O กดที่ปุ่ม " Qคันหา ค้นหา" เพื่อค้นหาข้อมูลตามเงื่อนไขที่ได้ระบุ
- O กดที่ปุ่ม " สางขอบูล ล้างข้อมูล" เพื่อล้างผลการค้นหาข้อมูล

| โครงการพัฒนาระบบสารสนเทศที่ดิน (ระยะที่ 2)     ระบบการเงินและบัญชีในสำนักงาน     ระบบงานการเงินและบัญชี / เงินมัดจำรังวัด / ข้อมูลเงินมัดจำรังวัดฝากคลัง | นางสาวผู้ใช้งานระบบ ทะเบียน (DEV) 👤 🗰 💽 🗙<br>สำนักงานที่ดินจังหวัดพิษณุโลก<br>หน้าออ : FINSDEPOOI |
|----------------------------------------------------------------------------------------------------|---------------------------------------------------------------------------------------------------|
| ข้อมูลเงินมัดจำรังวัดฝากคลัง                                                                                                    | ^                                                                                                 |
| วันที่นำฝากคลัง: 16/01/2564<br>คันหา                                                                                                    | 🧯 ล้างข้อมูล                                                                                      |
| รายละเอียด                                                                                                    |                                                                                                   |
|                                                                                                    | มชีธนาคาร<br>18,110,695.00<br>0.00<br>18,110,695.00<br>กร                                         |

รูปที่ 2.8 ข้อมูลเงินมัดจำรังวัดฝากคลัง

×

| SAMART              | คู่มือฝึกอบรมเจ้าหน้าที่ผู้ใช้ระบบงาน     | SAMART  |
|---------------------|-------------------------------------------|---------|
| That's <b>SMART</b> | โครงการพัฒนาระบบสารสนเทศที่ดิน(ระยะที่ 2) | COMTECH |

- เมื่อค้นหาข้อมูลแล้วจะแสดงรายละเอียด ดังนี้
  - นำฝากจากบัญชีธนาคาร ติ๊กเลือกตัวเลือกนี้กรณีต้องการฝากจากเงินรับชำระด้วยบัตรเครดิต การ์ด เดบิตการ์ด
  - จำนวนเงินสดที่คงเหลือ(บาท)
  - จำนวนเงินที่นำฝากคลัง(บาท)
  - จำนวนเงินคงเหลือ(บาท)
  - หมายเหตุ
- สามารถแก้ไขจำนวนเงินที่นำฝากคลังและหมายเหตุได้
- O กดที่ปุ่ม " ชั้นทึก" เพื่อบันทึกข้อมูลเงินมัดจำรังวัดฝากคลังลงในระบบ
- O กดที่ปุ่ม " × ยกเลิกรายการ ยกเลิกรายการ" เพื่อยกเลิกรายการที่กรอกข้อมูลฝากคลัง

#### 2.3.2 ข้อมูลการถอนเงินมัดจำรังวัด (สำหรับส่วนราชการผู้เบิกใช้งาน)

สำหรับสืบค้น แก้ไขและแสดงข้อมูลการถอนเงินมัดจำรังวัดจากกองคลัง ณ วันที่ทำการสืบค้นข้อมูล ค้นหาข้อมูลโดยการระบุเงื่อนไขวันที่ถอนเงิน

- กดที่ปุ่ม " ค้นหา" เพื่อค้นหาข้อมูลตามเงื่อนไขที่ได้ระบุ
- O กดที่ปุ่ม " <u>∎ลางขอบูล</u> ล้างข้อมูล" เพื่อล้างผลการค้นหาข้อมูล

| โครงการพัฒนาระบบสารสนเทศที่ดิน ระยะที่ ๒<br>ระบบงานการเงินและบัญชี<br>ระบบงานการเงินและบัญชี / เช่นบัดจำรังวัด / ข้อมูลการถอนเงินบัดจำรังวัด     | ผู้ไช่ : ผู้ใช้งานระบบ กดสอบ () 🛕<br>สำนักงานที่ดินอังหวัดสงขลา<br>หน้าออ : เมนูระบบงานการเงินและปญชี | E IUUS:004 |
|----------------------------------------------------------------------------------------------------|----------------------------------------------------------------------------------------------------|------------|
| ข้อมูลการถอนเงินมัดจำรังวัด                                                                                                    |                                                                                                    |            |
| วันที่ถอนเงิน: กรุณาระบุ<br>🤍 คัมหา 🖷 ส้างข้อมูล                                                                                                 |                                                                                                    |            |
| รายละเอียด                                                                                                    |                                                                                                    |            |
| จำนวนเงินฟากคลัง(บาก): 3,717,938.00<br>จำนวนเงินฟากคลังคงเหลื่อ 0.00<br>จำนวนเงินฟากคลังคงเหลื่อ 3,717,938.00<br>(บาก):<br>หมายเหตุ<br>เหมายเหตุ |                                                                                                    |            |
|                                                                                                    | 🖨 ข้อนกลับก่อนหน้า 👘 กลับสู่ห                                                                         | หน้าแรก    |
|                                                                                                    |                                                                                                    | *          |

รูปที่ 2.9 ข้อมูลการถอนเงินมัดจำรังวัด

- เมื่อค้นหาข้อมูลแล้วจะแสดงรายละเอียด ดังนี้
  - จำนวนเงินสดฝากคลัง(บาท)
  - จำนวนเงินที่ถอน(บาท)
  - จำนวนเงินฝากคลังคงเหลือ(บาท)
  - หมายเหตุ
- สามารถแก้ไขจำนวนเงินที่ถอนและหมายเหตุได้

คู่มือฝึกอบรมเจ้าหน้าที่ผู้ใช้ระบบงาน : ระบบงานการเงินและบัญชีในสำนักงานที่ดิน

| SAMART              | คู่มือฝึกอบรมเจ้าหน้าที่ผู้ใช้ระบบงาน     | SAMART  |
|---------------------|-------------------------------------------|---------|
| That's <b>SMART</b> | โครงการพัฒนาระบบสารสนเทศที่ดิน(ระยะที่ 2) | COMTECH |

- O กดที่ปุ่ม " บันทึก" เพื่อบันทึกข้อมูลการถอนเงินมัดจำรังวัดลงในระบบ
- O กดที่ปุ่ม " × ยาเลิกรายการ ยกเลิกรายการ" เพื่อยกเลิกรายการที่กรอกข้อมูลฝากคลัง

#### 2.4 หน่วยงานย่อย

#### 2.4.1 บันทึกรายการฝากเงินมัดจำรังวัดผ่านส่วนราชการผู้เบิก

สำหรับที่จะนำฝากเงินมัดจำรังวัดที่มีอยู่ในสำนักงานย่อยไว้กับส่วนราชการผู้เบิก ผู้ใช้งานต้องระบุ

#### ข้อมูลตามรายละเอียดในหน้าจอ

| โครงการพัฒนาระบบ     ระบบการเงินและบัญชีในสำนัก     ระบบงานการเงินและบัญชี / เงินมัดจำรังวัด /                                                                                    | สารสนเทศที่ดิน (ระ<br>งาน<br>บันท์กรายการฝากเงินมัดจำรังวัดฝ่                                                                      | ะยะที่ 2)<br><sup>ทนสวนราชการผู้เบิก</sup> | นางสาวผู้ใช้งานระบบ ทะเบียน (DEV)<br>สำนักงานที่ดินจังหวัดพิษณุโลก<br>หน้าจอ : FINSDEPP001 |                  |
|----------------------------------------------------------------------------------------------------|----------------------------------------------------------------------------------------------------|--------------------------------------------|--------------------------------------------------------------------------------------------|------------------|
| ເລຍກີ່ໃບນໍ້າຢາກ(ບຢ.):<br>ວັນກີ່ນໍ້າຢາກ:<br>ປຣະເກກກາຣນໍ້າຢາກ:<br>ວໍານວບເຈັບນັດຈໍາຣັຈວັດ(ບາກ):<br>ວໍານວບເຈັບກີ່ນໍາຢາກ(ບາກ):<br>ວໍານວບເຈັບກີ່ນໍາຢາກ(ບາກ):<br>ວໍານວບເຈັບຄຈເหລົอ(ບາກ): | 16/01/2564<br>(a) นำฝากเป็นเงินสด<br>() เช็ค<br>() นำฝากจากใบนำฝากคลัง<br>() นำฝากจากบัญชีธนาคาร<br>18,110,695.00<br>18,110,695.00 | киленка:                                   |                                                                                            |                  |
|                                                                                                    | ปันทึกรายการ                                                                                                    | 🤞 ້ ຄ້ານข้อมูล                             | 🥥 ย้อนกลับก่อนหน้า                                                                         | 🌆 ຄລັບສູ່หນ້າແຮກ |

รูปที่ 2.21 บันทึกรายการฝากเงินมัดจำรังวัดผ่านส่วนราชการผู้เบิก

- O กรอกข้อมูลวันที่น่ำฝาก
- O เลือกประเภทการนำฝาก
  - 0 นำฝากเป็นเงินสด ใส่ข้อมูลดังนี้
    - วันที่นำฝาก
    - จำนวนเงินที่นำฝาก(บาท)
    - หมายเหตุ
  - เซ็ค ใส่ข้อมูลดังนี้
    - วันที่นำฝาก
    - จำนวนเงินที่นำฝาก(บาท)
    - เลขที่เช็ค
    - ธนาคาร
    - สาขา
    - หมายเหตุ
  - O นำฝากจากใบนำฝากคลัง ใส่ข้อมูลดังนี้
    - วันที่นำฝาก

| SAMART              | คู่มือฝึกอบรมเจ้าหน้าที่ผู้ใช้ระบบงาน      | SAMART  |
|---------------------|--------------------------------------------|---------|
| That's <b>SMART</b> | โครงการพัฒนาระบบสารสนเทศที่ดิน(ระยะที่ 2)  | COMIECH |
|                     | <ul> <li>จำบานเงินพี่นำฝาก(บาพ)</li> </ul> |         |
|                     | <ul> <li>เลขที่เอกสาร GFMIS</li> </ul>     |         |

- วันที่นำฝากคลัง
- านทนาพากคล
- หมายเหตุ
- 0 นำฝากจากบัญชีธนาคาร เป็นการฝากจากเงินที่รับชำระเงินด้วยเครดิตการ์ด เดบิตการ์ด ใส่ ข้อมูลดังนี้
  - วันที่นำฝาก
  - จำนวนเงินที่นำฝาก(บาท)
  - หมายเหตุ
- O กดที่ปุ่ม " บันทึกรายการ" เพื่อเป็นการยืนยันรายการฝากเงินมัดจำรังวัด ผ่านส่วนราชการผู้เบิก
- O กดที่ปุ่ม " ล้างข้อมูล ล้างข้อมูล" เพื่อล้างผลการค้นหาข้อมูล
- O การพิมพ์แบบฟอร์มใบนำฝาก เมื่อผู้ใช้งานกดปุ่ม เรียบร้อยแล้ว ระบบจะปรากฏปุ่ม พิมพ์แบบฟอร์มใบนำฝาก เพื่อให้ผู้ใช้งานพิมพ์ แบบฟอร์มใบนำฝาก

( เมื่อหน่วยงานย่อยบันทึกเรียบร้อยแล้ว ส่วนราชการผู้เบิกต้องการรับแจ้งรายการฝาก ให้ทำผ
 ผ่านเมนู เงินมัดจำรังวัด > ส่วนราชการผู้เบิก > บันทึกรายการรับฝากเงินมัดจำรังวัดจาก
 หน่วยงานย่อย )

## 2.4.2 ค้นหารายการฝากเงินมัดจำรังวัดผ่านส่วนราชการผู้เบิก

สำหรับแสดงรายการฝากเงินมัดจำรังวัดผ่านส่วนราชการผู้เบิก โดยหน้าจอแสดงผลการค้นหาผู้ใช้งาน สามารถที่จะดูรายละเอียดและสั่งพิมพ์ซ้ำได้ ค้นหาข้อมูลโดยการระบุเงื่อนไข ดังนี้

- เลขที่ใบนำฝาก(บฝ.)
- วันที่นำฝากตั้งแต่
- ถึงวันที่
- O กดที่ปุ่ม " ค้นหา" เพื่อค้นหาข้อมูลตามเงื่อนไขที่ได้ระบุ
- O กดที่ปุ่ม " ▲ ลางข้อมูล ล้างข้อมูล" เพื่อล้างผลการค้นหาข้อมูล

| SAMART<br>That's SMART                                           | <b>คู่มือผึ</b> ่ก<br>โครงการพัต                                                   | า <mark>อบรมเจ้าหน้าที่ผู้ใ</mark><br>มนาระบบสารสนเทศ | <b>ช้ระบบงาน</b><br>1ที่ดิน(ระยะที่ 2)                                       | SAMART<br>COMTECH                                               |
|------------------------------------------------------------------|------------------------------------------------------------------------------------|-------------------------------------------------------|------------------------------------------------------------------------------|-----------------------------------------------------------------|
| โครงการพัฒน<br>ระบบงานการเงินแล<br>ระบบงานการเงินและบัญชี / เงิน | นาระบบสารสนเทศที่ดิน ระเ<br>ะบัญชี<br>มัดจำรังวัด / คันกรายการฝากเงินปัดจำรังวัดค่ | ยะที่ ๒<br>แส่วนราชการสูบัก                           | <sup>ผูช</sup> ะ เ<br>สำนักงานที่ดินจังหวัดสงขลา<br>พ                        | ใช้งานระบบ กดลอบ () 🔺 🏥 📤 🙂<br>สาขาหาดใหญ่<br>ภาอ : FINSDEPPO02 |
| รมหารายการหากเงินมีดจารจอองคน<br>เลขที่ใบน้ำเ                    | adustamsigum<br>Ahn(ukl):                                                          | วันที่นำหากดังข<br>ถึงวัน<br>ดู กันหา 🤞 ล้างข้อมูล    | ti กรุณาระบุ▼<br>nt กรุณาระบุ▼                                               | Î                                                               |
| <mark>ผลกระคัมกา<br/>เลขที่ราชการ วันที่</mark><br>1 02/0        | <b>มันที่สู้เปิกรับทราบ</b><br>6/2562                                              | <b>ประเภทการม้าเก้าก</b><br>เงินสด                    | <b>จำนวนเงินที่นำฝาก สถา</b><br>50,000.00 แจ้งผู<br>สามารถสั่งพิมพ์ซ้ำได้หรื | ແະ ທານທີ່ຈຳ ຣາຍລະເວັຍດ<br>ເບັກ 🚔 💷                              |
| iii 4 mini 1 ont 🕨 🕅                                             | 2                                                                                  |                                                       |                                                                              | แสดงรายการ 1 - 1 จาก 1<br>) ช้อนกลับก่อนหน้า                    |

รูปที่ 2.23 ค้นหารายการฝากเงินมัดจำรังวัดผ่านส่วนราชการผู้เบิก

- O กดที่ปุ่ม " 🖨 พิมพ์" จากหน้าจอ เพื่อพิมพ์ใบนำฝากซ้ำอีกครั้ง
- กดที่ปุ่ม "IIII รายละเอียด" จากหน้าจอ ค้นหารายการฝากเงินมัดจำรังวัดผ่านส่วนราชการผู้เบิก จะแสดงหน้าจอ ข้อมูลรายการฝากเงินมัดจำรังวัดผ่านส่วนราชการผู้เบิก ตามเลขที่ใบนำฝาก

| ขอมูลรายการผากเงินมดจารงวดผานสวนราชกา | รผูเบก                                               |              | <u>~</u> |
|---------------------------------------|------------------------------------------------------|--------------|----------|
| เลขที่ใบนำฝาก(บฝ.):                   | 1                                                    | หมายเหตะ     |          |
| ວັนที่นำฝาก:                          | 02/06/2562                                           | •            |          |
| ประเภทการนำฝาก:                       | แก่ฝากเป็นเงินสด                                     |              |          |
|                                       | <ul> <li>บาศ</li> <li>บาศกกรากใบนำฝากคลัง</li> </ul> | _            |          |
| จำนวนเงินที่นำฝาก(บาท)                | 50,000.00                                            |              |          |
|                                       | Ū                                                    | ยกเลิกรายการ |          |
|                                       |                                                      |              |          |

รูปที่ 2.24 ค้นหารายการฝากเงินมัดจำรังวัดผ่านส่วนราชการผู้เบิก

#### 2.4.3 พิมพ์ใบเบิกเงินฝาก

สำหรับที่จะใช้พิมพ์ใบเบิกเงินฝาก โดยผู้ใช้งานต้องระบุจำนวนเงินที่ต้องการเบิกและทำการพิมพ์ใบ เบิก ดังรูป

| SAMART                                                                                  | คู่มือฝึกอบรมเจ้าหน้าที่ผู้                                                                  | <b>ใช้ระบบงาน</b>                  | SAMART           |
|-----------------------------------------------------------------------------------------|----------------------------------------------------------------------------------------------|------------------------------------|------------------|
| That's SMART                                                                            | โครงการพัฒนาระบบสารสนเห                                                                      | าศที่ดิน(ระยะที่ 2)                | COMTECH          |
| โครงการพัฒน     ระบบงานการเงินแล     ระบบงานการเงินแล     ระบบงานการเงินแลงไบเซี / เชิน | นาระบบสารสนเทศที่ดิน ระยะที่ ๒                                                               | ผู้ซิ : ผู้ซิงานระบบ r             | เดลอบ () 🛔 🏭 🖨 🔿 |
|                                                                                         | ะบัญชี                                                                                       | สำนักงานที่ดินจังหวัดสงขลา สาขาหาเ | กใหญ่            |
|                                                                                         | น่ฉซ่ะงว่อ / ดมพิมษิกเงินปกเงินปกก                                                           | หน้าจอ : FINSR                     | EVP001           |
| พิมพ์ในเป็กเงินฝาก                                                                      | ວ້ານວນເຈັບມັດວ່າຣັ່ຈວັດຢາກຣາຍກາຣຢູ່ເບີກ(ບາກ): 4,050,865.00<br>ຈຳນວນເຈັບມັດຈຳກິ່ເປັກ(ບາກ) 000 |                                    | Î                |

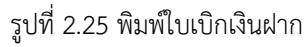

กดที่ปุ่ม " พิมพ์ใบเบิกเงิน" เพื่อพิมพ์ใบเบิกเงินฝาก ตามจำนวนเงินที่กรอก
 ( เมื่อหน่วยงานย่อยพิมพ์ใบเบิกเงินฝากแล้ว กรณีส่วนราชการผู้เบิกต้องการอนุมติให้อนุมัติผ่านเมนู
 เงินมัดจำรังวัด > ส่วนราชการผู้เบิก > บันทึกรายการจ่ายเงินมัดจำรังวัดให้หน่วยงานย่อย

## 2.4.4 บันทึกรายการรับเงินมัดจำรังวัดจากส่วนราชการผู้เบิก

สำหรับบันทึกรายการรับเงินมัดจำรังวัดจากส่วนราชการผู้เบิก ซึ่งผู้ใช้งานต้องทำการดึงข้อมูลฝากเงิน มัดจำรังวัดผ่านหน่วยงานผู้เบิกแล้วทำการบันทึก ดังรูป

กดที่ปุ่ม "โอดงขอบูลฝากเงินมัดจำรังวัดผ่านหน่วยงานผู้เบิกของหน่วยงานย่อย ดึงข้อมูลฝากเงินมัดจำรังวัด
 ผ่านหน่วยงานผู้เบิกของหน่วยงานย่อย" เพื่อดึงข้อมูลการฝากเงินมัดจำรังวัดผ่านหน่วยงานผู้เบิกของ
 หน่วยงานย่อยให้อัตโนมัติ

| โครงการพัฒนาระบบสารสนเทศที่ดิน ระยะที่ ๒<br>ระบบงานการเงินและบัญชี<br>ระบบงานการเงินและบัญชี | ດຈາກຂ່ວມຮາຍກາຮຫຼືບັກ                                            | ผู้ไช้ : ผู้ใช้งานระบบ กดลอบ () 🟅<br>สำนักงานที่ดินจังหวัดสงขลา<br>หน้าออ : FINSREVP002 | ະມາດສາງ        |
|----------------------------------------------------------------------------------------------|-----------------------------------------------------------------|-----------------------------------------------------------------------------------------|----------------|
| บันทึกรายการรับเงินมัดจำรังวัดจากส่วนราชการผู้เบิก                                           |                                                                 |                                                                                         | <u>^</u>       |
|                                                                                              | 🖲 ดึงข้อมูลฝากเงินมัดจำรังวัดผ่านหน่วยงานผู้เปิกของหน่วยงานย่อย |                                                                                         | - 1            |
| เลขที่ใบกอน(บถ.)<br>จำนวนเงินที่รับ(บท)                                                      | ວັນທີ່ຈຳຍາບັນ:<br>ວັນທີ່ຮັບເປັນ: ກຣຸດກຣະບຸ                      | ×                                                                                       | - 1            |
|                                                                                              | 🖬 มันทึกรายการ 🕮 ล้างข้อมูล                                     |                                                                                         | - 1            |
|                                                                                              |                                                                 |                                                                                         | - 1            |
|                                                                                              |                                                                 |                                                                                         | - 1            |
|                                                                                              |                                                                 |                                                                                         |                |
|                                                                                              |                                                                 |                                                                                         | - 1            |
|                                                                                              |                                                                 | 🕽 ย้อนกลับก่อนหน้า 🛛 🗟                                                                  | กลับสู่หน้าแรก |
|                                                                                              |                                                                 |                                                                                         | ~              |
|                                                                                              |                                                                 |                                                                                         |                |

รูปที่ 2.27 บันทึกรายการรับเงินมัดจำรังวัดจากส่วนราชการผู้เบิก

- O กดที่ปุ่ม " บันทึกรายการ บันทึกรายการ" เพื่อเป็นการยืนยันว่าหน่วยงานย่อยได้รับเงินมัดจำ รังวัดจากหน่วยงานราชการผู้เบิกแล้ว เพื่อบันทึกการรับเงินของหน่วยงานย่อย
- O กดที่ปุ่ม " สางขอบูล ล้างข้อมูล" เพื่อล้างข้อมูลที่กรอกในหน้าจอ
- O ระบบจะทำการเตือนเมื่อมีข้อมูลรายการรับเงินมัดจ่ำรังวัดจากส่วนราชการผู้เบิก

คู่มือฝึกอบรมเจ้าหน้าที่ผู้ใช้ระบบงาน : ระบบงานการเงินและบัญชีในสำนักงานที่ดิน

O เมื่อกดที่ปุ่ม " โด ดังข้อมูลฝากเงินมัดจำรังวัดผ่านหน่วยงานผู้เบิกของหน่วยงานย่อย ดึงข้อมูลฝากเงินมัดจำ รังวัดผ่านหน่วยงานผู้เบิกของหน่วยงานย่อย" จากหน้าจอ บันทึกรายการรับเงินมัดจำรังวัดจาก หน่วยงานราชการผู้เบิก จะแสดงหน้าจอ รายการจ่ายเงินมัดจำรังวัดให้หน่วยงานย่อยผ่านหน่วยงานผู้ เบิก เพื่อค้นหารายการที่หน่วยงานผู้เบิกจ่ายเงินมัดจำรังวัดให้หน่วยงานย่อย

| รายการรับ | เงินมัดจำรังวัดจากส่ว | วนราชการผู้เบิก  |          |                                                          |                                |                 | ×            |
|-----------|-----------------------|------------------|----------|----------------------------------------------------------|--------------------------------|-----------------|--------------|
| ເລຍ       | ที่ใบถอน(บณ):         | Q, Au            | :<br>К1  | วันที่หน่วยงานผู้เปิกจ่<br>เช่<br>ถึงวัเ<br>🤞 ล้างข้อมูล | ภัย กรุณ<br>วัน:<br>มที่: กรุณ | าระบุ           | ▼<br>▼       |
| ผลการค้   | ันหา                  |                  |          |                                                          |                                |                 |              |
| เลือก     | เลขที่ใบถ             | อน(บถ.)          | ວັບເ     | <i>่</i> าจ่ายเงิน                                       |                                | จำนวนเงิน       | ที่จ่าย      |
|           | 3                     | 3                | 31/0     | )5/2562                                                  |                                | 50,C            | 00.00        |
| n         | ดเลือกรายการรับ       | เงินมัดจำรังวัดจ | ากส่วนรา | ชการผู้เบิก                                              |                                |                 |              |
| 44        | หน้าที่ 1 จาก1        |                  |          |                                                          | u                              | สดงรายการ 1 - 1 | ו חוס 1      |
|           |                       |                  |          |                                                          |                                | 🔵 2 ย้อนเ       | กลับก่อนหน้า |

รูปที่ 2.28ดึงข้อมูลรายการรับเงินมัดจำรังวัดจากส่วนราชการผู้เบิก

- ด ค้นหาข้อมูลโดยการระบุเงื่อนไข ดังนี้
  - เลขที่ใบถอน(บถ.)
  - วันที่หน่วยงานผู้เบิกจ่าย
  - ถึงวันที่
- O กดที่ปุ่ม " ค้นหา" เพื่อค้นหาข้อมูลตามเงื่อนไขที่ได้ระบุ
- O กดที่ปุ่ม " สางข้อมูล ล้างข้อมูล" เพื่อล้างผลการค้นหาข้อมูล
- O กดที่ปุ่ม " Call การผู้เปิก เพื่อเลือกรายการรับเงินมัดจำรังวัดจากส่วนราชการผู้เบิก

#### 2.4.5ค้นหารายการรับเงินมัดจำรังวัดจากส่วนราชการผู้เบิก

สำหรับค้นหารายการรับเงินมัดจำรังวัดจากส่วนราชการผู้เบิกของหน่วยงานย่อยนั้น ๆ ระบบจะแสดง รายการตามเงื่อนไขที่ระบุพร้อมทั้งปุ่มแสดงรายละเอียด ดังรูป

- การค้นหารายการรับเงินมัดจำรังวัดจากส่วนราชการผู้เบิก
  - ค้นหาข้อมูลโดยการระบุเงื่อนไข ดังนี้
    - เลขที่ใบถอน(บถ.)

| SAMART                                                                   | คู่มือ                                                                                   | ฝึกอบรมเจ้าหน้าที่ผู้ใช้ระบบงา                         | น                                                                    | SAMART                                    |
|--------------------------------------------------------------------------|------------------------------------------------------------------------------------------|--------------------------------------------------------|----------------------------------------------------------------------|-------------------------------------------|
| That's <b>SMART</b>                                                      | โครงการเ                                                                                 | งัฒนาระบบสารสนเทศที่ดิน(ระย                            | มะที่ 2)                                                             | COMTECH                                   |
| -                                                                        | 2. สี                                                                                    |                                                        |                                                                      |                                           |
| -                                                                        | านทหนายงานผูเบก                                                                          | ข้าย                                                   |                                                                      |                                           |
| •                                                                        | ถึงวันที                                                                                 | _                                                      |                                                                      |                                           |
| 0 กดที่                                                                  | ปุ่ม " 🔍 ค้นหา                                                                           | ค้นหา" เพื่อค้นหาข้อมูลตามเงื่อเ                       | มไขที่ได้ระบุ                                                        |                                           |
| 0 กดที่                                                                  | ปุ่ม " 💷 ิล้างข้อมูล                                                                     | ล้างข้อมูล" เพื่อล้างผลการค้นหาข่                      | ข้อมูล                                                               |                                           |
| โครงการพัฒนาระเ<br>ระบบงานการเงินและ<br>ระบบงานการเงินและบัญชี / เงินมัง | ง<br>บบสารสนเทศที่ดิน ระยะที่ ๒<br>บัญชี<br>ฉจ๋ร้งวัด / ศัมหารายการรับเงินมัดจำรังวัดจาก | ແວ່ມຮາງທາງອີທູບົກ                                      | ง<br>ผู้ใช้ : ผู้ใช้งานระบ<br>สำนักงานที่ดินจังหว่<br>หน้าจอ : FINSI | บ กดสอบ () 🛕 🏭 🖆 🕐<br>ชิดลงขลา<br>REVP004 |
| ค้นหารายการรับเงินมัดจำรังวัดส                                           | วากส่วนราชการผู้เบิก                                                                     |                                                        |                                                                      | ^                                         |
|                                                                          | เลขที่ใบถอน(บถ.):                                                                        | วันที่รับเงินตั้งแต่: กรุณาระบุ<br>ถึงวันที่: กรณาระบุ | ×<br>×                                                               |                                           |
|                                                                          |                                                                                          | 🔍 คันหา 💷 ส้างข้อมูล                                   |                                                                      |                                           |
| ผลการค้นหา                                                               |                                                                                          |                                                        |                                                                      |                                           |
| เลขที่ใบถอน(บถ.)                                                         | วันที่จ่ายเงิน                                                                           | ວັນກີ່ຮັບເຈັນ                                          | ວຳເ                                                                  | เวนเงินที่รับ                             |
|                                                                          |                                                                                          |                                                        |                                                                      |                                           |
|                                                                          |                                                                                          |                                                        |                                                                      |                                           |
|                                                                          |                                                                                          |                                                        |                                                                      |                                           |
|                                                                          | 5                                                                                        |                                                        |                                                                      |                                           |
| 14 4 KŪIĀ 1 DIG                                                          | <u>e</u>                                                                                 |                                                        |                                                                      | ไม่พบข้อมูล                               |
|                                                                          |                                                                                          |                                                        |                                                                      |                                           |
|                                                                          |                                                                                          |                                                        | 💙 ย้อนกลับก่อ                                                        | นหน้า 📄 🔞 กลับสู่หน้าแรก                  |
|                                                                          |                                                                                          |                                                        |                                                                      | •                                         |

รูปที่ 2.29ค้นหารายการรับเงินมัดจำรังวัดจากส่วนราชการผู้เบิก

O กดที่ปุ่ม "IIII รายละเอียด" จากหน้าจอ ค้นหารายการรับเงินมัดจำรังวัดจากส่วนราชการผู้เบิก จะ แสดงหน้าจอ รายละเอียดของการทำรายการรับเงินมัดจำรังวัดผ่านส่วนราชการผู้เบิก ตามเลขที่ใบถอน

| ข้อมูลรายการรับเงินมัดจำรังวัดจากส่วนราชการผู้เบิก | ×                          |
|----------------------------------------------------|----------------------------|
| เลขที่ใบดอน(บด.):                                  | 4                          |
| วันที่จ่ายเงิน:                                    | 24/04/2558                 |
| จำนวนเงินที่รับ(บาท):                              | 70,000.00                  |
| ວັนที่รับเงิน:                                     | 24/04/2558                 |
| <b>.</b>                                           | มที่กรายการ 🗙 ยกเลิกรายการ |
|                                                    | Ә ย้อนกลับก่อนหน้า         |

รูปที่ 2.30 ค้นหารายการรับเงินมัดจำรังวัดจากส่วนราชการผู้เบิก

- O กดที่ปุ่ม " Junnsteins บันทึกรายการ" เพื่อบันทึกข้อมูลรายการรับเงินมัดจำรังวัดจากส่วน ราชการผู้เบิก
- O กดที่ปุ่ม " อองแลงก่อนหงา ย้อนกลับก่อนหน้า" เพื่อย้อนกลับไปหน้ารายการค้นหา

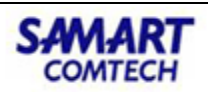

3. การบันทึก GFMIS

#### 3.1 เตรียมจัดเก็บเงินรายได้

#### 3.1.1 เตรียมข้อมูลจัดเก็บ

หลังจากที่มีการปิดงบประจำวันแล้ว เจ้าหน้าที่ต้องทำรายการจัดเก็บโดยต้องทำการบันทึกเตรียม ข้อมูลจัดเก็บเป็นอันดับแรก โดยค้นหาข้อมูลจากหน้าจอเตรียมข้อมูลจัดเก็บ ระบุเงื่อนไข ดังนี้

- ประจำวันที่
- O กดที่ปุ่ม " ค้นหา" เพื่อค้นหาข้อมูลตามเงื่อนไขที่ได้ระบุ
- O กดที่ปุ่ม " คลางขอบูล ล้างข้อมูล" เพื่อล้างผลการค้นหาข้อมูล
- การที่จะสามารถเตรียมข้อมูลจัดเก็บได้ต้องทำการปิดงบหลังใบเสร็จในวันนั้นให้เรียบร้อยก่อน โดยที่ในวันนั้นจะต้องมีการชำระเงินใบเสร็จด้วย ถึงจะสามารถเรียกข้อมูลเพื่อจัดเก็บได้

| โครงการพับ     ระบบงานการเงิน     ระบบงานการเงิน | <b>ฒนาระบบสารสนเทศที่ดี</b><br>มและบัญชี<br>กรงันท์ก GFMIS / เฉรียบข้อมูลจัดเก็บ | โน ระยะที่ ๒                                                 | ผู้ใช้ : ผู้ใช้งานระบบ กดสอบ ()<br>สำนักงานที่ดินจังหวัดสงขลา<br>หน้าออ : FINSST0001 | 2 III C          |
|--------------------------------------------------|----------------------------------------------------------------------------------|--------------------------------------------------------------|--------------------------------------------------------------------------------------|------------------|
| เตรียมข้อมูลจัดเก็บ                              |                                                                                  |                                                              |                                                                                      |                  |
|                                                  | ประจำ                                                                            | ວັນທີ່ ກຣຸດນາຣະບຸ                                            |                                                                                      |                  |
| ผลการค้นหา                                       |                                                                                  |                                                              |                                                                                      |                  |
| ประเภทรายได้                                     | ประเภทการจัดเก็บ                                                                 | รหัสรายได้                                                   |                                                                                      | จัดเก็บรายได้    |
| เงินรายได้แผ่นดิน                                | จัดเก็บรายได้ตนเอง                                                               | รายได้ค่าธรรมเนียมที่ดินและค่าจดทะเบียนอสังหาริมทรัพย์ (650) |                                                                                      | 40.00            |
| เงินรายได้แผ่นดิน                                | จัดเก็บรายได้แทนกัน                                                              | รายได้ภาษิธุรทิจเฉพาะ (103)                                  |                                                                                      | 20,370.00        |
| เงินรายได้แผ่นดิน                                | จัดเก็บรายได้แทนกัน                                                              | รายได้อากรแสตมปี ปก.37 (104)                                 |                                                                                      | 5.00             |
| เงินนอกงบประมาณ                                  | จัดเก็บรายได้ตนเอง                                                               | รายได้องค์กรปกครองส่วนท้องถิ่น (779)                         |                                                                                      | 14,580.00        |
| เงินนอกงบบระมาณ                                  | อดเกมรายเดแทนทน                                                                  | รายเดสวนทองถน (933)                                          |                                                                                      | 2,037.00         |
|                                                  |                                                                                  | Bilistantendourstante                                        | ຈຳເວເຫຈັນເວນ(ບາກ): 37,032.00<br>ແຫຈັນແດ້ດເດັ້ນ                                       |                  |
|                                                  |                                                                                  |                                                              | ระบรอมงันแม                                                                          | 🛍 กลับสู่หน้าแรก |

รูปที่ 3.1 เตรียมข้อมูลจัดเก็บ

- บันทึกผลเตรียมข้อมูลจัดเก็บ
  - O กดที่ปุ่ม " บนทึกเตรียมข้อมูลจัดเก็บ บันทึกเตรียมข้อมูลจัดเก็บ" เพื่อบันทึกข้อมูลเตรียม จัดเก็บ และจะมีปุ่ม " ติเตรียมใบจัดเก็บ แตรียมใบจัดเก็บ" ปรากฏขึ้น
  - O กดที่ปุ่ม "×ยกเลิกการเตรียมจัดเก็บ ยกเลิกการเตรียมจัดเก็บ" เพื่อยกเลิกการเตรียมจัดเก็บ"

คลิกบันทึกรายการเพื่อเสร็จสิ้นการจัดเก็บ ดังรูป

| ຈັດເຕຣีຍມໃບຈັດເກົບ                                        |                          |                                  |              |                | (                  |
|-----------------------------------------------------------|--------------------------|----------------------------------|--------------|----------------|--------------------|
| วันที่ 22/07/2562<br>เตรียม:<br>รายได้ที่ยังไม่ได้จัดเก็บ | ใบอัดเก็บที่: 1          | ประเภทเงินจัด กรุณาระบุ<br>เก็บ: | 🗸 รหัสบัญชีร | นาคาร:         |                    |
| เงินสดและเช็ค(บาท):                                       | 7,032.00                 | รับส่งผ่านธนาคาร(บาท):           | 30,000.00    |                |                    |
| รหัสรายได้                                                |                          |                                  | จำนวนเงิน    | *              | เตรียมจัดเก็บ      |
| รายได้ค่าธรรมเนียมที่ดินและค่า                            | จดทะเบียนอสังหาริมทรัพย่ | ī (650)                          | 40.00        | -              | 0.00               |
| รายได้ภาษีธุรกิจเฉพาะ (103)                               |                          |                                  | 20,370.00    | -              | 0.00               |
| รายได้อากรแสตมป์ ปก.37 (10                                | 4)                       |                                  | 5.00         | -              | 0.00               |
| รายได้องค์กรปกครองส่วนท้อง                                | วถิ่น (779)              |                                  | 14,580.00    | -              | 0.00               |
| รายได้ส่วนท้องถิ่น (933)                                  |                          |                                  | 2,037.00     | -              | 0.00               |
|                                                           |                          | the pure to pay to pay.          | 27.002.00    |                |                    |
|                                                           |                          | จานวนเงนรวม(บาท):                | 37,032.00    | /              | 0.00               |
|                                                           |                          |                                  |              | 🗟 บันทึกรายการ | 🥥 ย้อนกลับก่อนหน้า |

รูปที่ 3.2 แยกประเภทการจัดเก็บ

การจัดเตรียมใบจัดเก็บ โดยกดที่ปุ่ม " <sup>((())</sup>บันทึกเตรียมข้อมูลจัดเก็บ) บันทึกเตรียมข้อมูลจัดเก็บ" เพื่อเข้าสู่หน้าจอ จัดเตรียมใบจัดเก็บ

- O จัดเตรียมใบจัดเก็บ โดยเลือกประเภทเงินจัดเก็บ ว่าเป็น เงินสดและเซ็ค หรือ รับ/ส่งผ่านธนาคาร
- O หากเลือกประเภทเงินจัดเก็บเป็น "รับ/ส่งผ่านธนาคาร" จะต้องเลือกธนาคารตามที่ได้รับเงินมาด้วย
- O กดที่ปุ่ม " Junnsteins บันทึกรายการ" เพื่อบันทึกรายการเตรียมใบจัดเก็บตามประเภทเงิน
- O กดที่ปุ่ม " ออบกลับก่อนหน้า ย้อนกลับก่อนหน้า" เพื่อย้อนกลับไปหน้ารายการค้นหา

## 3.2 เตรียมนำส่งเงิน/นำฝากเงิน

#### 3.2.1 เตรียมข้อมูลนำส่ง

- O สำหรับเตรียมไฟล์ข้อมูลเพื่อที่จะนำส่งให้กับกรมบัญชีกลาง ซึ่งก่อนที่จะดำเนินการได้ผู้ใช้งานต้องทำ การเตรียมข้อมูลจัดเก็บให้แล้วเสร็จก่อน ระบบถึงจะให้ค้นหาข้อมูล การค้นหาข้อมูลจากหน้าจอ เตรียมข้อมูลนำส่ง
  - ด ค้นหาข้อมูลโดยการระบุเงื่อนไข ดังนี้
    - ประจำวันที่
  - O กดที่ปุ่ม " 1 (เลือกรายการ)" เตรียมข้อมูลนำส่งเงินมัดจำรังวัด หรือ กดที่ปุ่ม " 1 (เลือก รายการ)" เตรียมข้อมูลนำส่งเงินเบ็ดเตล็ดหากไม่เลือกจะเป็นการแสดงข้อมูลทั้งหมด
  - O กดที่ปุ่ม " ค้นหา" เพื่อค้นหาข้อมูลตามเงื่อนไขที่ได้ระบุ
  - O กดที่ปุ่ม " สางข้อมูล ล้างข้อมูล" เพื่อล้างผลการค้นหาข้อมูล
  - O หลังจากนั้นให้ผู้ใช้งานทำการบันทึกเตรียมข้อมูลนำส่ง กดที่ปุ่ม " <sup>(()</sup>บันทึกเตรียมข้อมูลนำส่ง) บันทึกเตรียมข้อมูลนำส่ง" เพื่อบันทึกเตรียมข้อมูลนำส่ง

| That's S                         | MART                                                         | ج ب                                                        |                                      |                                                         |                                                                                    |                                |
|----------------------------------|--------------------------------------------------------------|------------------------------------------------------------|--------------------------------------|---------------------------------------------------------|------------------------------------------------------------------------------------|--------------------------------|
|                                  |                                                              | <b>เ</b> ครงการพัฒนาระบบสารส                               | ็นเทศที่ดิน                          | เ(ระยะที่ 2                                             | 2)                                                                                 | COMTECH                        |
| โครงกา     ระบบงานก     ระบบงานก | <b>ISWัตมนาระบบ</b><br>กรเงินและบัญชี<br>งซี / กรบันทึก GFME | มสารสนเทศที่ดิน ระยะที่ ๒                                  |                                      | สำนักงาน                                                | ผູ້ໃช້ : ຜູ້ໃช້ຈານຣະບບ nດaອບ<br>ເ <b>ກົ່ດົບເວັນหວັດສົນບລ</b><br>หນ້າຈອ : FINSPREOC | 0 🛃 🏭 🔒 (<br>N 📰 ⊮ųsะυυ∘<br>D1 |
| เตรียมข้อมลน่าส่ง                |                                                              |                                                            |                                      |                                                         |                                                                                    |                                |
|                                  |                                                              | ประจำวันที่ กรุณาระบุ<br>ุ<br>ุ<br>ผันหา                   | 🗌 ເດຣິຍມ<br>🗌 ເດຣິຍມ<br>🧯 ລ້າຈນ້ອມູລ | ข้อมูลนำล่งเงินเม้ดจำรังวัด<br>ข้อมูลนำล่งเงินเป็ดเตล็ด |                                                                                    |                                |
| ผลการค้นหา รายได้จัดเ            | ก็บตั้งแต่วันที่ 17/07/256                                   | 2 ถึง 18/07/2562                                           |                                      |                                                         |                                                                                    |                                |
| ประเภทรายได้                     | ประเภทการจัดเก็บ                                             | ชื่อรายได้                                                 | รหัสรายได้                           | น้ำส่งจากเงินสด                                         | น้ำส่งจากเงินฝากธนาคาร                                                             | ຈຳນວບເຈັນຮວມ                   |
| เงินรายได้แผนดิน                 | จดเที่บรายได้ตนเอง                                           | รายได้คาธรรมเนยมทดินและคาจดทะเบยนอสงหาริมทรพย              | 650                                  | 120.00                                                  | 0.00                                                                               | 120.00                         |
| เงินรายได้แผ่นดิน                | จัดเก็บรายได้แทนกัน                                          | รายได้อาดรแสตแป้                                           | 103                                  | 316 671 65                                              | 0.00                                                                               | 316 671 65                     |
| เงินนอกงบประมาณ                  | จัดเก็บรายได้ตนเอง                                           | เงินค่าใช้จ่ายในการจัดเก็บอากรแสตมป์                       | 904                                  | 9,793,35                                                | 0.00                                                                               | 9.793.35                       |
| เงินนอกงบประมาณ                  | จัดเก็บรายได้ตนเอง                                           | รายได้องค์กรปกครองส่วนท้องถิ่น                             | 779                                  | 1,307,418.00                                            | 10,000.00                                                                          | 1,317,418.00                   |
| เงินนอกงบประมาณ                  | จัดเก็บรายได้แทนกัน                                          | รายได้ส่วนท้องถิ่น                                         | 933                                  | 1,693.62                                                | 0.00                                                                               | 1,693.62                       |
| เงินนอกงบประมาณ                  | จ้ดเก็บรายได้ตนเอง                                           | เงินค่าใช้จ่ายในการจัดเก็บภาษีอากรให้แก่ราชการส่วนท้องถิ่น | 915                                  | 52.38                                                   | 0.00                                                                               | 52.38                          |
|                                  |                                                              | 🎯 บันทึกเตรียมข้อมูลนำส่ง) 🥏 เตรียม Pay In 🤇 🔀 ยก          | เลิกการเตรียมนำส่ง                   | ຈຳນວນເຈັນ<br>ລຽບໃບ Pay In                               | ລບ(ບາກ): 1,663,2<br>ອີ ຍ້ອນກລັບກ່ອນແນ້າ                                            | 209.00                         |

รูปที่ 3.4 เตรียมข้อมูลนำส่ง

- O ทำการเตรียม Pay In กดที่ปุ่ม " เตรียม Pay In เตรียม Pay In" เพื่อจัดเตรียมใบ Pay In การ บันทึกใบ Pay In ให้ระบุประเภทเงินที่นำส่งตามต้องการ (เงินสด หรือ เช็ค) โดยที่จำนวนใบนำส่ง ขึ้นอยู่กับความจำเป็นและเหมาะสมของข้อมูล
- O กดที่ปุ่ม " enเลิกการเตรียมนำส่ง ยกเลิกการเตรียมนำส่ง" เพื่อยกเลิกการเตรียมนำส่ง
- O กดที่ปุ่ม " สรุปใบ Pay In สรุปใบ Pay In" เพื่อสรุปใบ Pay In

| อรายได้                                                  | รหัสรายได้ | จำนวนเงิน    | ⇒ | เตรียมนำส่ง |
|----------------------------------------------------------|------------|--------------|---|-------------|
| ยได้ค่าธรรมเนียมที่ดินและค่าจดทะเบียนอสังหาริมทรัพย์     | 650        | 120.00       | ⇒ | 0.00        |
| ยได้ภาษีธุรกิจเฉพาะ                                      | 103        | 17,460.00    | ⇒ | 0.00        |
| ยได้อากรแสตมป์                                           | 104        | 316,671.65   | ⇒ | 0.00        |
| นค่าใช้จ่ายในการจัดเก็บอากรแสตมป์                        | 904        | 9,793.35     | ⇒ | 0.00        |
| ยได้องค์กรปกครองส่วนท้องถิ่น                             | 779        | 1,307,418.00 | ⇒ | 0.00        |
| ยได้ส่วนท้องถิ่น                                         | 933        | 1,693.62     | ⇒ | 0.00        |
| ันค่าใช้จ่ายในการจัดเก็บภาษีอากรให้แก่ราชการส่วนท้องถิ่น | 915        | 52.38        |   | 0.00        |
| นค่าใช้จ่ายในการจัดเก็บภาษีอากรให้แก่ราชการส่วนท้องถิ่น  | 915        | 52.38        | ▶ | 0.00        |

รูปที่ 3.5 จัดเตรียมใบ Pay In

| SAMART              | คู่มือฝึกอบรมเจ้าหน้าที่ผู้ใช้ระบบงาน     | SAMART  |
|---------------------|-------------------------------------------|---------|
| That's <b>SMART</b> | โครงการพัฒนาระบบสารสนเทศที่ดิน(ระยะที่ 2) | COMTECH |

- O เมื่อกดที่ปุ่ม " Pay In เตรียม Pay In เตรียม Pay In" จากหน้าจอเตรียมข้อมูลนำส่ง จะปรากฏหน้าจอ สำหรับเตรียมใบ Pay In ขึ้น โดยผู้ใช้งานสารมาถเลือกรหัสรายได้ และระบุยอดเงิน และประเภทการ นำฝากที่จะเตรียมใน Pay In ได้
- O กดที่ปุ่ม " มีบันทึกรายการ บันทึกรายการ" เพื่อบันทึกรายการจัดเตรียมใบ Pay In
- O กดที่ปุ่ม " องบาลับก่อนหน้า ย้อนกลับก่อนหน้า" เพื่อย้อนกลับไปหน้ารายการค้นหา

#### 3.3 นำส่งเงิน/นำฝากเงิน

หลังจากที่ได้ผ่านขั้นตอนการเตรียมนำส่งเงิน/นำฝากเงินเรียบร้อยแล้ว ขั้นตอนต่อไปก็จะเป็นการนำส่งเงิน / นำฝากเงินให้กับกรมบัญชีกลาง ซึ่งขั้นตอนนี้อาจจะใช้บริการของรถขนเงินหรือไปทำธุรกรรมผ่านธนาคาร เมื่อดำเนินการแล้วเสร็จต้องมาบันทึกรายการในระบบ การค้นหาข้อมูลจากหน้าจอนำส่งเงิน / นำฝากเงิน

- ด ค้นหาข้อมูลโดยการระบุเงื่อนไข ดังนี้
  - ประจำวันที่
- O กดที่ปุ่ม " Q คันหา ค้นหา" เพื่อค้นหาข้อมูลตามเงื่อนไขที่ได้ระบุ
- O กดที่ปุ่ม " कำงขอบูล ล้างข้อมูล" เพื่อล้างผลการค้นหาข้อมูล

| <mark>สหารคันก รายได้จัดเก็บตั้งแต่วันที่ 17/07/2562 ถึง 18/07/2562</mark><br><b>ประเภทรายได้ ประเภทการอัดเก็บ</b> <mark>ซึ่งรายได้ เพื่องาทเงินสำการบรรรร<br/>จันเการายได้ จัดเก็บรายได้แทนด้น จัดเก็บรายได้แทนจาก รายได้การรรมเรียมที่จัดและค่าจดกะเบียนอสังคารับการังย์<br/>จับรายได้แห่นดัน จัดเก็บรายได้แทนกัน รายได้การปรุจทีองการ<br/>จังเรายใต้แห่นดัน จัดเก็บรายได้แทนกัน รายได้การปรุจทีองการ<br/>จับเปลางบประมาณ จัดเก็บรายได้แทนด้น รายได้การปรุงที่บาทรังแก้บอากรแสดมป์ 104 316,671.65 0.00 316,671.65<br/>ຈັบนอกงบประมาณ จัดเก็บรายได้แทนด้น รายได้อากรับหารังแก้บอากรแสดมป์ 904 9,793.35<br/>ຈັบนอกงบประมาณ จัดเก็บรายได้แทนกัน รายได้อางการปกล้าน้ำ<br/>จับนอกงบประมาณ จัดเก็บรายได้แทนด้น รายได้ส่วนก้องที่น<br/>จับแอกงบประมาณ จัดเก็บรายได้แทนด้น รายได้ส่วนก้องกัน<br/>จับแอกงบประมาณ จัดเก็บรายได้แทนด้น รายได้ส่วนก้องเก็บภารให้แก่ราชการส่วนก้องถิ่น 915 52.38 0.00 52.38</mark> | าส่อเงิน/นำฝากเงิน    |                            | ประจำวันที่ กรุณาระบุ 🗸                    | 💰 ล้างข้อมูล | 🗌 ເກີສ່ຈເຈັບເມັດຈຳຣັດ:<br>🗌 ເກີສ່ຈເຈັບແບັດເດລີດ | ia                   |              |
|----------------------------------------------------------------------------------------------------|-----------------------|----------------------------|--------------------------------------------|--------------|-------------------------------------------------|----------------------|--------------|
| ประเทศกรวดแปขอรายได้ของรายได้เกลงจากเป็นไปเกลงจากเป็นไปเกลงจากเป็นไปเป็นเป็นเป็นจัดเก็บรายได้แทนกันจัดเก็บรายได้แทนกันรายได้กาษีธุรกิจเฉพาะ650120.000.00120.00จันรายได้แห่นดนจัดเก็บรายได้แทนกันรายได้กาษีธุรกิจเฉพาะ10317,460.000.0017,460.00จันรายได้แห่นดนจัดเก็บรายได้แทนกันรายได้การและแบบ104316,671.650.00316,671.65จับนอกงบประมาณจัดเก็บรายได้แทนกันรายได้อารการแสตมบั9049,793.350.0009,793.35จับนอกงบประมาณจัดเก็บรายได้แทนกันรายได้อารการแสตมบั9049,793.350.0001,317,418.00จันเอกงบประมาณจัดเก็บรายได้แทนกันรายได้ส่วนก้องทั่น7791,307,418.0010,000.001,317,418.00จันเอกงบประมาณจัดเก็บรายได้แทนกันรายได้ส่วนก้องทั่น9331,693.620.001,933.62จันเอกงบประมาณจัดเก็บรายได้แนองเง้นค่าใช้จ่ายในการจัดเก็บการ์อกเก็บการ์อกเก็บการ์อกเก็บการ์องทั่น91552.380.0052.38                                                                                                    | เลการค้นหา รายได้จัดเ | ก็บตั้งแต่วันที่ 17/07/256 | 2 ถึง 18/07/2562                           |              | ••• -                                           | •••                  | • -          |
| งนรายใต่เหมือน จัดเกิบรายได้แทนกัน รายได้การริงแม่ยมกิดและการดักะเบยับอลังการมารพย 650 120.00 0.00 120.00 17,460.00 17,460.00 30 เราะ<br>ซึ่งมรายได้เหมือน จัดเก็บรายได้แทนกัน รายได้อากรแสตมบั 104 316,67165 0.00 316,67165<br>จันเอกงบประมาณ จัดเก็บรายได้แทนอ เงินค่าใช้ว่ายในการจัดเกียวการแสตมบั 904 9,793.35 0.00 9,793.35<br>จันมอกงบประมาณ จัดเกียรายได้แตนอ รายได้องกิรเมที่องที่น 779 1,307,418.00 10,000 0,1,317,418.00<br>จันเอกงบประมาณ จัดเก็บรายได้แตนอ เงินค่าใช้ว่ายในการจัดเก็บภาษีอากรให้แก่ราชการส่วนท้องที่น 915 52.38 0.00 52.38                                                                                                    | ประเภทรายได้          | ประเภทการจดเก็บ            | ชอรายได้                                   | รหสรายได้    | นาสงจากเงินสด                                   | นาสงจากเงินฝากรนาคาร | จานวนเงินรวม |
| งนรายใต่เหมือน จัดเที้บรายได้แทนกัน รายได้การและตอม/<br>ซึ่งมรายได้แหน้อน จัดเก็บรายได้แทนกัน รายได้อารและตอม/<br>จันมอกงบประมาณ จัดเก็บรายได้ตนเอง รายได้องค์กรปกครงส่วนท้องถิ่น 904 9,793.35 0,00 9,793.35<br>จันมอกงบประมาณ จัดเก็บรายได้แทนกัน รายได้ส่วนท้องตื่น 779 1,307,418.00 10,000.00 1,317,418.00<br>จันมอกงบประมาณ จัดเก็บรายได้แทนกัน รายได้ส่วนท้องถิ่น 933 1,693.62 0,00 1,693.62<br>จันมอกงบประมาณ จัดเก็บรายได้แนนกัน รายได้ส่วนท้องถิ่น 915 52.38 0,00 52.38                                                                                                    | งนรายเดแผนดน          | จดเกบรายเดตนเอง            | รายเดคาธรรมเนยมทดนและคาจดทะเบยนอสงหารมทรพย | 650          | 120.00                                          | 0.00                 | 120.00       |
| งนรายใตโฟเดิน จำตุ้ง7165 0.00 316,07165<br>ชับนอกงบประมาณ จัดเท็บรายได้ตนเอง รายได้องค์กรปกครองส่วนท้องถิ่น 779 1,307,418.00 10,000.00 1,317,418.00<br>ชับนอกงบประมาณ จัดเท็บรายได้ตนเอง รายได้องค์กรปกครองส่วนท้องถิ่น 779 1,307,418.00 10,000.00 1,317,418.00<br>ชับนอกงบประมาณ จัดเท็บรายได้ตนเอง เงินค่าใช้จ่ายในการจัดเก็บภาษ์อากรให้แก่รายการส่วนท้องถิ่น 913 52.38 0.00 52.38                                                                                                    | งนรายเดแผนดน          | จดเกบรายเดแทนกน            | รายเดภาษธุรกจเฉพาะ                         | 103          | 17,460.00                                       | 0.00                 | 17,460.00    |
| งนับลางบประมาณ จัดเท็บรายได้ตนเอง เงินคาซิจายในการจัดเกี่ยวการใส่สิตปี 9/4 9/93.5 0.00 9/93.5<br>จันเอลางบประมาณ จัดเท็บรายได้ตนเอง รายได้องค์การปกลองส่วนท่องที่น 779 1,307,418.00<br>จันขอกงบประมาณ จัดเท็บรายได้ตนเอง เงินค่าใช้จ่ายในการจัดเก็บภาษ์อากรให้แก่ราชการส่วนท้องที่น 915 52.38 0.00 52.38                                                                                                    | งนรายเดแผนดน          | จดเกบรายเดแทนกน            | รายเดอากรแลตมบ                             | 104          | 310,071.05                                      | 0.00                 | 310,071.05   |
| งนับสายงับประมาณ จัดเกินรายได้ตนเอง รายได้องการบทรงงนามองกัน //9 1,30/48.00 10,000 1,31/48.00<br>ขับนอางบประมาณ จัดเก็บรายได้ตนเอง เงินค่าใช้จ่ายในการจัดเก็บภาษ์อากรให้แก่ราชการส่วนท้องถิ่น 913 52.38 0.00 1,693.62<br>จันนอกงบประมาณ จัดเก็บรายได้ตนเอง เงินค่าใช้จ่ายในการจัดเก็บภาษ์อากรให้แก่ราชการส่วนท้องถิ่น 915 52.38                                                                                                    | เงินนอกงบบระมาณ       | จดเกปรายเดตนเอง            | เงนคาเชอายเนการจดเกบอากรแสตมบ              | 904          | 9,793.35                                        | 0.00                 | 9,793.35     |
| งนมอกงบประมาณ จัดเก็บรายได้ตนเอง เงินค่าใช้จ่ายในการจัดเก็บภาษ์อากรให้แก่ราชการส่วนท้องที่น 915 52.38 0.00 52.38<br>ชินมอกงบประมาณ จัดเก็บรายได้ตนเอง เงินค่าใช้จ่ายในการจัดเก็บภาษ์อากรให้แก่ราชการส่วนท้องที่น 915 52.38                                                                                                    | เงินนอกงบบระมาณ       | จดเกิบรายเดิตนเอง          | รายเดองคกรบทครองสวนทองถน                   | 779          | 1,307,418.00                                    | 10,000.00            | 1,317,418.00 |
| งนั้นอกงบับระมาณ จัดเทิมรายเดิดนโอง เงินคาเซงายเนทารงดิเทิมภาษอาทรเหเทรางการงอน 915 52.38 0.00 52.38                                                                                                    | เงินนอกงบบระมาณ       | จดเกบรายเดแทนกน            | รายเดสวนทองถน                              | 933          | 1,693.62                                        | 0.00                 | 1,693.62     |
|                                                                                                    |                       |                            |                                            |              |                                                 |                      |              |

รูปที่ 3.9 นำส่งเงิน/นำฝากเงิน

- O กดที่ปุ่ม " ผ่าส่งเงิน นำส่งเงิน" เพื่อยืนยันการนำส่งเงิน

| SAMART       | คู่มือฝึกอบรมเจ้าหน้าที่ผู้ใช้ระบบงาน     | SAMART  |
|--------------|-------------------------------------------|---------|
| That's SMART | โครงการพัฒนาระบบสารสนเทศที่ดิน(ระยะที่ 2) | COMTECH |

#### 3.4 นำส่งไฟล์

หลังจากที่ได้นำส่งเงินให้กับกรมบัญชีกลางแล้ว เจ้าหน้าที่การเงินจะได้รหัสอ้างอิงสำหรับแต่ละใบ Pay In ให้นำมากรอกในช่อง คีย์อ้างอิง 3 แล้วกดบันทึกสำหรับแต่ละใบ Pay Inการค้นหาข้อมูลจากหน้าจอ นำส่งไฟล์

|                      |               |                         |                 |                |                       | ע . ש                             |                         |               |              |                                 |                 |
|----------------------|---------------|-------------------------|-----------------|----------------|-----------------------|-----------------------------------|-------------------------|---------------|--------------|---------------------------------|-----------------|
|                      | 0             | ค้นหาข้อ                | เมลโด           | ดยกา           | າຊຊະາ                 | แงือนไข ดังนี้                    |                         |               |              |                                 |                 |
|                      | Ŭ             |                         | ขึ้             |                |                       | 1                                 |                         |               |              |                                 |                 |
|                      |               |                         | ประจ            | จำวัน          | เที                   |                                   |                         |               |              |                                 |                 |
|                      |               | du                      |                 | 0              | <b>.</b>              | 2                                 | א צע                    |               | d            | ห ๗่ห ะ                         |                 |
|                      | 0             | กดที่ปุ่ม               | "               | - V I          | คนหา                  | 📃 คนหา" เท                        | งอคนหาข้อ               | มูลตาม        | าเงื่อเ      | เโขทีโดระบุ                     |                 |
|                      | _             | -<br>                   |                 | in tran        | อข้อมอ                | עעע.                              | , ਕੋ ਅ                  | บิย           | 2            | , <sup>1</sup>                  |                 |
|                      | 0             | กดทบุม                  | ••              | -yan           | งบอมูล                | ลางขอมูล"                         | เพอลางผส                | าการค         | นหาข         | อมูล                            |                 |
| 🙉 โครงก              | ารพัต         | บบาระบบสา               | รสนเท           | าศที่ดิ        | น ระยะ                | ក់២                               |                         |               |              | ผู้ใช้ : ผู้ใช้งานระบบ ทดสอบ () | 🔒 🗰 🛍 C         |
| ระบบงานเ             | การเงิน       | และบัญชี                | ociati          |                | a 5101                |                                   |                         |               | สำ           | นักงานที่ดินจังหวัดสงขลา        |                 |
| ระบบงานการเงินและบ้  | ัญชี / เ      | ทรบันทึก GFMIS /        | น่ำส่งไฟล์      |                |                       |                                   |                         |               |              | หน้าจอ : FINSSEND001            |                 |
| นำส่งไฟล์            |               |                         |                 |                |                       |                                   |                         |               |              |                                 | ^               |
|                      |               |                         |                 |                |                       | 1 -                               |                         | -             |              |                                 |                 |
|                      |               | ประจำวันที่: 18/        | /07/2562        |                | ~                     | l l                               | 🔍 คันหา                 | 🚽 ล้างส       | ioua         |                                 |                 |
|                      |               |                         | นำส่งไฟล์เจิ    | ຈົບມັດຈຳຣັຈ:   | δο                    |                                   |                         |               | - <b>v</b> - |                                 |                 |
|                      |               |                         | น่ำส่งไฟล์เจิ   | ວັບເບັດເຕລົດ   | د<br>د                |                                   |                         |               |              |                                 |                 |
| ผลการค้นหา รายได้จัด | ເຄົບຕັ້ຈແຕ່ວ່ | วันที่ 17/07/2562 ถึง " | 18/07/256       | i2             |                       |                                   |                         |               |              |                                 |                 |
|                      |               |                         |                 |                |                       |                                   |                         |               |              |                                 |                 |
| บันทึกข้อมูล         |               |                         |                 |                |                       |                                   |                         |               |              |                                 |                 |
| Pay In ใบที่: 1 🔻    | คีย์อ้าง      | āv 3:                   |                 | วันที่คิดมูล   | ค่า: กรุณา            | าระบุ 🎽 🔣 บันทึกรายการ            |                         |               |              |                                 |                 |
|                      | ວຳ            | นวนเงินเตรียมนำส่ง      | 10              | 663 209 0      | 00                    |                                   | จำนวนเงินค้างนำส่ง(บาท) | } 1           | 663 209 00   |                                 |                 |
|                      | -             | (UNN):                  |                 |                |                       |                                   |                         | r             |              |                                 | 💷 สรุปใบ Pay In |
|                      |               |                         |                 |                |                       |                                   |                         |               |              |                                 |                 |
| เลขที่เอกสาร GFM     | คีย์อ้างอิ    | ง 3 วันที่คิดมู         | Pay In<br>ใบที่ | รหัส<br>รายได้ | รหัสเจ้าของ<br>รายได้ | ประเภทเงินน้ำส่ง                  | จำนวนเงิน               | วันที่ส่งไฟล์ |              |                                 |                 |
|                      |               |                         | 1               | 650            | 0650                  | นำฝากด้วยเงินสด                   | 120.00                  |               |              |                                 |                 |
|                      |               |                         | 1               | 103            | 0103                  | นำฝากด้วยเงินสด                   | 17,460.00               |               | -            |                                 |                 |
|                      |               |                         | 1               | 104            | 0104                  | นำฝากด้วยเงินสด                   | 316,671.65              |               | <b></b>      |                                 |                 |
|                      |               |                         | 1               | 904            | 0104                  | น้ำฝากด้วยเงินสด                  | 9,793.35                |               | <b></b>      |                                 |                 |
|                      |               |                         | 1               | 779            | 0//9                  | นาผากดวยเงินสด<br>มำปาดด้วยเงินสด | 1,307,418.00            |               |              |                                 |                 |
|                      |               |                         | 1               | 915            | 0103                  | นาผากด้วยเงินสด                   | 52.38                   |               |              |                                 |                 |
|                      |               |                         | 2               | 779            | 0779                  | นำฝากด้วยเช็คจากบัญชีธนาคา        | 10,000.00               |               |              |                                 |                 |
|                      |               |                         |                 |                |                       |                                   |                         | L             |              |                                 |                 |
|                      |               |                         |                 |                |                       |                                   |                         |               |              |                                 |                 |
|                      |               |                         |                 |                |                       |                                   |                         |               |              |                                 |                 |
|                      |               |                         |                 |                |                       |                                   |                         | ວຳມາມ         | จิบรวมใบวทไ  | 1663 209 00                     |                 |
|                      |               |                         |                 |                |                       |                                   |                         | 0 KD/K        |              | 1,003,203.00                    |                 |
|                      |               |                         |                 |                |                       | ਾ ਰਹ                              | lwá                     |               |              |                                 |                 |
|                      |               |                         |                 |                |                       |                                   |                         |               |              |                                 |                 |
|                      |               |                         |                 |                |                       |                                   |                         |               |              | 🥥 ย้อนกลับก่อนหน้า              | 🗈 กลับส่หน้าแรก |
|                      |               |                         |                 |                |                       |                                   |                         |               |              |                                 | ~               |
|                      |               |                         |                 |                |                       |                                   |                         |               |              |                                 |                 |
|                      |               |                         |                 |                |                       |                                   |                         |               |              |                                 |                 |

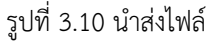

- บันทึกข้อมูล ดังนี้
  - ใบ Pay In ใบที่
  - คีย์อ้างอิง 3
  - วันที่คิดมูลค่า
- O กดที่ปุ่ม " มีบนทึกรายการ บันทึกรายการ" เพื่อบันทึกรายการรายละเอียดการส่งไฟล์
- O กดที่ปุ่ม "IIII รายละเอียด" จากหน้าจอจะสามารถดูรายละเอียดใบนำส่งแต่ละใบได้
- O กดที่ปุ่ม " สงเพล ส่งไฟล์" เพื่อยืนยันการส่งไฟล์ เพื่อให้ระบบทำการส่งไฟล์ข้อมูล นำส่งไปยังกรมบัญชีกลาง

โครงการพัฒนาระบบสารสนเทศที่ดิน(ระยะที่ 2)

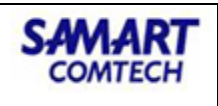

| รายละเอียดใบนำส่ง                 |                       | ×                    |
|-----------------------------------|-----------------------|----------------------|
| เลขที่ใบรับเงิน: 1111111111111111 | วันที่: 01/07/2562 เล | ขที่เอกสาร<br>GFMIS: |
| รายการ                            |                       | จำนวนเงิน            |
| อากรแสตมป์ (ตัวเงิน) (104)        |                       | 316,651.65           |
| อากรแสตมป์ (ปก.37) (104)          |                       | 20.00                |
|                                   |                       |                      |
|                                   | ຈຳນວນເຈັນຣວມ(ບາກ):    | 316,671.65           |
|                                   |                       | 🥥 ย้อนกลับก่อนหน้า   |

รูปที่ 3.11รายละเอียดใบนำส่ง

#### 3.5 การฝาก/ถอนเงินฝากธนาคาร

#### 3.5.1 บันทึกการฝากเงินฝากธนาคาร

เมื่อเจ้าหน้าที่การเงินไม่ประสงค์ที่จะเก็บเงินสดที่สำนักงาน สามารถที่จะนำเงินสด (CA) ไปฝากไว้ ธนาคาร (BK) ได้โดยเงินที่นำไปฝากธนาคารจะถูกเปลี่ยนสถานะเป็น (JR)

| เลขกณิเทศกา<br>ปัจบประมาณ<br>วันที่นำฝาก:<br>บัญชีธนาคาร:<br>หมายเลขบัญชี: | 4<br>2562<br>24/07/2562                       | GB            | ดเงิน<br>เงินสด (บาท):<br>เช็น (บาท):<br>เงินฝากธนาคาร (บาก):<br>รวมเงินทั้งหมด (บาก): |        |   | 10,287.00<br>0.00<br>30,000.00<br>40,287.00 |      |
|----------------------------------------------------------------------------|-----------------------------------------------|---------------|----------------------------------------------------------------------------------------|--------|---|---------------------------------------------|------|
| ห้สรายได้                                                                  |                                               | ວັนที่จัดเก็บ | จำน                                                                                    | วนเงิน | • | น่ำเงินสดฝากธเ                              | กคาร |
| รายได้ค่าธรรมเนียมที่ดินแล                                                 | ะค่าจดทะเบียนอสังหาริมทรัพย์ (650)            | 22/07/2562    |                                                                                        | 40.00  | ٠ |                                             | 0.00 |
| รายได้เงินเหลือจ่ายปีเก่าส่ง                                               | คืน (811)                                     | 17/07/2562    |                                                                                        | 455.00 | ٠ |                                             | 0.00 |
| รายได้อากรแสตมป์ ปก.37                                                     | (104)                                         | 22/07/2562    |                                                                                        | 5.00   | ٠ |                                             | 0.00 |
| รายได้ที่ไม่ใช่ภาษีอื่น (ค่าเช่า                                           | พื้นที่เครื่องถ่ายเอกสารในสำนักงานที่ดิน) (83 | 18/07/2562    |                                                                                        | 800.00 | ٠ |                                             | 0.00 |
| รายได้องค์กรปกครองส่วน                                                     | ท้องดิ่น (779)                                | 22/07/2562    | 4,                                                                                     | 950.00 | ٠ |                                             | 0.00 |
| รายได้ส่วนท้องถิ่น (933)                                                   |                                               | 22/07/2562    | 2,                                                                                     | 037.00 | ٠ |                                             | 0.00 |
| รายได้ค่าขายของเบ็ดเตล็ด                                                   | (642)                                         | 17/07/2562    | 1,                                                                                     | 00.00  | ٠ |                                             | 0.00 |
| รายได้ค่าขายของเบ็ดเตล็ด                                                   | (642)                                         | 18/07/2562    | 1,1                                                                                    | 00.00  | • |                                             | 0.00 |
|                                                                            |                                               |               | -5-10-11                                                                               |        |   |                                             | 0.00 |

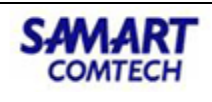

รูปที่ 3.13 บันทึกการฝากเงินฝากธนาคาร

- บันทึกการฝากเงินธนาคารบันทึกข้อมูล ดังนี้
  - วันที่นำฝาก
  - บัญชีธนาคาร
  - ระบุจำนวนเงินที่ต้องการนำฝากธนาคาร
- O กดที่ปุ่ม " Junnsteins บันทึกรายการ" เพื่อบันทึกรายการบันทึกการฝากเงินธนาคาร

#### 4. ออกรายงานการเงิน

ตัวอย่างรายงานที่มีการเรียกใช้งานประจำมีดังนี้

#### 4.1 รายงานทะเบียนคุม

#### 4.1.1 ทะเบียนคุมย่อยเงินรายได้องค์กรปกครองส่วนท้องถิ่น

้ออกรายงานทะเบียนคุมย่อยเงินรายได้องค์กรปกครองส่วนท้องถิ่น ตามเงื่อนไขที่ระบุ

| โครงการพัฒนาระบบสารสนเทศที่ดิน ระยะที่ ๒<br>ระบบงานการเงินและบัญชี | ผู้ซิ : ผู้ซิอานระบบ กดลอบ () 🛃 📰 🧰 💆<br>สำนักงานที่ดินจังหวัดสงขลา<br>เช่นระบบจ |
|--------------------------------------------------------------------|----------------------------------------------------------------------------------|
| รรบบงานการเงนและบาง / ออกรายงานการเงน / ออกรายงาน<br>ออกรายงาน     |                                                                                  |
| nะเมือนพุมต่อหงับรายได้องพ์กรปกหรองส่วนก้องใน                      |                                                                                  |
| เดือน: มิดุนายน กรุณาระบุ                                          | ×                                                                                |

รูปที่ 5.1ออกรายงานทะเบียนคุมย่อยเงินรายได้องค์กรปกครองส่วนท้องถิ่น

#### 4.1.2 ทะเบียนคุมการรับและนำส่งหรือนำฝาก

ออกรายงานทะเบียนคุมการรับและนำส่งหรือนำฝาก ตามเงื่อนไขที่ระบุ

| โครงการพัฒนาระบบสารสนเทศที่ดิน ระยะที่ ๒     ระบบงานการเงินและบัญชี     ระบบงานการเงินและบัญชี     ระบบงานการเงินและบัญชี     / ออกรายงานการเงิน / ออกรายงาน | ผู้ใช้ : ผู้ใช้งานระบบ กดสอบ ()<br>สำนักงานที่ดินจังหวัดสงขลา<br>หน้าออ : FINSRPT020 | <ul> <li>ແມ່ດີຂະການ</li> </ul> |
|----------------------------------------------------------------------------------------------------|--------------------------------------------------------------------------------------|--------------------------------|
| องกรายงาน                                                                                                    |                                                                                      | <u>^</u>                       |
| กะเบียนคุมการรับและนำส่งหรือนำฟาก (หน่วยงานต่อย)                                                                                                    |                                                                                      |                                |
| toott – nşunsu v<br>Doutsunar nşunsu v                                                                                                    |                                                                                      |                                |
| 🗤 สงออกขอมูล 🛛 🚳 สางขอมูล                                                                                                    |                                                                                      |                                |

รูปที่ 5.3ออกรายงานทะเบียนคุมการรับและนำส่งหรือนำฝาก

#### 4.1.3 ทะเบียนคุมเงินนอกงบประมาณ-มัดจำรังวัด

ออกรายงานทะเบียนคุมเงินนอกงบประมาณ-มัดจำรังวัด ตามเงื่อนไขที่ระบุ

| โครงการพัฒนาระบบสารสนเทศที่ดิน ระยะที่ ๒     ระบบงานการเงินและบัญชี     ระบบงานกระเงินและบัญชี     ระบบงานกระเงินและบัญชี      | ผู้ใช้ : ผู้ใช้งานระบบ กดสอบ ()<br>สำนักงานที่ดินจังหวัดสงขลา<br>หน้าจอ : FINSRPT022 | <ul> <li>III (1)</li> <li>III (1)</li></ul> |
|----------------------------------------------------------------------------------------------------|--------------------------------------------------------------------------------------|----------------------------------------------------------------------------------------------------|
| มงายสาวคร                                                                                                    |                                                                                      | ^                                                                                                    |
| กะเบียนรุมเงินเอกงบประเภณ-นัดจำรังวัด                                                                                          |                                                                                      |                                                                                                    |
| ເດືອນ: ກຣຸณาระบุ 💉<br>ບິບປປຣະນາກ: ກຣຸณาระบุ 💉<br>ຈາກວັນກັ່: ກຣຸณาระบุ<br>ໂດ້ອັນກັ່: ກຣຸณาระบุ<br>ໂດ້ ຄ່ອວອກນ້ອນູລ<br>ຈຳກວ້ອນູລ | v                                                                                    |                                                                                                    |

รูปที่ 5.5ออกรายงานทะเบียนคุมเงินนอกงบประมาณ-มัดจำรังวัด

#### 4.2 รายงานประจำวัน

#### 4.2.1 งบหลังใบเสร็จรับเงิน

ออกรายงานงบหลังใบเสร็จรับเงินที่ระบุ

| 1 | โครงการพัฒนาระบบสารสนเทศที่ดิน ระยะที่ ๒     ระบบงานการเงินและบัญซี     ระบบงานการเงินและบัญซี     ระบบงานการเงินและบัญซี | ผู้ใช้ : ผู้ใช้งานระบบ ทดสอบ ()<br>สำนักงานที่ดินจังหวัดสงขลา<br>หน้าออ : FINSRPT001 | ▲ ■ ▲ ● ■ □ |
|---|----------------------------------------------------------------------------------------------------|--------------------------------------------------------------------------------------|-------------|
|   | ออกรายงาน                                                                                                    |                                                                                      | <u>^</u>    |
|   | งมหลังในสร้อรับเงิน                                                                                                    |                                                                                      |             |
|   | วันที่ต้องการออกรายงาน: กรุณาระบุ 💌                                                                                       |                                                                                      |             |

รูปที่ 5.23ออกรายงานงบหลังใบเสร็จรับเงิน

#### 4.2.2 รายงานเงินคงเหลือประจำวัน

ออกรายงานเงินคงเหลือประจำวันตามเงื่อนไขที่ระบุ

| โครงการพัฒนาระบบสารสนเทศที่ดิน ระยะที่ ๒<br>ระบบงานการเงินและบัญชี<br>ระบบงานการเงินและบัญชี | ผู้ใช้ : ผู้ใช้งานระบบ ทดสอบ ()<br>สำนักงานที่ดินจังหวัดสงขลา<br>หน้าจอ : FINSRPT002 | 2 | ມູເຣະບ | U<br>PU |
|----------------------------------------------------------------------------------------------|--------------------------------------------------------------------------------------|---|--------|---------|
| ออกรายงาน                                                                                    |                                                                                      |   |        | ^       |
| รายงานเงินกงหลือประจำวัน                                                                     |                                                                                      |   |        |         |
| วันที่ต้องการออกรายงาน: กรุณาระบุ 💌                                                          |                                                                                      |   |        |         |
|                                                                                              |                                                                                      |   |        |         |

รูปที่ 5.25ออกรายงานเงินคงเหลือประจำวัน

#### 4.2.3 รายงานเงินคงเหลือประจำวัน(หน่วยงานย่อย)

ออกรายงานเงินคงเหลือประจำวันของหน่วยงานย่อยตามเงื่อนไขที่ระบุ

| 🖓 โครงการพัฒนาระบบสารสนเทศที่ดิน ระยะที่ ๒                                      | ผู้ใช้ : ผู้ใช้งานระบบ naaəu () 🚨 📖                        | <u>ں</u> |
|---------------------------------------------------------------------------------|------------------------------------------------------------|----------|
| ระบบงานการเงินและบัญชี<br>ระบบงานการเงินและบัญชี / ออกรายงานการเงิน / ออกรายงาน | สานทังานที่เป็นบริหารีเสียงสา 📑 แม่<br>หม้าออ : FINSRPT003 | นูระบบๆ  |
| ออกรายงาน                                                                       |                                                            | ^        |
| รายงานเงินกงหลือประจำวัน (หม่วยงานต่อย)                                         |                                                            |          |
| วันที่ต้องการออกรายงาน: กรุณาระบุ 💉 🗸                                           |                                                            |          |

รูปที่ 5.27ออกรายงานเงินคงเหลือประจำวัน (หน่วยงานย่อย)

#### 4.2.4 ทะเบียนรับเช็ค

ออกรายงานทะเบียนรับเช็ค ตามเงื่อนไขที่ระบุ

| โครงการพัฒนาระบบสารสนเทศที่ดิน ระยะที่ ๒<br>ระบบงานการเงินและบัญซี<br>ระบบงานการเงินและบัญซี / ออกรายงานการเงิน / ออกรายงาน | ผู้ใช้ : ผู้ใช้งานระบบ noaอบ ()<br>สำนักงานที่ดินจังหวัดสงขลา<br>หน้าออ : FINSRPT014 | \$<br> |
|----------------------------------------------------------------------------------------------------|--------------------------------------------------------------------------------------|--------|
| อกรายงาน                                                                                                    |                                                                                      | ^      |
| าะเมือนรับเด็ด                                                                                                    |                                                                                      |        |
| ป้อนประมาณ กรุณาระบุ                                                                                                    | ×                                                                                    |        |

รูปที่ 5.29 ออกรายงานทะเบียนรับเช็ค

4.2.5 รายงานการชำระเงินด้วยบัตรเครดิตการ์ด เดบิตการ์ด

ออกรายงานการชำระเงินด้วยบัตรเครดิตการ์ด เดบิตการ์ดตามเงื่อนไขที่ระบุ

| SAMART<br>That's SMART                                                    | คู่มือฝึกอบรมเจ้าหน้าที่ผู้ใช้ระบบงาน<br>โครงการพัฒนาระบบสารสนเทศที่ดิน(ระยะที่ . | 2) SAMART<br>COMTECH                                                                  |
|---------------------------------------------------------------------------|-----------------------------------------------------------------------------------|---------------------------------------------------------------------------------------|
| โครงการพัฒ     ระบบงานการเงินแล     ระบบงานการเงินแล     ระบบงานการเงินแล | นาระบบสารสนเทศที่ดิน ระยะที่ ๒<br>เะบัญซี สำนักงา<br>กรายงานกรเงิน / ออกรายงาน    | ຢູ່ໃช້ : ຢູ່ໃຫ້ຈາມຮະບບ ກດສອບ () 🛓 🇰 🙆 🕐<br>ແກ້ດົບຈັงหວັດສັงขลາ<br>ກນ້າລອ : FINSRPT045 |
| ออกรายงาน<br>รายงานการอำระเงันค่าน EDC ราย<br>ร                           | ອາກວັນກີ່: ກຣຸດກຣະບູ                                                              |                                                                                       |

รูปที่ 5.31ออกรายงานการชำระเงินด้วยบัตรเครดิตการ์ด เดบิตการ์ด

#### 4.2.6 รายงานการจัดเก็บ

ออกรายงานการจัดเก็บตามเงื่อนไขที่ระบุ

| โครงการพัฒนาระบบสารสนเทศที่ดิน ระยะที่ ๒<br>ระบบงานการเงินและบัญชี<br>ระบบงานการเงินและบัญชี / ออกรายงานการเงิน / ออกรายงาน | ผู้ใช้ : ผู้ใช้งานระบบ ทดสอบ ()<br>สำนักงานที่ดินจังหวัดสงขลา<br>หน้าออ : FINSRPT046 | ▲ | UU9 |
|----------------------------------------------------------------------------------------------------|--------------------------------------------------------------------------------------|---|-----|
| ออกรายงาน                                                                                                    |                                                                                      |   | ^   |
| รยงามกรรัดเก็บ                                                                                                    |                                                                                      |   |     |
| วันที่ต้องการออกรายงาน กรุณาระบุ 👻                                                                                          |                                                                                      |   |     |
| 🖺 ส่งออกข้อมูล 🤞 ล้างข้อมูล                                                                                                 |                                                                                      |   |     |
|                                                                                                    |                                                                                      |   |     |
|                                                                                                    |                                                                                      |   |     |

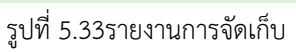

#### 4.2.7 รายงานการนำส่ง

ออกรายงานการนำส่งตามเงื่อนไขที่ระบุ

| โครงการพัฒนาระบบสารสนเทศที่ดิน ระยะที่ ๒     ระบบงานการเงินและบัญชี     ระบบงานการเงินและบัญชี     ระบบงานการเงินและบัญชี | ผู้ใช้ : ผู้ใช้งานระบบ กดสอบ ()<br>สำนักงานที่ดินจังหวัดสงขลา<br>หน้าออ : FINSRPT047 | ີ ເມບູຣະບບຈ |
|----------------------------------------------------------------------------------------------------|--------------------------------------------------------------------------------------|-------------|
| อกรายงาน                                                                                                    |                                                                                      | ^           |
| รายงานการนำลัง                                                                                                    |                                                                                      | - 1         |
| วันที่ต้องการออกรายงาน: กรุณาระบุ<br>โฏ้ ส่งออกข้อมูล 🤞 สำงข้อมูล                                                         |                                                                                      |             |
| b.                                                                                                    |                                                                                      |             |

รูปที่ 5.35ออกรายงานการนำส่ง

4.2.8 บันทึกข้อความ แจ้งยอดจำนวนเงินตามใบเสร็จรับเงิน

ออกรายงานการบันทึกข้อความ แจ้งยอดจำนวนเงินตามใบเสร็จรับเงิน ตามเงื่อนไขที่ระบุ

| SAMART                                                | คู่มือฝึกอบรมเจ้าหน้าที่ผู้ใช้ระบบ    | เงาน                    | SAMART           |
|-------------------------------------------------------|---------------------------------------|-------------------------|------------------|
| That's SMART                                          | โครงการพัฒนาระบบสารสนเทศที่ดิน(       | ธะยะที่ 2)              | COMTECH          |
| โครงการพัฒน     ระบบงานการเงินแล     ระบบงานการเงินแล | มาระบบสารสนเทศที่ดิน ระยะที่ ๒        | ผู้ซิ่ะ ผู้ซิ่งกนระบบ r | າດລອບ () 🛕 🏭 🔔 🗘 |
|                                                       | เป็ญชี                                | สำนักงานที่ดินจังหวัดส  | ໂຽຍລາ            |
|                                                       | รายงานกรเงิน / ออกรายงาน              | หน้าออ : FINS           | RPTO50           |
| ออกรายงาน<br>บันทึกข้อความ แจ้งชอดจำนวนเงินงา         | วันที่ต้องการออกรายงาน: กรุณาระบุ 💌 💌 |                         | ^<br>^           |
|                                                       | 👔 ส่งออกข้อมูล 🥼 สำงข้อมูล            |                         |                  |

รูปที่ 5.37ออกรายงานการบันทึกข้อความ แจ้งยอดจำนวนเงินตามใบเสร็จรับเงิน

## 4.3 รายงานอื่นๆ

#### 4.3.1 รายงานเงินมัดจำรังวัดรับ

#### ออกรายงานเงินมัดจำรังวัดรับตามประเภทรายงานและช่วงวันที่ที่ระบุ

| 1 | โครงการพัฒนาระบบสารสนเทศที่ดิน ระยะที่ ๒     ระบบงานการเงินและบัญซี     ระบบงานกรเงินและบัญซี     ระบบงานกรเงินและบัญซี / ออกรายงานกรเงิน / ออกรายงาน | ผู้ใช้ : ผู้ใช้งานระบบ ทดสอบ ()<br>สำนักงานที่ดินจังหวัดสงขลา<br>หน้าจอ : FINSRPT025 | III 1000 |
|---|----------------------------------------------------------------------------------------------------|--------------------------------------------------------------------------------------|----------|
|   | ออกรายงาน                                                                                                    |                                                                                      | ^        |
|   | รາຍຈາມເຈັບມັດຈຳຮັບວັດຮັບ                                                                                                    |                                                                                      |          |
|   |                                                                                                    |                                                                                      |          |
|   | ประเภทรายงาน กรุณาระบุ 💌                                                                                                    |                                                                                      |          |
|   | ประมากวนทะ กรุณาระบุ 🔻<br>จากวันที่ กรณาระบ 💌 กรุณาระบุ                                                                                               | <b>v</b>                                                                             |          |
|   | บทณ59 จาก: ถึง:                                                                                                    |                                                                                      |          |
|   | 🗈 ส่งออกใอแล                                                                                                    |                                                                                      |          |
|   |                                                                                                    |                                                                                      |          |

รูปที่ 5.57ออกรายงานเงินมัดจำรังวัดรับ

#### 4.3.2 รายงานเงินมัดจำรังวัดจ่าย

#### 

รูปที่ 5.59ออกรายงานเงินมัดจำรังวัดจ่าย

#### 4.3.3 รายงานเงินมัดจำรังวัดคงเหลือ

ออกรายงานเงินมัดจำรังวัดคงเหลือตามประเภทรายงานและวันที่ที่ระบุ

| SAMART                                                     | คู่มือฝึกอบ                                                                         | รมเจ้าหน้าที่ผู้ใช้                               | ระบบงาน                                                                              | SAMART   |
|------------------------------------------------------------|-------------------------------------------------------------------------------------|---------------------------------------------------|--------------------------------------------------------------------------------------|----------|
| That's SMART                                               | โครงการพัฒนาร                                                                       | ะบบสารสนเทศเ                                      | <sup>1</sup> ี่ดิน(ระยะที่ 2)                                                        | COMTECH  |
| โครงการพัน     ระบบการเงินและ     ระบบงานการเงินและบัญชี / | <b>ตมนาระบบสารสนเทศที่ดิน (</b><br>ะบัญชีในสำนักงาน<br>ออกรายงานการเงิน / ออกรายงาน | (ระยะที่ 2)<br>ส                                  | นางสาวผู้ใช้งานระบบ ทะเบียน (DE<br>สำนักงานที่ดินจังหวัดพิษณุโล<br>หน้าจอ : FINSRPTO | v)       |
| ออกรายงาน                                                  |                                                                                     |                                                   |                                                                                      | <u> </u> |
| รายงานเงินมัดจำรังวัดคงเหลือ                               |                                                                                     |                                                   |                                                                                      |          |
|                                                            |                                                                                     |                                                   |                                                                                      |          |
|                                                            | ประเภทรายงาน:                                                                       | ราย บทด. 👻                                        |                                                                                      |          |
|                                                            | รายงานเงินมิดจำรังวัดคงเหลือ ณ วันที:                                               | 16/01/2564                                        |                                                                                      |          |
|                                                            | บงบบระมาณ:                                                                          | ทั้งหมด                                           |                                                                                      |          |
|                                                            | ราย อาณ เป็นหมายสอบระมาก                                                            | ราย บทด.<br>แสดงประเภทคำขอ เอกสารสิทธิ<br>กข้อมูล |                                                                                      |          |

รูปที่ 5.61ออกรายงานเงินมัดจำรังวัดคงเหลือ

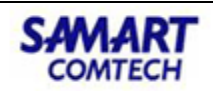

โครงการพัฒนาระบบสารสนเทศที่ดิน(ระยะที่ 2)

#### ภาคผนวก

1.รูปแบบไฟล์นำเข้าข้อมูลเงินมัดจำรังวัดย้อนหลัง

เพื่อที่จะนำเข้าข้อมูลมัดจำรังวัดย้อนหลัง ผู้ใช้งานต้องเตรียมข้อมูลนำเข้าในรูปแบบของไฟล์ Excel โดยมีลำดับ column และ ข้อมูลดังนี้

| Α                           | В                                 | С                                                  | D                          | E                                       | F                       | G                                                                               | Н                                                                   | I             | J         | K                                | L       |
|-----------------------------|-----------------------------------|----------------------------------------------------|----------------------------|-----------------------------------------|-------------------------|---------------------------------------------------------------------------------|---------------------------------------------------------------------|---------------|-----------|----------------------------------|---------|
| ปีงบประมาณที่ออก<br>บทค. 59 | เลขที่บทด.59                      | วันที่วางมัดจำ                                     | รหัสอ้างอิง<br>ผู้วางเงิน  | นามผู้วางเงิน                           | ประเภทคำขอ              | หนังสือสำหรับ<br>อสังหาริมทรัพย์                                                | เลขที่เอกสาร<br>สิทธิ์                                              | 52313         | เลขที่ดิน | หน้าสำรวจ                        | หมู่ที่ |
| 2553                        | 2334                              | 10/1/2553                                          | 1                          | นางวันดี สบายใจ                         | แบ่งแยกโฉนด             | โฉนด                                                                            | 12345                                                               | 5136IV8444-10 | 136       | 333                              | 3       |
|                             | เลขที่ บทค.59<br>ที่ต้องการนำเข้า | วันที่ที่วางเงินมัดจำ<br>ของ ราษฎร<br>วัน/เดือน/ปี | 1= บุคคล<br>2=<br>หน่วยงาน | ชื่อ-สกุล ของรา<br>ษฏรที่เป็นผู้วางเงิน | ประเภทการทำนิติ<br>กรรม | หนังสือที่ระบุว่าเป็น<br>ประเภท<br>อสังหาริมทรัพย์ใด<br>เช่น นส3, นส3ก,<br>โฉนด | เลขที่เอกสาร<br>สิทธิ์ของที่ดิน<br>นั้นๆ (เลขโฉนด,<br>เลข นส.3 ฯลฯ) | ເລນຽະວານ      |           | เลขที่หน้า<br>สำรวจของ<br>ที่ดิน |         |
|                             |                                   | TB_FIN_SUR_                                        | BOOK59                     |                                         |                         |                                                                                 |                                                                     |               | TITLE_D   | EED_SEQ                          |         |
|                             |                                   |                                                    | PAYER_TY<br>PE<br>1 = P    |                                         | RECEIPT CATE            | plate abbr na                                                                   |                                                                     |               |           | SHEET N                          |         |
| BUDGET_YEAR                 | BOOK59_NO                         | BOOK59_DATE                                        | 2 = I                      | PAYER_NAME                              | GORY                    | ME                                                                              | PARCEL_NO                                                           | SURVEY_NO     | LAND_NO   | 0                                | MOO     |

#### รูปที่ 9.1 รูปแบบไฟล์นำเข้าข้อมูลส่วนที่ 1

| М                   | N                   | 0                 | Р                            | Q                             | R                            | S                            | Т                            | U                           | V                      | W                           | Х                                    | Y                               | Z                           | AA                     | AB                         | AC                                | AD                              | AE                                           |
|---------------------|---------------------|-------------------|------------------------------|-------------------------------|------------------------------|------------------------------|------------------------------|-----------------------------|------------------------|-----------------------------|--------------------------------------|---------------------------------|-----------------------------|------------------------|----------------------------|-----------------------------------|---------------------------------|----------------------------------------------|
|                     |                     |                   |                              |                               | วางเงินมัด                   | จำรังวัด                     |                              |                             |                        |                             |                                      |                                 |                             | เงินเห                 | เสือจากมั                  | ดจำรังวัด                         |                                 |                                              |
| ຕຳນລ/               | อำเภอ/              | ¥¥.               | J                            | 1                             | ค่าพิสูจน์                   | ค่าใช้จ่าย                   | ค่าป่วย                      | ค่า                         | ค่า                    | จำนว                        | J                                    | J                               | ค่า                         | ค่าใช้                 | ค่า                        | ค่า                               | ค่าพาหนะและ                     |                                              |
| แขวง                | เขต                 | จงหวด             | คาธรรมเนยม                   | คาหลก                         | สอบสวน                       | อื่นๆ                        | การเจ้า                      | พาหน                        | พาห                    | นเงิน                       | คาธรรมเนย                            | คาหลก                           | พิสูจน์                     | จ่าย                   | ป่วย                       | พาหนะ                             | ค่าจ้างคนงาน (ไม่               | จานวน                                        |
|                     |                     |                   | การรังวัด                    | เขตที่ดีน                     | หรือ                         | (เหมา                        | พนักงา                       | ະແລະ                        | นะ                     | รวม                         | มการรังวัด                           | เขตที่ดีน                       | สอบสว                       | อื่นๆ                  | การ                        | ແລະ                               | เหมาจ่าย)                       | เงินรวม                                      |
| วังทองห             | วังทองหล            | กรุงเทพ           | 300                          | 200                           |                              |                              | 500                          | 3000                        |                        | 4000                        | 300                                  | 200                             |                             |                        | 500                        | 3000                              |                                 | 4500                                         |
| ายละเอีย            | มดที่อยู่ขอ•<br>    | งที่ดิน           |                              | รายละเอียดก                   | ารวางเงินมัดจำ เ             | ตามใบเสร็จ                   | เที่การเงินอ                 | เอกไว้                      |                        |                             | รายละเอียดเงิ                        | ันที่เหลือจา                    | เกฝ่ายรังวัด                | า ข้อมูล               | เส่วนนี้อ้าง<br>ที่ตรงกั   | เถ็งฝ่ายรังวัด<br>ัน              | ามีตรงกัน โดยดูจากเล            | ขที่ บทด.59                                  |
|                     |                     |                   |                              |                               |                              |                              |                              |                             | TB_F                   | IN_SU                       | R_PART_ING                           | COME                            |                             |                        |                            |                                   |                                 |                                              |
| ADDR<br>_TAM<br>BOL | addr_<br>Amphu<br>R | ADDR_PR<br>OVINCE | STR_MNY<br>INCOME_ID<br>= 22 | STR_MNY<br>INCOME_<br>ID = 23 | STR_MNY<br>INCOME_ID<br>= 24 | STR_M<br>NY<br>INCOM<br>E_ID | STR_M<br>NY<br>INCOM<br>E_ID | STR_<br>MNY<br>INCO<br>ME_I | STR<br>_MN<br>Y<br>INC | TB_F<br>IN_S<br>UR_B<br>OOK | REMAIN_M<br>NY<br>INCOME_I<br>D = 22 | REMAI<br>N_MNY<br>INCOM<br>E_ID | REMAI<br>N_MN<br>Y<br>INCOM | REM<br>AIN<br>_MN<br>Y | REMAI<br>N_MN<br>Y<br>INCO | REMAIN<br>_MNY<br>INCOM<br>E_ID = | REMAIN_MNY<br>INCOME_ID =<br>28 | TB_FIN_<br>SUR_BOO<br>K59.remai<br>n_total_m |
|                     |                     |                   |                              |                               |                              |                              |                              |                             |                        |                             |                                      |                                 |                             |                        |                            |                                   |                                 |                                              |

รูปที่ 9.2รูปแบบไฟล์นำเข้าข้อมูลส่วนที่ 2

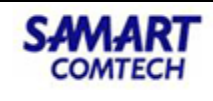

2.ตัวอย่างการกรอกข้อมูลเพื่อเริ่มต้นระบบ

| <u>ระบบการเ</u><br>ณ วันที    | <b>เงิน ขอข้อม</b><br>4 กุมภาพันธ์ 2557 เว | <b>(ลดังต่อไปนี้</b><br>มลา 17.00 น. |  |
|-------------------------------|--------------------------------------------|--------------------------------------|--|
| ข้อมูลสำนักงานที่ดิน          |                                            |                                      |  |
|                               |                                            |                                      |  |
| รหัสหน่วยงานผู้เบิก (10 หลัก) | รหัสศูนย์ต้นทุน                            | รหัสพื้นที่ (4 หลัก)                 |  |
|                               |                                            |                                      |  |
| 15005000058                   | 1500500876                                 | 3400                                 |  |
|                               |                                            |                                      |  |

| ข้อมูลเชื่อมโยงศูนย์ดันทุนเจ้าของจ | รายได้          |                                  |     |
|------------------------------------|-----------------|----------------------------------|-----|
|                                    |                 |                                  |     |
|                                    | ชื่อศูนย์ต้นทุน |                                  |     |
| รหัสศูนย์ต้นทุนเจ้าของรายได้       | เจ้าของรายได้   | ประเภทรายได้                     |     |
| 1500500876                         | 1505            | รายได้กรมที่ดิน                  |     |
| 0300700103                         | 0307            | รายได้เก็บแทนกรมสรรพากร          |     |
| 0300300042                         | 0303            | รายได้จัดเก็บแทนกรมธนารักษ์      |     |
|                                    |                 | เงินนอกงบประมาณที่สำนักงานที่ดิน | หัก |
|                                    |                 | และจัดเก็บเข้าบัญชีเงิน          |     |
| 1500500876                         | 1505            | 5 ฝากคลังกรมที่ดิน               |     |
| 1500800039                         | 1508            | รายได้ส่วนท้องถิ่น (ภูมิภาค)     |     |
|                                    |                 | รายได้จัดเก็บแทนกรมศุลกากร       |     |

| รายละเอียดเลขที่บัญชีธนาคารที่ใช | ช้งาน              |               |                |     |
|----------------------------------|--------------------|---------------|----------------|-----|
|                                  |                    |               |                |     |
| เลขที่บัญชีธนาคาร                | ธนาคาร/สาขา        | ประเภทเงินฝาก | ยอดเงินในบัญชี |     |
| 345 6 00254 8 (เพื่อโอน)         | ธ.กรุงไทย/ถนนอุปรา | กระแสรายวัน   | 553,295        | บาท |
| 345 6 00252 1 (เพื่อรับโอน)      | ธ.กรุงไทย/ถนนอุปรา | กระแสรายวัน   | -              |     |
|                                  |                    |               |                |     |
|                                  |                    |               |                |     |
|                                  |                    |               |                |     |

| เวันขึ้นระบบจริง) |                                                                                      |                                                                                              |
|-------------------|--------------------------------------------------------------------------------------|----------------------------------------------------------------------------------------------|
|                   |                                                                                      |                                                                                              |
| 14,255            | บาท                                                                                  |                                                                                              |
| 3,715,840         | บาท                                                                                  |                                                                                              |
| 666/57            |                                                                                      |                                                                                              |
| 823/57            |                                                                                      |                                                                                              |
| 11/57             |                                                                                      |                                                                                              |
| 5/57              |                                                                                      |                                                                                              |
|                   | <b>เว้นขึ้นระบบจริง)</b><br>14,255<br>3,715,840<br>666/57<br>823/57<br>11/57<br>5/57 | <b>เว้นขึ้นระบบจริง)</b><br>14,255 บาท<br>3,715,840 บาท<br>666/57<br>823/57<br>11/57<br>5/57 |

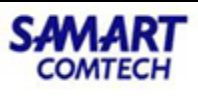

## ข้อมูลตั้งต้นเงินที่รับ ยอดเดือน ยอดปี (ใช้ตอนวันขึ้นระบบจริง)

| ประเภท                          | รวมเดือน | รวมปี      |     |
|---------------------------------|----------|------------|-----|
| เทศบาล + อบต.(779)              | 272,445  | 18,261,755 | บาท |
|                                 |          |            |     |
| ค่าจดทะเบียนที่ดิน (650)        | 9,425    | 443,908    | บาท |
| ค่าธรรมเนียมรังวัด (650)        |          |            |     |
| ค่าหลักเขตที่ดิน (650)          |          |            |     |
| ภาษีเงินได้บุคคลธรรมดา (001)    | 98,544   | 8,991,086  | บาท |
| ภาษีเงินได้นิติบุคคล (002)      | 9,822    | 912,279    | บาท |
| อากรแสตมป์ (ตัวเงิน) (104)      | 48,272   | 2,609,527  | บาท |
| อากรแสตมป์ (ปก.37) (104)        | 2,086    | 55,646     | บาท |
| ภาษีธุรกิจเฉพาะ (103)           | 102,454  | 8,855,054  | บาท |
| รายได้ส่วนท้องถิ่น (933)+(915)  | 10,247   | 885,505    | บาท |
| ค่าธรรมเนียมข้อมูลข่าวสาร (771) | -        | -          |     |
| รวมทั้งสิ้น                     | 553,295  | 41,014,760 | บาท |
| เงินมัดจำรังวัด (930)           | 142,730  | 2,622,400  | บาท |
| รายได้เบ็ดเตล็ด (830)           | -        | -          |     |
| เงินรับฝากต่างสำนักงาน          | -        | -          |     |

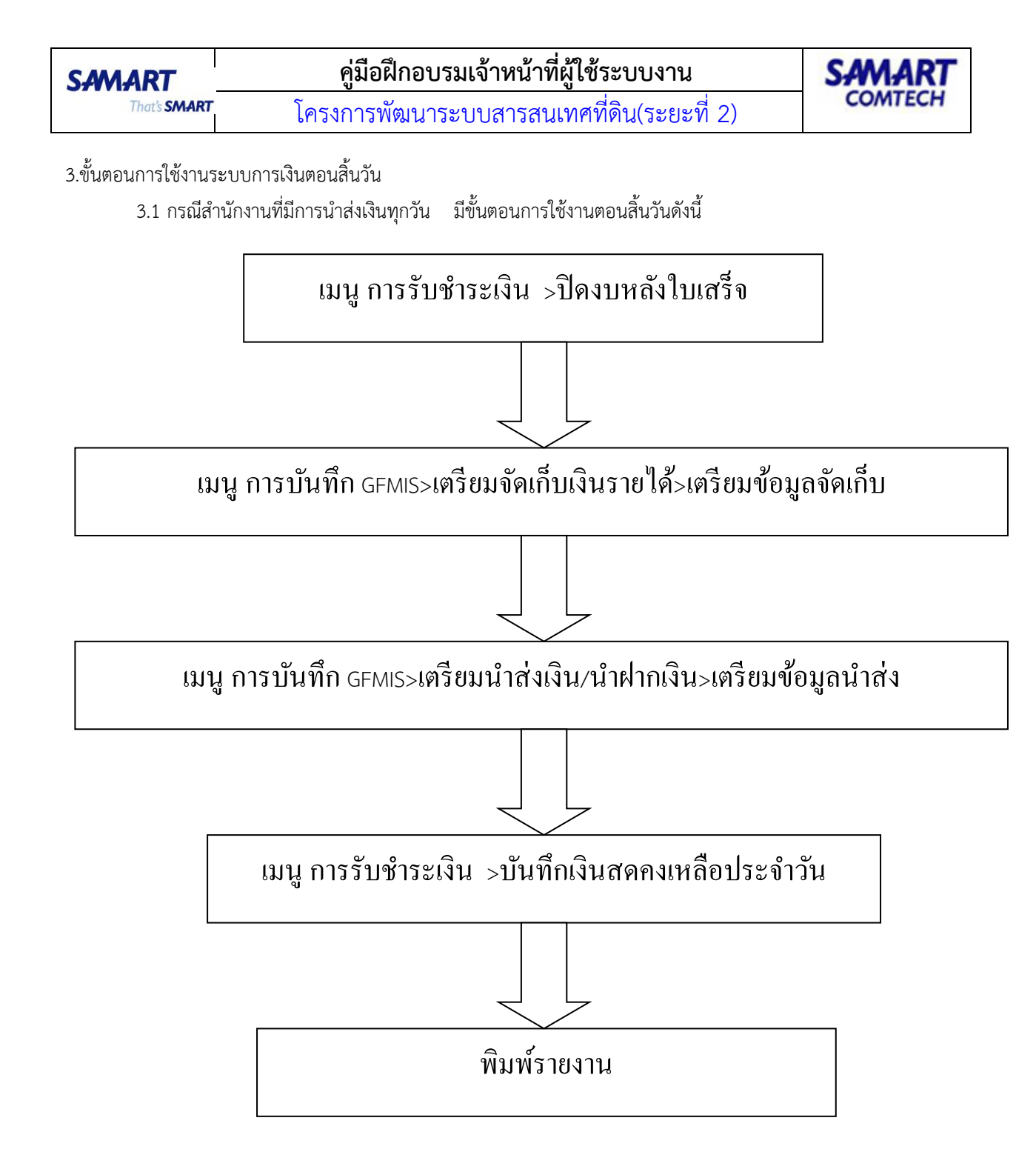

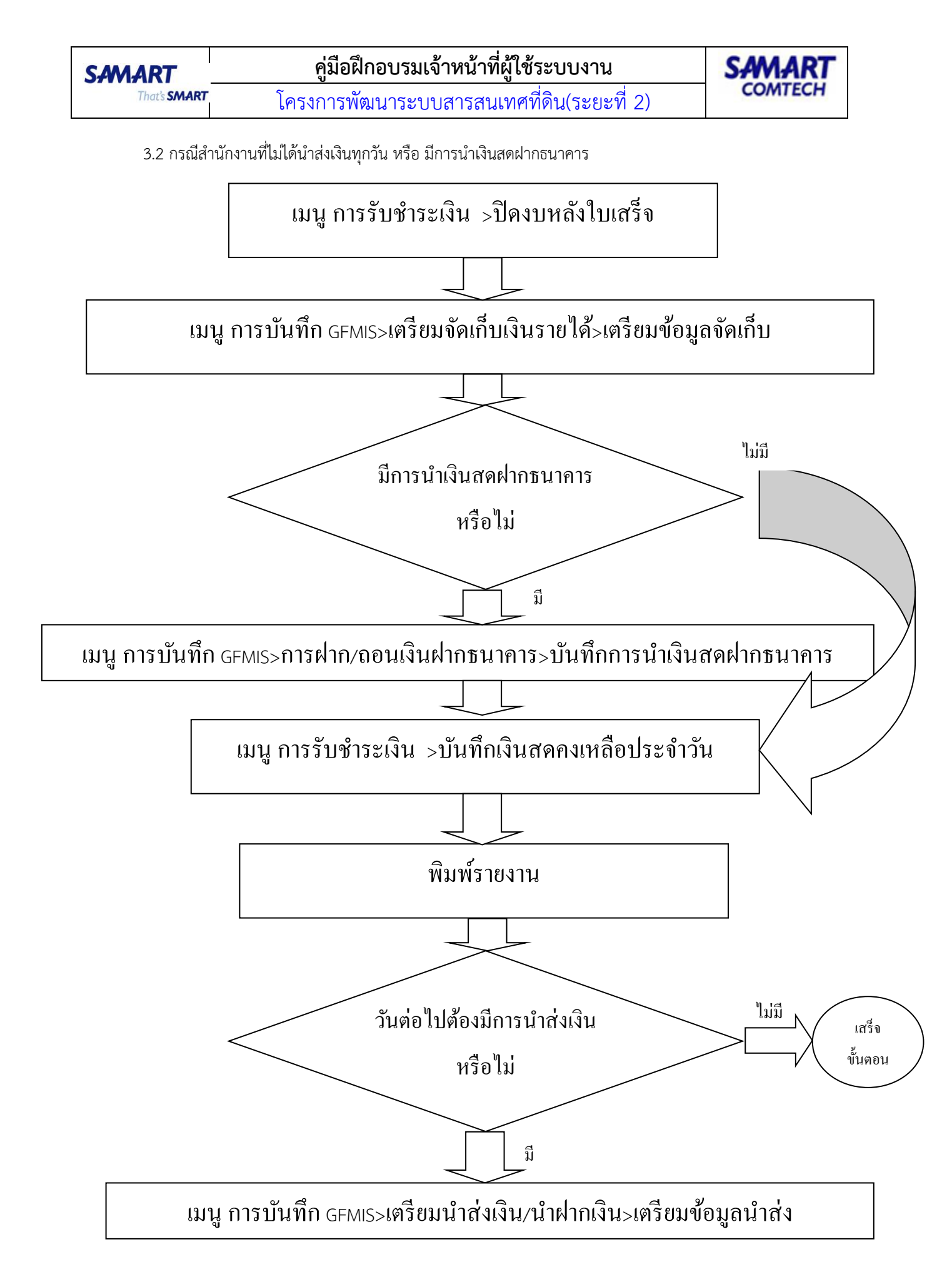

 SAMART
 คู่มือฝึกอบรมเจ้าหน้าที่ผู้ใช้ระบบงาน
 SAMART

 That's SMART
 โครงการพัฒนาระบบสารสนเทศที่ดิน(ระยะที่ 2)
 COMTECH

## ระบบ E-Payment จะใช้งานผ่านเมนูระบบงานการเงินและบัญชี ดังรูป

| <b>โครงก</b><br>ระบบงาน<br>หน้าหลัก / | ารพัฒนาระบบสารสนเท<br>การเงินและบัญชี<br>ระบบงานการเงินและบัญชี | ศที่ดิน ระยะที่ ๒ |   |                   | ผู้ซ้ะ ผู้ซังานระบบ กดลอบ ()<br>สำนักงานที่ดินจังหวัดสงขลา<br>หน้าออ : เมนูระบบงานการเงินและบัญชี |  | ¢ |
|---------------------------------------|-----------------------------------------------------------------|-------------------|---|-------------------|---------------------------------------------------------------------------------------------------|--|---|
|                                       | 🕈 รับซ่าระเงิน                                                  |                   | • | 🗸 าฟี ข่าว/ประกาศ |                                                                                                   |  |   |
|                                       | 🕈 ເຈັບມັດຈຳຮັ່ນວັດ                                              | •                 | • | <b>v</b>          |                                                                                                   |  |   |
|                                       | 🕈 การบันทึก GFMIS                                               | •                 | • | <b>v</b>          |                                                                                                   |  |   |
|                                       | 🕈 เตรียมเอกสารเบิกจ่าย/เงินยืม                                  |                   | • | <b>v</b>          |                                                                                                   |  |   |
|                                       | 🕈 ออกรายงานการเงิน                                              | •                 | • | •                 |                                                                                                   |  |   |
|                                       | 🕈 จัดการข้อมูลหลัก                                              | •                 | • | •                 |                                                                                                   |  |   |
|                                       | 🕈 น่าเข้าข้อมูล                                                 | •                 | • | •                 |                                                                                                   |  |   |
|                                       | 🕈 ปรับปรุงข้อมูลการเงิน                                         |                   | • | •                 |                                                                                                   |  |   |
|                                       |                                                                 |                   |   |                   |                                                                                                   |  |   |
|                                       |                                                                 |                   |   |                   |                                                                                                   |  |   |

รูปที่ 1 หน้าจอเริ่มต้นแสดงเมนูการใช้งาน

## 1. ค้นหาใบเสร็จจากระบบงานให้บริการข้อมูลภูมิสารสนเทศ

| 🖥 รับช่ำระเงิน                                                      | ~      | ^            |                  | ข่าว/ปร |
|---------------------------------------------------------------------|--------|--------------|------------------|---------|
| พิมพ์ใบเสร็จรับเงินรายได้แผ่นดิน / เงินนอกงบประมาณ /<br>มัดจำรังวัด | เงิน 🗸 |              | <b>⊲</b> » ໄມ່ພບ | ມູ່ນັວ  |
| พิมพ์ใบเสร็จรับเงินรายได้เบ็ดเตล็ด                                  | ~      |              | ไม่พบข้อมู       | ja      |
| ยกเลิกใบเสร็จรับเงิน                                                |        |              |                  |         |
| ปิดงบหลังใบเสร็จ                                                    |        |              |                  |         |
| บันทึกเงินสดคงเหลือประจำวัน                                         |        |              |                  |         |
| จัดการทะเบียนคุมเช็ค                                                | ~      |              |                  |         |
| ปรับปรุงรายการ                                                      | ~      |              |                  |         |
| ใบเสร็จเดินสำรวจ                                                    | ~      |              |                  |         |
| ค้นหาการชำระเงินด้วยเครดิตการ์ด เดบิตการ์ด                          |        |              |                  |         |
| ค้นหาใบเสร็จจากระบบงานให้บริการข้อมูลภูมิสารสนเทศ                   |        |              |                  |         |
| ออกใบสั่งรายได้เบ็ดเตล็ด                                            |        | _            |                  |         |
| ค้นหาใบสั่งรายได้เบ็ดเตล็ด                                          |        |              |                  |         |
| ยกเลิกปิดงบหลังใบเสร็จ                                              |        |              |                  |         |
| 🖀 ເงินมัดจำรังวัด                                                   | *      |              |                  |         |
| 🖀 การบันทึก GFMIS                                                   | ~      | $\checkmark$ |                  |         |

รูปที่ 1.1เมนู รับชำระเงิน > ค้นหาใบเสร็จจากระบบงานให้บริการข้อมูลภูมิสารสนเทศ

| SAMART                                                                                    | T                                                                                                    | คู่มือฝึกอบรมเจ้าหน้าที่ผู้ใช้ระบบงาน                              |                                                                                                |                                                                                                    |                                                                                                    |                                                                            |                                                                                                    |                  |  | คู่มือฝึกอบรมเจ้าหน้าที่ผู้ใช้ระบบงาน <b>SAMART</b> |  |  |  |  |
|-------------------------------------------------------------------------------------------|----------------------------------------------------------------------------------------------------|--------------------------------------------------------------------|------------------------------------------------------------------------------------------------|----------------------------------------------------------------------------------------------------|----------------------------------------------------------------------------------------------------|----------------------------------------------------------------------------|----------------------------------------------------------------------------------------------------|------------------|--|-----------------------------------------------------|--|--|--|--|
| Indts <b>SMAR</b>                                                                         |                                                                                                    | โครงการพัฒนาระบบสารสนเทศที่ดิน(ระยะที่ 2)                          |                                                                                                |                                                                                                    |                                                                                                    |                                                                            |                                                                                                    |                  |  |                                                     |  |  |  |  |
|                                                                                           |                                                                                                    |                                                                    |                                                                                                |                                                                                                    |                                                                                                    |                                                                            |                                                                                                    |                  |  |                                                     |  |  |  |  |
| เลขที่ใบสั่ง:<br>เลขที่ใบเสร็จ:                                                           |                                                                                                    |                                                                    |                                                                                                |                                                                                                    | วันที่ใบสั่ง: กรุณาระบุ<br>วันที่ใบเสร็อ: กรุณาระบุ                                                                                                    | *<br>*                                                                     |                                                                                                    |                  |  |                                                     |  |  |  |  |
|                                                                                           |                                                                                                    |                                                                    |                                                                                                | 🔍 คันหา                                                                                                    | 🤞 ล้างข้อมูล                                                                                                    |                                                                            |                                                                                                    |                  |  |                                                     |  |  |  |  |
| ผลการค้นหา                                                                                |                                                                                                    |                                                                    |                                                                                                |                                                                                                    |                                                                                                    |                                                                            |                                                                                                    |                  |  |                                                     |  |  |  |  |
| สำนักงาน                                                                                  | เลขที่ใบสั่ง                                                                                           | เลขที่ใบเสร็จ                                                      | วันที่ใบเสร็จ                                                                                  | ชื่อผู้จ่าย                                                                                                    | ประเภทเงิน                                                                                                    | จำนวนเงิน                                                                  | สถานะ                                                                                                    | พิมพ์            |  |                                                     |  |  |  |  |
| ດວນຄລັນ G                                                                                 | 00000120200                                                                                            | MB0001                                                             | 04/06/2563                                                                                     | นางสาวอรวรรณ อินทวงค์                                                                                                    | ค่าคำขอทางอินเตอร์เน็ต                                                                                                    | 375.00                                                                     | ช่ำระเงินแล้ว                                                                                                    | 0                |  |                                                     |  |  |  |  |
|                                                                                           |                                                                                                    |                                                                    |                                                                                                | และสาวออรอรรณ อินเทองด์                                                                                                    |                                                                                                    |                                                                            |                                                                                                    | 0                |  |                                                     |  |  |  |  |
| าองคลัง G                                                                                 | 00000120200                                                                                            | MB0001                                                             | 05/06/2563                                                                                     | นางสาวอริวรรณ์ อนทวงศ                                                                                                    | ค่าธรรมเนียมข้อมูลข่าวสารของทางราชกา                                                                                                    | 375.00                                                                     | ช่ำระเงินแล้ว                                                                                                    | 0                |  |                                                     |  |  |  |  |
| าองคลัง G                                                                                 | 000000120200<br>000120200607                                                                           | MB0001<br>MB0001                                                   | 05/06/2563<br>09/06/2563                                                                       | นางสาวอรวรรณ อินทวงค์                                                                                                    | ค่าธรรมเนียมข้อมูลข่าวสารของทางราชกา<br>ค่าตรวจข้อมูลด้านทะเบียนที่ดินทางอินเตอ                                                                                                    | 375.00<br>85.00                                                            | ชำระเงินแล้ว<br>ชำระเงินแล้ว                                                                                                    | 0                |  |                                                     |  |  |  |  |
| าองคลัง G<br>าองคลัง Li<br>าองคลัง G                                                      | 00000120200<br>000120200607<br>00000120200                                                             | MB0001<br>MB0001<br>MB0001                                         | 05/06/2563<br>09/06/2563<br>16/06/2563                                                         | นางสาวอรวรรณ อินทวงค์<br>นางสาวอรวรรณ อินทวงค์                                                                                                    | ศาธรรมเนียมข้อมูลต่าวสารของทางราชกา<br>ค่าตรวจข้อมูลด้านทะเบียนที่ดินทางอินเตอ<br>ค่าค่าขอทางอินเตอร์เน็ต                                                                                                    | 375.00<br>85.00<br>375.00                                                  | ช่ำระเงินแล้ว<br>ช่ำระเงินแล้ว<br>ช่ำระเงินแล้ว                                                                                      | 0                |  | 2                                                   |  |  |  |  |
| าองกลัง G<br>าองกลัง Li<br>าองกลัง G<br>เองกลัง G                                         | 00000120200<br>000120200607<br>00000120200<br>0000032020                                               | MB0001<br>MB0001<br>MB0001<br>MB0003                               | 05/06/2563<br>09/06/2563<br>16/06/2563<br>17/06/2563                                           | นางสาวอรวรรณ อินทวงค์<br>นางสาวอรวรรณ อินทวงค์<br>นางสาวอรวรรณ อินทวงค์<br>นางสาวอรวรรณ อินทวงค์                                                                         | คำธรรมเนิยมข้อมูลข่าวสารของทางราชก<br>ค่าตรวจข้อมูลด้านทะเบียนที่ดินทางอินเตอ<br>ค่าค่าขอทางอินเตอร์เน็ต<br>ค่าธรรมเนียมข้อมูลข่าวสารของทางราชก                                                                                                    | 375.00<br>85.00<br>375.00<br>475.00                                        | ช้าระเงินแล้ว<br>ช่ำระเงินแล้ว<br>ช่ำระเงินแล้ว<br>ช่ำระเงินแล้ว                                                                     | 0                |  | 2                                                   |  |  |  |  |
| าองคลัง G<br>าองคลัง Li<br>าองคลัง G<br>าองคลัง G                                         | 00000120200<br>000120200607<br>00000120200<br>0000032020<br>0000022020                                 | MB0001<br>MB0001<br>MB0003<br>MB0002                               | 05/06/2563<br>09/06/2563<br>16/06/2563<br>17/06/2563<br>17/06/2563                             | นางสาวอรวรรณ อินทวงค์<br>นางสาวอรวรรณ อินทวงค์<br>นางสาวอรวรรณ อินทวงค์<br>นางสาวอรวรรณ อินทวงค์                                                                         | ศารรรมเนียนข้อมูลข่าวสารของกางราชก<br>ค่าตรวงข้อมูลด้านกะเบียนที่ดันกางอินเตอ<br>ค่าค่าขอกางอินเตอร์เน็ต<br>ค่ารรรมเนียมข้อมูลข่าวสารของกางราชก<br>ค่ารรรมเนียมข้อมูลข่าวสารของกางราชก                                                                          | 375.00<br>85.00<br>375.00<br>475.00<br>425.00                              | ข่าระเงินแล้ว<br>ข่าระเงินแล้ว<br>ข่าระเงินแล้ว<br>ข่าระเงินแล้ว<br>ข่าระเงินแล้ว                                                    | 0<br>0<br>0<br>0 |  |                                                     |  |  |  |  |
| าองคลัง G<br>กองคลัง Lu<br>กองคลัง G<br>กองคลัง G<br>กองคลัง G                            | 00000120200<br>000120200607<br>00000120200<br>0000032020<br>0000022020<br>000120200623                 | MB0001<br>MB0001<br>MB0003<br>MB0002<br>MB0001                     | 05/06/2563<br>09/06/2563<br>16/06/2563<br>17/06/2563<br>17/06/2563<br>23/06/2563               | นางสาวอรวรรณ อันทวงค์<br>นางสาวอรวรรณ อันทวงค์<br>นางสาวอรวรรณ อันทวงค์<br>นางสาวอรวรรณ อันทวงค์<br>นางสาวอรวรรณ อันทวงค์<br>นายทชภณ เย็นปารุง                           | การระบเนียมข้อมูลข่าวสารของทางราชกา<br>ทำตรวอข้อมูลด้านกะเบียนที่ดีนทางอันเตอ<br>กำก้าขอทางอันเตอร์เน็ต<br>กำรรรมเนียมข้อมูลข่าวสารของทางราชกา<br>กำรรรมเนียมข้อมูลข่าวสารของทางราชกา<br>กำก้าขอทางอันเตอร์เน็ต                                                 | 375.00<br>85.00<br>375.00<br>475.00<br>425.00<br>75.00                     | ช่าระเงินแล้ว<br>ช่าระเงินแล้ว<br>ช่าระเงินแล้ว<br>ช่าระเงินแล้ว<br>ช่าระเงินแล้ว<br>ช่าระเงินแล้ว                                   | 0<br>0<br>0<br>0 |  | 7<br>7<br>7<br>7<br>7<br>7<br>7<br>7                |  |  |  |  |
| เลยคลัง G<br>กองคลัง G<br>กองคลัง G<br>กองคลัง G<br>กองคลัง G<br>กองคลัง LL<br>กองคลัง LL | 00000120200<br>000120200607<br>00000120200<br>0000032020<br>0000022020<br>00012020623<br>00022020623   | MB0001<br>MB0001<br>MB0003<br>MB0002<br>MB0001<br>MB0002           | 05/06/2563<br>09/06/2563<br>16/06/2563<br>17/06/2563<br>17/06/2563<br>23/06/2563<br>23/06/2563 | นางสาวอรวรรณ อินทวงค์<br>นางสาวอรวรรณ อินทวงค์<br>นางสาวอรวรรณ อินทวงค์<br>นางสาวอรวรรณ อินทวงค์<br>นางสาวอรวรรณ อินทวงค์<br>นายทชกณ เย็นปำรุง<br>นางสาวอรวรรณ อินทวงค์  | การระบเนียมข้อมูลข่าวสารของทางราชาา<br>ค่าตรวจข้อมูลดำนาหะเบียนที่ดีนทางอันเตอ<br>ค่าก้าขอาางอันเตอร์เน็ต<br>ค่าธรรมเนียมข้อมูลข่าวสารของทางราชกา<br>ค่ารรรมเนียมข้อมูลข่าวสารของทางราชกา<br>ค่าค่ำขอกางอันเตอร์เน็ต<br>ค่าตรวจข้อมูลดำนาหะเบียนที่ดีนทางอันเตอ | 375.00<br>85.00<br>375.00<br>475.00<br>425.00<br>75.00<br>185.00           | ชำระเงินแล้ว<br>ชำระเงินแล้ว<br>ชำระเงินแล้ว<br>ชำระเงินแล้ว<br>ชำระเงินแล้ว<br>ชำระเงินแล้ว<br>ชำระเงินแล้ว                         |                  |  |                                                     |  |  |  |  |
| เสษาสัง G<br>กองคลัง G<br>กองคลัง G<br>กองคลัง G<br>กองคลัง G<br>กองคลัง LL<br>กองคลัง LL | 00000120200<br>000120200607<br>00000120200<br>0000032020<br>0000220200<br>000120200623<br>000120200623 | MB0001<br>MB0001<br>MB0003<br>MB0002<br>MB0001<br>MB0002<br>MB0001 | 05/06/2563<br>09/06/2563<br>16/06/2563<br>17/06/2563<br>23/06/2563<br>23/06/2563<br>24/06/2563 | นางสาวอรวรรณ อันทวงค์<br>นางสาวอรวรรณ อันทวงค์<br>นางสาวอรวรรณ อันทวงค์<br>นางสาวอรวรรณ อันทวงค์<br>นายทชกณ เย็นป่ารุง<br>นางสาวอรวรรณ อันทวงค์<br>นางสาวอรวรรณ อันทวงค์ | การระบเมียมข้อมูลข่าวสารของกางราชกา<br>คำตรวงข้อมูลดำนาลเบียนที่ดีนาางอื่นเตอ<br>คำค้าของกางอินเตอร์เน็ต<br>คำรรรมเมียมข้อมูลข่าวสารของกางราชกา<br>ค่ารรรมเมียมข้อมูลข่าวสารของกางราชกา<br>ค่าคำของกางอินเตอร์เน็ต                                              | 375.00<br>85.00<br>375.00<br>475.00<br>425.00<br>75.00<br>185.00<br>185.00 | ช้าระเงินแล้ว<br>ช่าระเงินแล้ว<br>ช่าระเงินแล้ว<br>ช่าระเงินแล้ว<br>ช่าระเงินแล้ว<br>ช่าระเงินแล้ว<br>ช่าระเงินแล้ว<br>ช่าระเงินแล้ว |                  |  | ×                                                   |  |  |  |  |

รูปที่ 1.2 ค้นหารายการเพื่อพิมพ์ใบเสร็จจากระบบงานให้บริการข้อมูลสารสนเทศ

ค้นหาใบสั่งจากระบบงานให้บริการข้อมูลสารสนเทศ โดยระบุเงื่อนไขในการค้นหา

- O ระบุเงื่อนไขในการค้นหา ดังนี้
  - เลขที่ใบสั่ง
  - เลขที่ใบเสร็จ
  - ใบสั่งเลขที่
  - วันที่ใบสั่ง
  - วันที่ใบเสร็จ
- O กดที่ปุ่ม " อ้างข้อมูล ล้างข้อมูล" เพื่อล้างผลการค้นหาข้อมูล

ระบบจะแสดงรายการที่สามารถพิมพ์ใบเสร็จได้ ตามเงื่อนไขที่ผู้ใช้ระบุ และในกรณีที่มีข้อมูลใบเสร็จจาก ระบบงานให้บริการข้อมูลภูมิสารสนเทศ ระบบจะทำการเตือนดังรูป

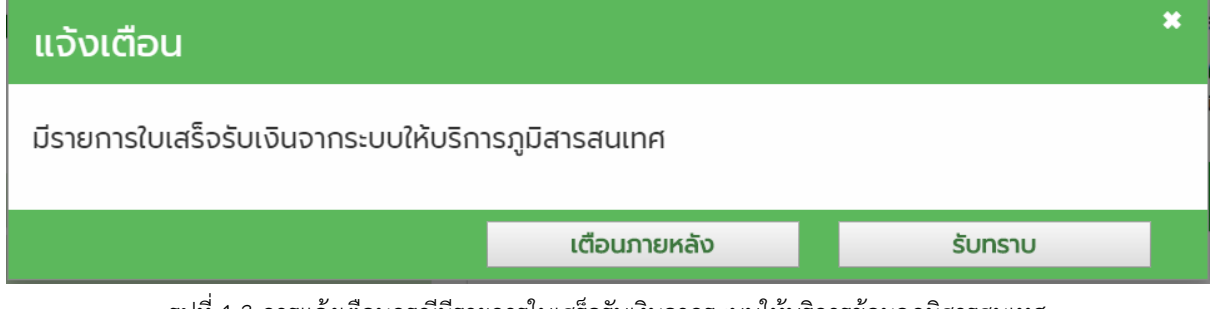

รูปที่ 1.3 การแจ้งเตือนกรณีมีรายการใบเสร็จรับเงินจากระบบให้บริการข้อมูลภูมิสารสนเทศ

- กดที่ปุ่ม "🥅 รายละเอียด" จากหน้าจอ เพื่อดูรายะเอียดแต่ละรายการ

- คลิกที่ปุ่ม " 🚔 " เพื่อพิมพ์ใบเสร็จ

คู่มือฝึกอบรมเจ้าหน้าที่ผู้ใช้ระบบงาน : ระบบงานการเงินและบัญชีในสำนักงานที่ดิน

คู่มือฝึกอบรมเจ้าหน้าที่ผู้ใช้ระบบงาน

โครงการพัฒนาระบบสารสนเทศที่ดิน(ระยะที่ 2)

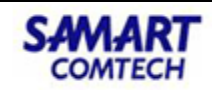

กรมที่ดิน กระทรวงมหาดไทย Department of Lands

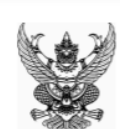

#### ใบเสร็จรับเงิน

| หมายเลขอ้างอิงการสั่งซื้อ | G00000120201225 |
|---------------------------|-----------------|
| วันที่สั่งซื้อ            | 25 ธันวาคม 2563 |
|                           |                 |

ชื่อผู้สั่งซื้อ เลขประจำตัวประชาชน นางสาวอรวรรณ อินทวงค์ 3540500012997

ได้ทำการขอตรวจสอบข้อมูลกับ กรมที่ดิน กระทรวงมหาดไทย โดยชำระผ่านทาง **สำนักงานที่ดินจังหวัดสมุทรปราการ** ดำเนินการชำระในวันที่ 25 **ธันวาคม 2563** โดยมีรายละเอียดดังนี้

| ลำดับที่ | รายการ                                               | จำนวนเงิน (บาท) |
|----------|------------------------------------------------------|-----------------|
| 1        | ค่าคำขอทางอินเตอร์เน็ต                               | 25.00           |
| 2        | ค่าธรรมเนียมข้อมูลข่าวสารของทางราชการทางอินเตอร์เน็ต | 970.00          |
|          | รวมทั้งสิ้น (บาท)                                    | 995.00          |

#### จำนวนเงินทั้งสิ้น

เก้าร้อยเก้าสิบห้าบาทถ้วน

ได้มีการรับเงินไว้เป็นการถูกต้องแล้ว

.....

ผู้รับเงิน

รูปที่ 1.4 ใบเสร็จรับเงินจากระบบให้บริการข้อมูลภูมิสารสนเทศ

## 2. รายงานรายละเอียดการรับชำระเงินระบบงานให้บริการข้อมูลภูมิสารสนเทศ

| 🖀 ออกรายงานการเงิน                                             | • | ^ | าฝี ข่าว/ประกาศ                       |  |   |  |
|----------------------------------------------------------------|---|---|---------------------------------------|--|---|--|
| ทะเบียนคุม                                                     | • |   | 🕬 ไม่พบข้อมูล                         |  |   |  |
| รายงานประจำวัน                                                 | ~ |   | ไม่พบข้อมล 📹                          |  |   |  |
| งบหลังใบเสร็จรับเงิน                                           |   | _ | · · · · · · · · · · · · · · · · · · · |  |   |  |
| รายงานเงินคงเหลือประจำวัน                                      |   |   |                                       |  |   |  |
| รายงานเงินคงเหลือประจำวัน (หน่วยงานย่อย)                       |   |   |                                       |  |   |  |
| ทะเบียนรับเช็ค                                                 |   |   |                                       |  |   |  |
| รายงานการชำระเงินด้วย EDC                                      |   |   |                                       |  |   |  |
| รายงานการจัดเก็บ                                               |   |   |                                       |  |   |  |
| รายงานการนำส่ง                                                 |   |   |                                       |  |   |  |
| บันทึกข้อความ แจ้งยอดจำนวนเงินตามใบเสร็จรับเงิน                |   |   |                                       |  |   |  |
| รายละเอียดการรับชำระเงินระบบงานให้บริการข้อมูลภูมิ<br>สารสนเทศ | / |   |                                       |  | / |  |
| รายงานประจำเดือน                                               | ~ |   |                                       |  |   |  |
| รายงานประจำปี                                                  | ~ |   |                                       |  |   |  |
| รายงานอื่นๆ                                                    | ~ |   |                                       |  |   |  |
| รายงาน GFMIS                                                   | ~ |   |                                       |  |   |  |

รูปที่2.1 เมนูออกรายงานการเงิน > รายงานประจำวัน > รายละเอียดการรับชำระเงินระบบงานให้บริการข้อมูลภูมิสารสนเทศ

ออกรายงานรายละเอียดการรับชำระเงินระบบงานให้บริการข้อมูลภูมิสารสนเทศตามเงื่อนไข จาก วันที่ ถึงวันที่ ดังรูป

| โครงการพัฒนาระบบสารสนเทศที่ดิน ระยะที่ ๒     ระบบงานการเงินและบัญชี     ระบบงานการเงินและบัญชี     ระบบงานการเงินและบัญชี | ผู้ใช้ : ผู้ใช้งานระบบ noaอบ ()<br>สำนักงานที่ดินจังหวัดสงขลา<br>หน้าออ : FINSRPT048 |          |
|----------------------------------------------------------------------------------------------------|--------------------------------------------------------------------------------------|----------|
| ออกรายงาน                                                                                                    |                                                                                      | <u>^</u> |
| รมอะเอียดการวับซ่ำระดันระบบงานให้บริการข้อมูลภูมิสารสนเกศ                                                                 |                                                                                      |          |
| จากวันที่ กรุณาระบุ<br>เข้ ส่งออกข้อมูล di ล้างข้อมูล                                                                     | ¥                                                                                    |          |

รูปที่ 2.2 รายงานรายละเอียดการรับชำระเงินระบบงานให้บริการข้อมูลภูมิสารสนเทศ

โครงการพัฒนาระบบสารสนเทศที่ดิน(ระยะที่ 2)

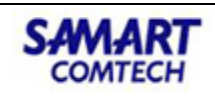

#### รายละเอียดการรับชำระเงินระบบให้บริการข้อมูลภูมิสารสนเทศ

ตั้งแต่วันที่ 18 กรกฎาคม พ.ศ. 2556 ถึงวันที่ 18 กรกฎาคม พ.ศ. 2556

กองคลัง

| ลำดับ | เลขที่ใบสั่ง | เลขที่ใบเสร็จ | ชื่อ - นามสกุล | จำนวนเงิน | วิธีการชำระเงิน | สถานะ        |
|-------|--------------|---------------|----------------|-----------|-----------------|--------------|
| 1     | G00020130718 | M0001         | ทดสอบ GIS      | 700.00    | E-Payment       | ชำระเงินแล้ว |
|       |              |               | รวม            | 700.00    |                 |              |

รูปที่2.3 รายงานรายละเอียดการรับชำระเงินระบบให้บริการข้อมูลภูมิสารสนเทศ

## 3. รายงานสรุปผลการชำระเงินด้วย e-Payment

| รายงานอื่นๆ                                                                   | × ^ | เ <b>⊲</b> ี ข่าว/ประกาศ |
|-------------------------------------------------------------------------------|-----|--------------------------|
| บัญชีรายละเอียดเงินมัดจำรังวัด                                                |     |                          |
| รายงานเงินมัดจำรังวัดรับ                                                      |     | 🔊 ไม่พบข้อมูล            |
| รายงานเงินมัดจำรังวัดจ่าย                                                     |     | ไม่พบข้อมูล 🝽            |
| รายงานเงินมัดจำรังวัดคงเหลือ                                                  |     |                          |
| รายละเอียดใบเสร็จรับเงิน                                                      |     |                          |
| รายละเอียดการรับชำระเงินค่าพยาน                                               |     |                          |
| ทะเบียนคุมเงินรับฝากต่างสำนักงานประจำเดือน                                    |     |                          |
| รายงานสรุปผลการชำระเงินด้วย e-Payment 🔶                                       |     |                          |
| รายงานการปรับปรุงรายการทางบัญชี                                               |     |                          |
| ทะเบียนคุมเงินเบิกเกิน/ส่งคืน                                                 |     |                          |
| รายงานการรับชำระเงินจากการจดทะเบียนสิทธิและ<br>นิติกรรมต่างสำนักงานแบบ Online |     |                          |
| ทะเบียนคุมเงินรับจดทะเบียนออนไลน์ประจำเดือน                                   |     |                          |
| ทะเบียนคุมการวางทรัพย์อันเป็นสินไถ่                                           | - 8 |                          |
| รายงานการวางทรัพย์อันเป็นสินไถ่ประจำวัน                                       |     |                          |
| รายงานการวางทรัพย์อันเป็นสินไถ่ประจำเดือน                                     |     |                          |

รูปที่3.1 เมนูออกรายงานการเงิน > รายงานอื่นๆ > รายงานสรุปผลการชำระเงินด้วย e-Payment

ออกรายงานสรุปผลการชำระเงินด้วย e-Payment ตามเงื่อนไข จากวันที่ ถึงวันที่ ดังรูป

| โครงการพัฒนาระบบสารสนเทศที่ดิน (ระยะที่ 2)<br>ระบบการเงินและบัญชีในสำนักงาน 9 | ຢູ່ໃช້ຈາມຣະບບ ກດລອບ (ເຈົ້າຫນັກຈາມກາຣເຈັບແລະບັດຢູອີ ອຳນາດູເຈາມ PRO) 🧖 🇮 🕑<br>ກອນAລັນ 🚍 ເມນູຣະເ |  |  |
|-------------------------------------------------------------------------------|-----------------------------------------------------------------------------------------------|--|--|
| ระบบงานการเงินและบัญชี / ออกรายงานการเงิน / ออกรายงาน                         | หน้าจอ : FINSRPT037                                                                           |  |  |
|                                                                               | ^ ^ .                                                                                         |  |  |
| ออกรายงาน                                                                     |                                                                                               |  |  |
| รายงานสรุปผลการอ้าระเงินรายวันห่านระบบ e-Payment                              |                                                                                               |  |  |
|                                                                               |                                                                                               |  |  |
| จากวันที่: 24/01/2564 💌                                                       | ถึงวันที่: 24/01/2564 🗸                                                                       |  |  |
| 🥼 ส่งออกข้อมูล                                                                | 🤞 ล้างข้อมูล                                                                                  |  |  |

รูปที่ 3.2 รายงานสรุปผลการชำระเงินด้วย e-Payment

คู่มือฝึกอบรมเจ้าหน้าที่ผู้ใช้ระบบงาน : ระบบงานการเงินและบัญชีในสำนักงานที่ดิน

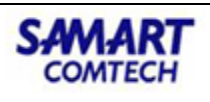

หน้าที่ : 1/1

#### รายงานสรุปผลการชำระเงินรายวันผ่านระบบ e-Payment

#### ตั้งแต่วันที่ 4 ธันวาคม พ.ศ. 2563 ถึงวันที่ 4 ธันวาคม พ.ศ. 2563

กองคลัง

| ลำดับ | เลขที่ใบสั่ง    | เลขที่ใบเสร็จ | ชื่อ - นามสกุล        | จำนวนเงิน  | วิธีการชำระเงิน             | สถานะ        |
|-------|-----------------|---------------|-----------------------|------------|-----------------------------|--------------|
| 1     | G00000120201204 | MB0001        | นางสาวอรวรรณ อินทวงค์ | 1,965.00   | E-Payment ผ่านธนาคารกรุงเทพ | ชำระเงินแล้ว |
|       |                 |               | 53                    | u 1,965.00 |                             |              |

รูปที่3.3 รายงานสรุปผลการชำระเงินด้วย e-Payment

บริษัท สามารถคอมเทค จำกัด